# SAMSUNG

# SM-J320FN SM-J320F/DS

# Εγχειρίδιο χρήσης

www.samsung.com

# Περιεχόμενα

# Βασικές λειτουργίες

- 4 Διαβάστε πρώτα
- 5 Περιεχόμενα συσκευασίας
- 6 Διάταξη συσκευής
- 8 Μπαταρία
- 14 Κάρτα SIM ή USIM
- 18 Κάρτα μνήμης
- 20 Ενεργοποίηση και απενεργοποίηση της συσκευής
- 20 Οθόνη αφής
- 23 Αρχική οθόνη
- 29 Κλείδωμα οθόνης
- 30 Πίνακας ειδοποιήσεων
- 32 Εισαγωγή κειμένου
- 34 Καταγραφή οθόνης
- 34 Άνοιγμα εφαρμογών
- 34 Διαχείριση συσκευής και δεδομένων

### Εφαρμογές

- 39 Εγκατάσταση ή απεγκατάσταση εφαρμογών
- 40 Τηλέφωνο
- 44 Επαφές
- 45 Μηνύματα
- 47 Internet
- 48 Email
- 49 Κάμερα
- 55 Συλλογή

- 56 Έξυπνη διαχείριση
- 58 S Planner
- 60 Βίντεο
- 61 Εγγραφή Φωνής
- 62 Τα Αρχεία Μου
- 62 Σημείωση
- 63 Ρολόι
- 64 Αριθμ/χανή
- 65 Ραδ/φωνο
- 66 Εφαρμογές Google

### Ρυθμίσεις

- 68 Εισαγωγή
- 68 Wi-Fi
- 70 Bluetooth
- 71 Λειτουργία πτήσης
- 72 Mobile hotspot kai tethering
- 73 Χρήση δεδομένων
- 73 Διαχείριση καρτών SIM (μοντέλα με δύο κάρτες SIM)
- 74 Δίκτυα κινητής τηλεφωνίας
- 74 ΝFC και πληρωμή (μοντέλα με δυνατότητα NFC)
- 77 Περισσότερες ρυθμίσεις σύνδεσης
- 78 Ήχοι και ειδοποιήσεις
- 78 Εμφάνιση
- 79 Εφαρμογές
- 79 Φόντο

#### Περιεχόμενα

- 79 Θέματα
- 79 Οθόνη κλειδ. και ασφάλεια
- 80 Απόρρητο
- 80 Εύκολη λειτουργία
- 81 Προσβ/τητα
- 82 Λογαριασμοί
- 83 Δημιουργία αντιγράφων ασφαλείας και επαναφορά
- 83 Γλώσσα και εισαγωγή
- 84 Μπαταρία
- 84 Χώρος αποθήκευσης
- 85 Ημερομηνία & ώρα
- 85 Εγχειρίδιο χρήσης
- 85 Πληροφορίες συσκευής

### Παράρτημα

86 Αντιμετώπιση προβλημάτων

# Βασικές λειτουργίες

# Διαβάστε πρώτα

Παρακαλείστε να διαβάσετε προσεκτικά αυτό το εγχειρίδιο πριν χρησιμοποιήσετε τη συσκευή σας για να διασφαλίσετε ασφαλή και σωστή χρήση.

- Οι περιγραφές βασίζονται στις προεπιλεγμένες ρυθμίσεις της συσκευής.
- Κάποιο μέρος των περιεχομένων ενδέχεται να διαφέρει από τη δική σας συσκευή ανάλογα με τη γεωγραφική περιοχή, τον πάροχο υπηρεσιών, τις προδιαγραφές του μοντέλου ή το λογισμικό της συσκευής.
- Περιεχόμενο (περιεχόμενο υψηλής ποιότητας) που απαιτεί υψηλή χρήση CPU και RAM επηρεάζει τη συνολική απόδοση της συσκευής αυτής. Εφαρμογές που σχετίζονται με το περιεχόμενο ενδέχεται να μην λειτουργούν σωστά ανάλογα με τις προδιαγραφές της συσκευής και το περιβάλλον στο οποίο χρησιμοποιείται.
- Η Samsung δεν φέρει καμία ευθύνη για προβλήματα απόδοσης που προκαλούνται από εφαρμογές που παρέχονται από παρόχους διαφορετικούς της Samsung.
- Η Samsung δεν αναλαμβάνει ευθύνη για προβλήματα απόδοσης ή ασυμβατότητες που προκαλούνται από επεξεργασία των ρυθμίσεων του μητρώου ή τροποποίηση του λογισμικού του λειτουργικού συστήματος. Προσπάθεια προσαρμογής του λειτουργικού συστήματος ενδέχεται να προκαλέσει εσφαλμένη λειτουργία της συσκευής ή των εφαρμογών σας.
- Λογισμικό, ηχητικές πηγές, ταπετσαρίες, εικόνες και άλλα πολυμέσα που παρέχονται με τη συσκευή αυτή καλύπτονται με άδεια περιορισμένης χρήσης. Η εξαγωγή και χρήση αυτών των υλικών για εμπορικούς ή άλλους σκοπούς συνιστά παράβαση της νομοθεσίας περί πνευματικής ιδιοκτησίας. Οι χρήστες είναι αποκλειστικά υπεύθυνοι για την παράνομη χρήση πολυμέσων.
- Ενδέχεται να προκύψουν πρόσθετες χρεώσεις για υπηρεσίες δεδομένων, όπως ανταλλαγή μηνυμάτων, αποστολή και λήψη, αυτόματο συγχρονισμό ή χρήση υπηρεσιών θέσης, ανάλογα με το πρόγραμμα δεδομένων. Για μεγαλύτερες μεταφορές δεδομένων, συστήνεται να χρησιμοποιείτε τη λειτουργία Wi-Fi.
- Οι προεπιλεγμένες εφαρμογές που συνοδεύουν τη συσκευή υπόκεινται σε ενημερώσεις και ενδέχεται να μην υποστηρίζονται πλέον χωρίς προηγούμενη ειδοποίηση. Εάν έχετε ερωτήσεις σχετικά με μια εφαρμογή που παρέχεται με τη συσκευή, επικοινωνήστε με κέντρο επισκευών της Samsung. Για εφαρμογές που εγκαθίστανται από το χρήστη, επικοινωνήστε με τους παρόχους υπηρεσιών.
- Η τροποποίηση του λειτουργικού συστήματος της συσκευής ή η εγκατάσταση λογισμικών από ανεπίσημες πηγές ενδέχεται να οδηγήσουν σε δυσλειτουργίες της συσκευής και καταστροφή ή απώλεια δεδομένων. Οι ενέργειες αυτές αποτελούν παραβίαση της συμφωνίας αδειοδότησης με τη Samsung και ακυρώνουν την εγγύησή σας.

#### Εικονίδια οδηγιών

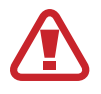

**Προειδοποίηση**: καταστάσεις που θα μπορούσαν να προκαλέσουν τραυματισμό σε εσάς ή άλλους

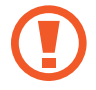

**Προσοχή**: καταστάσεις που θα μπορούσαν να προκαλέσουν ζημιά στη συσκευή σας ή άλλον εξοπλισμό

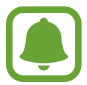

Σημείωση: σημειώσεις, συμβουλές χρήσης ή πρόσθετες πληροφορίες

# Περιεχόμενα συσκευασίας

Ελέγξτε τη συσκευασία του προϊόντος για τα εξής στοιχεία:

- Συσκευή
- Μπαταρία
- Οδηγός γρήγορης εκκίνησης

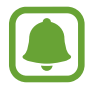

- Τα στοιχεία που συνοδεύουν τη συσκευή και τυχόν διαθέσιμα αξεσουάρ ενδέχεται να διαφέρουν ανάλογα με τη γεωγραφική περιοχή ή τον πάροχο υπηρεσιών.
- Τα παρεχόμενα στοιχεία έχουν σχεδιαστεί μόνο για την παρούσα συσκευή και ενδέχεται να μην είναι συμβατά με άλλες συσκευές.
- Η εμφάνιση και οι προδιαγραφές υπόκεινται σε αλλαγές χωρίς προηγούμενη ειδοποίηση.
- Μπορείτε να αγοράσετε πρόσθετα αξεσουάρ από τον τοπικό έμπορο της Samsung. Πριν την αγορά, βεβαιωθείτε ότι είναι συμβατά με τη συσκευή.
- Χρησιμοποιείτε αποκλειστικά εξαρτήματα εγκεκριμένα από τη Samsung. Η χρήση μη εγκεκριμένων αξεσουάρ μπορεί να προκαλέσει προβλήματα και δυσλειτουργίες κατά την λειτουργία, τα οποία δεν καλύπτονται από την εγγύηση.
- Η διαθεσιμότητα όλων των εξαρτημάτων υπόκειται σε αλλαγή που εξαρτάται αποκλειστικά από τις κατασκευάστριες εταιρείες. Για περισσότερες πληροφορίες σχετικά με τα διαθέσιμα εξαρτήματα, ανατρέξτε στον ιστότοπο της Samsung.

# Διάταξη συσκευής

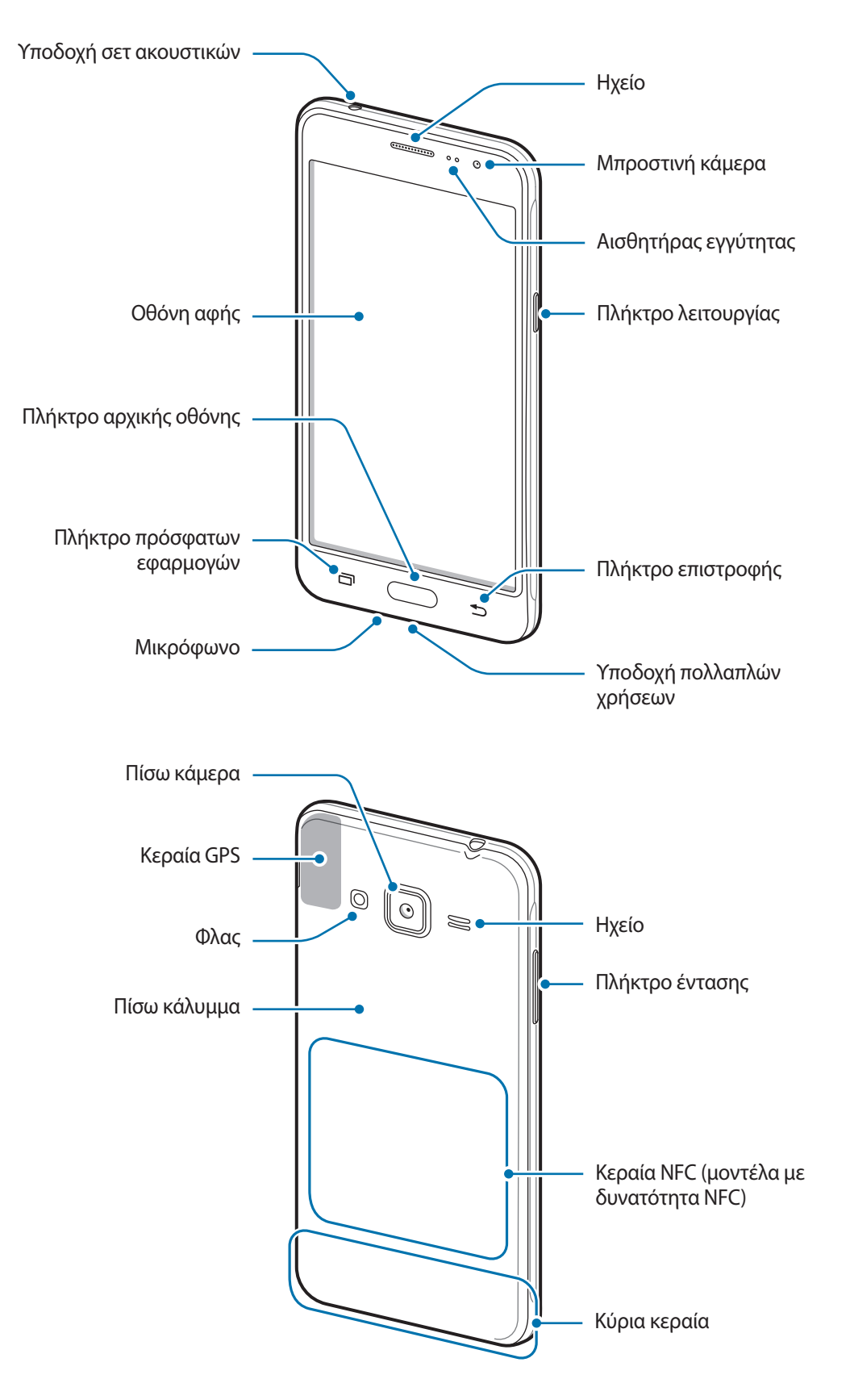

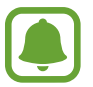

- Μην καλύπτετε την περιοχή της κεραίας με τα χέρια σας ή άλλα αντικείμενα. Μπορεί να προκληθούν προβλήματα συνδεσιμότητας ή να εξαντληθεί η μπαταρία.
- Συστήνεται η χρήση μιας εγκεκριμένης από την Samsung προστασίας οθόνης. Μη εγκεκριμένες προστασίες οθόνης ενδέχεται να προκαλέσουν δυσλειτουργία στους αισθητήρες.
- Μην αφήνετε νερό να έρχεται σε επαφή με την οθόνη αφής. Η οθόνη αφής ενδέχεται να δυσλειτουργεί σε συνθήκες υγρασίας ή όταν εκτεθεί σε νερό.

### Πλήκτρα

| Πλήκτρο |                        | Λειτουργία                                                                                  |
|---------|------------------------|---------------------------------------------------------------------------------------------|
|         | Λειτουργίας            | <ul> <li>Παρατεταμένο πάτημα για ενεργοποίηση ή απενεργοποίηση της<br/>συσκευής.</li> </ul> |
| 0       |                        | <ul> <li>Πατήστε για ενεργοποίηση ή κλείδωμα της οθόνης.</li> </ul>                         |
|         | Πρόσφατων<br>εφαρμογών | <ul> <li>Πάτημα για άνοιγμα της λίστας πρόσφατων εφαρμογών.</li> </ul>                      |
|         | Αρχικής σελίδας        | <ul> <li>Πατήστε για ενεργοποίηση της οθόνης ενώ η οθόνη είναι<br/>κλειδωμένη.</li> </ul>   |
|         |                        | <ul> <li>Πάτημα για επιστροφή στην αρχική οθόνη.</li> </ul>                                 |
|         |                        | <ul> <li>Πατήστε παρατεταμένα για εκκίνηση του Google.</li> </ul>                           |
| •       | Επιστροφής             | <ul> <li>Πάτημα για επιστροφή στην προηγούμενη οθόνη.</li> </ul>                            |
|         | Έντασης                | <ul> <li>Πάτημα για ρύθμιση της έντασης ήχου της συσκευής.</li> </ul>                       |

# Μπαταρία

### Τοποθέτηση της μπαταρίας

Αφαιρέστε το πίσω κάλυμμα.

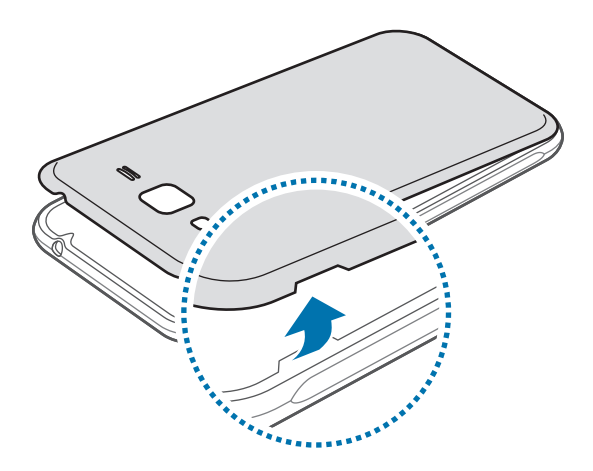

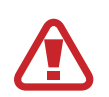

Προσέξτε να μην προκαλέσετε ζημιά στα νύχια σας κατά την αφαίρεση του πίσω καλύμματος.

Μην λυγίζετε και μην συστρέφετε υπερβολικά το πίσω κάλυμμα. Κάτι τέτοιο ενδέχεται να προκαλέσει ζημιά στο κάλυμμα.

2 Τοποθετήστε τη μπαταρία με τις χρυσές επαφές της μπαταρίας ευθυγραμμισμένες με τις επαφές της συσκευής.

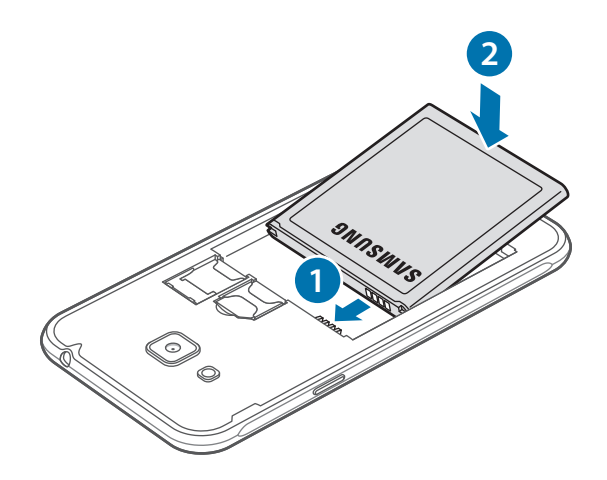

### **3** Επανατοποθετήστε το πίσω κάλυμμα.

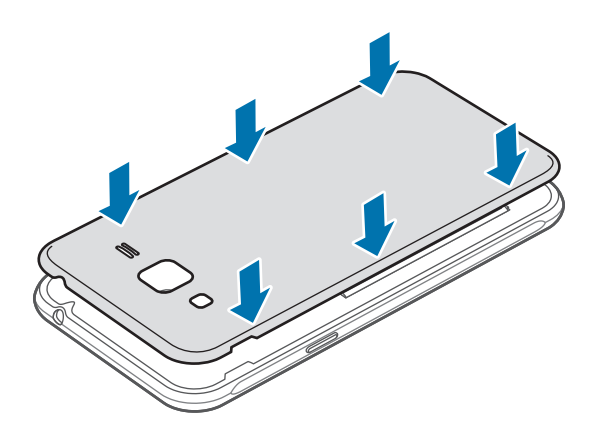

## Αφαίρεση της μπαταρίας

- Αφαιρέστε το πίσω κάλυμμα.
- 2 Τραβήξτε και βγάλτε την μπαταρία.

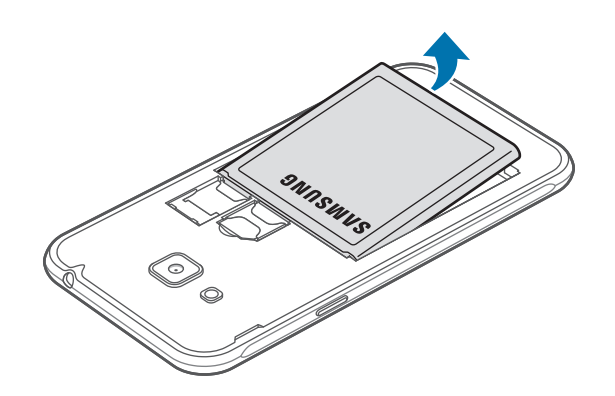

### Φόρτιση της μπαταρίας

Φορτίστε την μπαταρία πριν την χρησιμοποιήσετε για πρώτη φορά ή όταν δεν έχει χρησιμοποιηθεί για παρατεταμένη χρονική περίοδο.

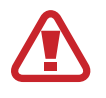

Χρησιμοποιείτε μόνο φορτιστές, μπαταρίες και καλώδια που έχουν την έγκριση της Samsung. Μη εγκεκριμένοι φορτιστές ή καλώδια μπορούν να προκαλέσουν έκρηξη της μπαταρίας ή ζημιά στη συσκευή.

Συνδέστε το καλώδιο USB στο μετασχηματιστή ρεύματος USB και κατόπιν συνδέστε το άκρο του καλωδίου USB στην υποδοχή πολλαπλών χρήσεων.

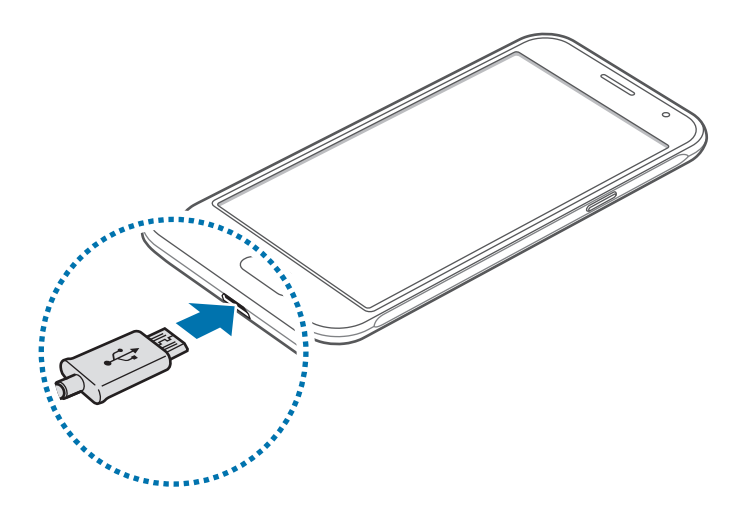

Η λανθασμένη σύνδεση του φορτιστή ενδέχεται να προκαλέσει σοβαρή ζημιά στη συσκευή. Οποιαδήποτε ζημιά προκαλείται από κακή χρήση δεν καλύπτεται από την εγγύηση.

- 2 Συνδέστε το μετασχηματιστή ρεύματος USB σε πρίζα ρεύματος.
- 3 Μετά από την πλήρη φόρτιση, αποσυνδέστε τη συσκευή από το φορτιστή. Καταρχάς αποσυνδέστε το φορτιστή από τη συσκευή και κατόπιν αποσυνδέστε τον από την πρίζα.

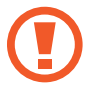

Μην αφαιρείτε την μπαταρία πριν αφαιρέσετε το φορτιστή. Κάτι τέτοιο ενδέχεται να προκαλέσει ζημιά στη συσκευή.

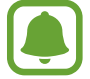

Για εξοικονόμηση ενέργειας, αποσυνδέετε το φορτιστή όταν δεν χρησιμοποιείται. Ο φορτιστής δεν διαθέτει διακόπτη λειτουργίας. Συνεπώς πρέπει να αποσυνδέετε το φορτιστή από την πρίζα όταν δεν χρησιμοποιείται ώστε να αποφεύγετε την σπατάλη ηλεκτρικού ρεύματος. Ο φορτιστής θα πρέπει να παραμένει κοντά στην πρίζα ρεύματος και να είναι εύκολα προσβάσιμος κατά τη φόρτιση.

#### Προβολή του υπολειπόμενου χρόνου φόρτισης

Κατά τη φόρτιση, ανοίξτε την αρχική οθόνη και πατήστε **Εφαρμογές** — **Ρυθμίσεις** — **Μπαταρία**.

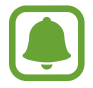

Ο πραγματικός χρόνος φόρτισης ενδέχεται να διαφέρει ανάλογα με την κατάσταση της συσκευής σας και τις συνθήκες φόρτισης. Ο υπολειπόμενος χρόνος φόρτισης ενδέχεται να μην εμφανίζεται όταν φορτίζετε τη συσκευή σε πολύ ψυχρές ή πολύ θερμές συνθήκες.

#### Μείωση της κατανάλωσης της μπαταρίας

Η συσκευή σας προσφέρει διάφορες επιλογές που βοηθούν να διατηρήσετε ενέργεια της μπαταρίας.

- Βελτιστοποιήστε τη συσκευή χρησιμοποιώντας την Έξυπνη διαχείριση.
- Όταν δεν χρησιμοποιείτε τη συσκευή, μεταβείτε στον τρόπο λειτουργίας αδράνειας πατώντας το πλήκτρο λειτουργίας.
- Ενεργοποιήστε τη λειτουργία εξοικονόμησης ενέργειας.
- Κλείστε τις μη αναγκαίες εφαρμογές.
- Απενεργοποιήστε τη λειτουργία Bluetooth όταν δεν χρησιμοποιείται.
- Απενεργοποιήστε τη λειτουργία Wi-Fi όταν δεν χρησιμοποιείται.
- Απενεργοποιείτε τον αυτόματο συγχρονισμό εφαρμογών.
- Μειώνετε το χρόνο διάρκειας οπίσθιου φωτισμού.
- Μειώνετε τη φωτεινότητα οθόνης.

## Συμβουλές και προφυλάξεις φόρτισης μπαταρίας

- Όταν η ισχύς της μπαταρίας είναι χαμηλή, εμφανίζεται κενό το εικονίδιο της μπαταρίας.
- Εάν η μπαταρία έχει αποφορτιστεί εντελώς, η συσκευή δεν μπορεί να ενεργοποιηθεί αμέσως αφού συνδέσετε το φορτιστή. Αφήστε την άδεια μπαταρία να φορτιστεί για λίγα λεπτά πριν ενεργοποιήσετε τη συσκευή.
- Εάν χρησιμοποιείτε πολλές εφαρμογές ταυτόχρονα, εφαρμογές δικτύου ή εφαρμογές που χρειάζονται σύνδεση με άλλη συσκευή, η μπαταρία εξαντλείται γρήγορα. Για να αποφύγετε την αποσύνδεση από το δίκτυο ή την απώλεια ισχύος κατά τη μεταφορά δεδομένων, χρησιμοποιείτε πάντα αυτές τις εφαρμογές μετά από πλήρη φόρτιση της μπαταρίας.
- Η χρήση πηγής ρεύματος εκτός του φορτιστή, όπως η χρήση υπολογιστή, μπορεί να οδηγήσει σε χαμηλότερη ταχύτητα φόρτισης εξαιτίας του χαμηλότερου ηλεκτρικού ρεύματος.
- Μπορείτε να χρησιμοποιείτε τη συσκευή κατά τη διάρκεια της φόρτισης, αλλά ενδέχεται να χρειαστεί περισσότερος χρόνος για πλήρη φόρτιση της μπαταρίας.
- Εάν η συσκευή δέχεται ασταθή τροφοδοσία ρεύματος κατά τη φόρτιση, η οθόνη αφής ενδέχεται να μην λειτουργεί. Εάν συμβεί αυτό, αποσυνδέστε το φορτιστή από τη συσκευή.
- Κατά τη διάρκεια της φόρτισης, η συσκευή και ο φορτιστής μπορεί να ζεσταθούν. Αυτό είναι φυσιολογικό και η διάρκεια ζωής ή η απόδοση της συσκευής σας δεν θα πρέπει να επηρεαστεί.
   Εάν η μπαταρία ζεσταθεί περισσότερο απ' ό, τι συνήθως, ο φορτιστής ενδέχεται να σταματήσει τη φόρτιση.
- Εάν η συσκευή δεν φορτίζεται σωστά, παραδώστε τη συσκευή και το φορτιστή σε ένα κέντρο επισκευών της Samsung.

## Λειτουργία εξοικονόμησης ενέργειας

Εξοικονομήστε την ισχύ της μπαταρίας περιορίζοντας τις λειτουργίες της συσκευής.

Στην αρχική οθόνη, πατήστε **Εφαρμογές** — **Ρυθμίσεις** — **Μπαταρία** — **Λειτουργία εξοικονόμησης** ενέργειας και κατόπιν πατήστε το διακόπτη για ενεργοποίηση.

Για αυτόματη ενεργοποίηση της λειτουργίας εξοικονόμησης ενέργειας όταν η υπολειπόμενη ισχύς της μπαταρίας φθάσει στο προκαθορισμένο επίπεδο, πατήστε **Έναρξη εξοικ. ενέργειας** και πραγματοποιήστε μια επιλογή.

# Ultra Εξοικονόμηση ενέργειας

Χρησιμοποιήστε τη λειτουργία αυτή για παράταση της ισχύος μπαταρίας της συσκευής. Στη λειτουργία ultra εξοικονόμησης ενέργειας, η συσκευή εκτελεί τα παρακάτω:

- Εμφανίζει τα χρώματα στην οθόνη ως τόνους του γκρίζου.
- Περιορίζει τις διαθέσιμες εφαρμογές στις απαραίτητες και επιλεγμένες εφαρμογές μόνο.
- Απενεργοποιεί τη σύνδεση δεδομένων κινητής τηλεφωνίας όταν απενεργοποιείται η οθόνη.
- Απενεργοποιεί τις λειτουργίες Wi-Fi και Bluetooth.

Στην αρχική οθόνη, πατήστε **Εφαρμογές** — **Ρυθμίσεις** — **Μπαταρία** — **Ultra Εξοικονόμηση ενέργειας** και κατόπιν πατήστε το διακόπτη για ενεργοποίηση.

Για να απενεργοποιήσετε τη λειτουργία ultra εξοικονόμησης ενέργειας, πατήστε ΠΕΡΙΣ. → Απεν. λειτ. εξοικ. ενέργ. Ultra.

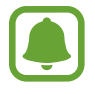

Ο υπολειπόμενος χρόνος χρήσης δείχνει το χρόνο που απομένει μέχρι την εξάντληση της μπαταρίας. Ο υπολειπόμενος χρόνος χρήσης ενδέχεται να διαφέρει ανάλογα με τις ρυθμίσεις της συσκευής σας και τις συνθήκες λειτουργίας.

# Κάρτα SIM ή USIM

### Τοποθέτηση κάρτας SIM ή USIM

Εισάγετε την κάρτα SIM ή USIM που παρέχει ο πάροχος υπηρεσιών κινητής τηλεφωνίας.

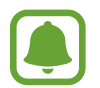

- Με τη συσκευή λειτουργούν μόνο κάρτες microSIM.
- Ορισμένες υπηρεσίες LTE μπορεί να μην είναι διαθέσιμες, ανάλογα με τον πάροχο υπηρεσιών.
   Για περισσότερες λεπτομέρειες σχετικά με τη διαθεσιμότητα υπηρεσιών, επικοινωνήστε με τον πάροχο των υπηρεσιών σας.
- Αφαιρέστε το πίσω κάλυμμα και τη μπαταρία.
- 2 Νοντέλα με μία κάρτα SIM: Εισάγετε την κάρτα SIM ή USIM με τις χρυσαφί επαφές προς τα κάτω.

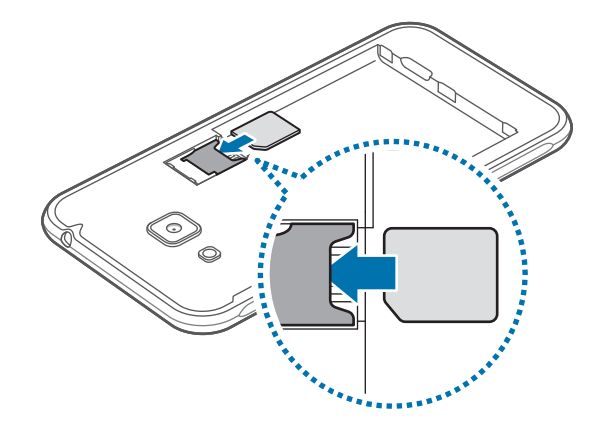

Μοντέλα με δύο κάρτες SIM: Εισάγετε την κάρτα SIM ή USIM με τις χρυσαφί επαφές προς τα κάτω.

Εισάγετε την κύρια κάρτα SIM ή USIM στην υποδοχή καρτών SIM 1 (1) και τη δευτερεύουσα κάρτα SIM ή USIM στην υποδοχή καρτών SIM 2 (2).

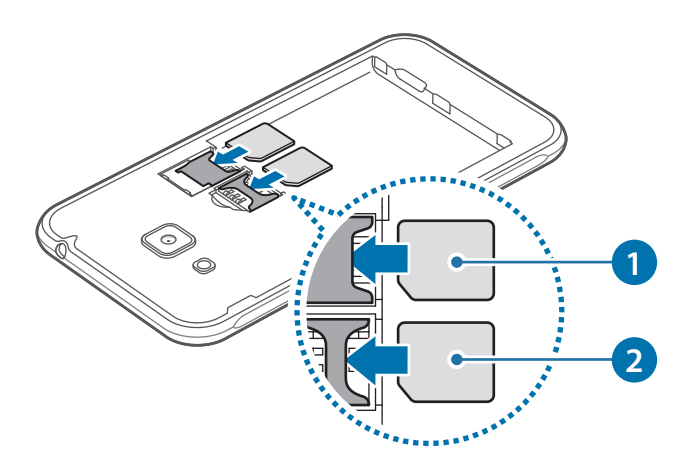

- Μην εισάγετε μια κάρτα μνήμης στην υποδοχή κάρτας SIM. Αν τυχόν συμβεί να μπλοκάρει
   κάρτα μνήμης στην υποδοχή της κάρτας SIM, παραδώστε τη συσκευή σε κέντρο επισκευών
   της Samsung για να αφαιρεθεί η κάρτα μνήμης.
  - Δώστε προσοχή ώστε να μην χάσετε και να μην αφήσετε άλλα άτομα να χρησιμοποιούν την κάρτα SIM ή USIM. Η Samsung δεν ευθύνεται για τυχόν ζημίες ή προβλήματα που προκαλούνται από κάρτες που χάθηκαν ή κλάπηκαν.

**3** Επανατοποθετήστε τη μπαταρία και το πίσω κάλυμμα.

### Αφαίρεση κάρτας SIM ή USIM

- Αφαιρέστε το πίσω κάλυμμα και τη μπαταρία.
- 2 Τραβήξτε προς τα έξω την κάρτα SIM ή USIM.
  - Μοντέλα με μία κάρτα SIM:

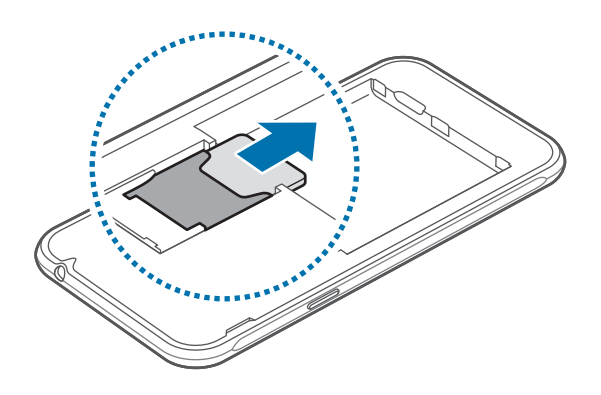

Μοντέλα με δύο κάρτες SIM:

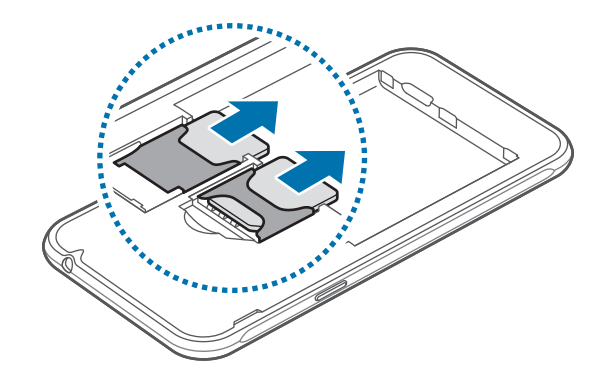

### Χρήση δύο καρτών SIM ή USIM (μοντέλα με δύο κάρτες SIM)

Εάν τοποθετήσετε δύο κάρτες SIM ή USIM, μπορείτε να έχετε δύο τηλεφωνικούς αριθμούς ή παρόχους υπηρεσιών σε μία συσκευή.

#### Ενεργοποίηση καρτών SIM ή USIM

Στην αρχική οθόνη, πατήστε **Εφαρμογές** — **Ρυθμίσεις** — **Διαχείριση καρτών SIM**. Επιλέξτε μια κάρτα SIM ή USIM και πατήστε το διακόπτη για να την ενεργοποιήσετε.

#### Αλλαγή του ονόματος εμφάνισης και του εικονιδίου των καρτών SIM ή USIM

Στην αρχική οθόνη, πατήστε **Εφαρμογές** — **Ρυθμίσεις** — **Διαχείριση καρτών SIM**. Επιλέξτε μια κάρτα SIM ή USIM και πατήστε Ό**νομα** ή **Εικονίδιο**. Ορίστε το όνομα εμφάνισης και το εικονίδιο για κάθε κάρτα.

#### Εναλλαγή μεταξύ των καρτών

Όταν έχουν ενεργοποιηθεί δύο κάρτες SIM ή USIM, στον πίνακα εργαλείων του πλαισίου ειδοποιήσεων εμφανίζονται τα εικονίδια επιλογής καρτών. Ανοίξτε το πλαίσιο ειδοποιήσεων και επιλέξτε μια κάρτα.

# Κάρτα μνήμης

## Τοποθέτηση κάρτας μνήμης

Η συσκευή σας δέχεται κάρτες μνήμης με μέγιστη χωρητικότητα 128 GB. Ανάλογα με τον κατασκευαστή και τον τύπο της κάρτας μνήμης, ορισμένες κάρτες μνήμης ενδέχεται να μην είναι συμβατές με τη συσκευή σας.

- Ορισμένες κάρτες μνήμης ενδέχεται να μην είναι πλήρως συμβατές με τη συσκευή. Η χρήση μη συμβατής κάρτας μνήμης μπορεί να προκαλέσει βλάβη στη συσκευή ή στην κάρτα μνήμης ή να καταστρέψει τα δεδομένα που είναι αποθηκευμένα σε αυτήν.
  - Δώστε προσοχή ώστε να τοποθετηθεί η κάρτα μνήμης με τη σωστή πλευρά προς τα πάνω.
- (
- Η συσκευή υποστηρίζει μόνο τα συστήματα αρχείων FAT και exFAT για τις κάρτες μνήμης.
   Όταν τοποθετείτε μια κάρτα που έχει μορφοποιηθεί με διαφορετικό σύστημα αρχείων, η συσκευή σας ζητάει να μορφοποιήσετε πάλι την κάρτα μνήμης.
- Η συχνή εγγραφή και διαγραφή δεδομένων μειώνει τη διάρκεια ζωής των καρτών μνήμης.
- Όταν τοποθετείτε μία κάρτα μνήμης στη συσκευή, ο κατάλογος αρχείων της κάρτας μνήμης εμφανίζεται στο φάκελο Τα Αρχεία Μου → Κάρτα SD.
- Αφαιρέστε το πίσω κάλυμμα και τη μπαταρία.
- 2 Τοποθετήστε την κάρτα μνήμης με τις χρυσαφί επαφές στραμμένες προς τα κάτω.

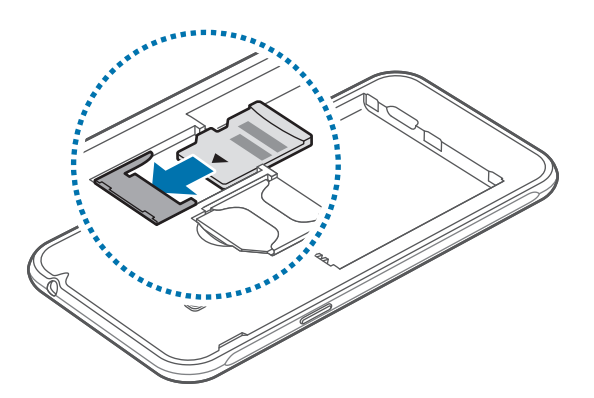

**3** Επανατοποθετήστε τη μπαταρία και το πίσω κάλυμμα.

# Αφαίρεση της κάρτας μνήμης

Πριν αφαιρέσετε την κάρτα μνήμης, καταρχάς αποσυνδέστε την για να αφαιρεθεί με ασφάλεια. Στην αρχική οθόνη, πατήστε **Εφαρμογές — Ρυθμίσεις — Χώρος αποθήκευσης — Αποσύνδεση** κάρτας SD.

- Αφαιρέστε το πίσω κάλυμμα και τη μπαταρία.
- 2 Τραβήξτε και βγάλτε την κάρτα μνήμης.
- **3** Επανατοποθετήστε τη μπαταρία και το πίσω κάλυμμα.
- Μην αφαιρείτε την κάρτα μνήμης ενώ η συσκευή μεταφέρει ή αποκτά πρόσβαση σε πληροφορίες. Κάτι τέτοιο μπορεί να προκαλέσει απώλεια ή καταστροφή δεδομένων ή ζημιά στην κάρτα μνήμης ή τη συσκευή. Η Samsung δεν ευθύνεται για απώλειες που απορρέουν από την κακή χρήση κατεστραμμένων καρτών μνήμης, συμπεριλαμβανομένης της απώλειας δεδομένων.

## Μορφοποίηση της κάρτας μνήμης

Κάρτα μνήμης που μορφοποιήθηκε σε υπολογιστή ενδέχεται να μην είναι συμβατή με τη συσκευή. Μορφοποιήστε την κάρτα μνήμης στη συσκευή.

Στην αρχική οθόνη, πατήστε **Εφαρμογές** — Ρυθμίσεις — Χώρος αποθήκευσης — Διαμόρφωση κάρτας SD — ΔΙΑΜΟΡΦΩΣΗ ΚΑΡΤΑΣ SD — ΔΙΑΓΡΑΦΗ ΟΛΩΝ.

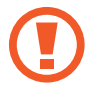

Πριν μορφοποιήσετε την κάρτα μνήμης, θυμηθείτε να δημιουργήσετε αντίγραφα ασφαλείας όλων των σημαντικών δεδομένων που είναι αποθηκευμένα σε αυτήν. Η εγγύηση του κατασκευαστή δεν καλύπτει την απώλεια δεδομένων που προκύπτει από τις ενέργειες του χρήστη.

# Ενεργοποίηση και απενεργοποίηση της συσκευής

Πατήστε παρατεταμένα το πλήκτρο λειτουργίας για λίγα δευτερόλεπτα για να ενεργοποιήσετε τη συσκευή.

Κατά την ενεργοποίηση της συσκευής για πρώτη φορά ή αφού πραγματοποιήσετε μια επαναρύθμιση δεδομένων, ακολουθήστε τις οδηγίες επί της οθόνης για να ρυθμίσετε τη συσκευή σας.

Για να απενεργοποιήσετε τη συσκευή, πατήστε παρατεταμένα το πλήκτρο λειτουργίας και κατόπιν πατήστε **Απενεργοποίηση**.

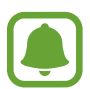

- Αν η συσκευή σας "παγώσει" και δεν ανταποκρίνεται, πατήστε παρατεταμένα το πλήκτρο λειτουργίας και το πλήκτρο μείωσης της έντασης ήχου ταυτόχρονα για περισσότερα από 7 δευτερόλεπτα για επανεκκίνηση.
- Ακολουθείτε όλες τις προειδοποιητικές πινακίδες και τις οδηγίες του εξουσιοδοτημένου προσωπικού εκεί όπου απαγορεύεται η χρήση ασύρματων συσκευών, όπως σε αεροπλάνα και νοσοκομεία.

# Οθόνη αφής

- Μην αφήνετε την οθόνη αφής να έρχεται σε επαφή με άλλες ηλεκτρικές συσκευές. Οι ηλεκτροστατικές εκφορτίσεις μπορούν να προκαλέσουν δυσλειτουργία στην οθόνη αφής.
  - Για αποφυγή πρόκλησης ζημιάς στην οθόνη αφής, μην πατάτε πάνω της με οτιδήποτε αιχμηρό και μην ασκείτε υπερβολική πίεση πάνω της με τα δάχτυλά σας.
  - Η συσκευή ενδέχεται να μην αναγνωρίζει εισαγωγές αφής κοντά στις άκρες της οθόνης που βρίσκονται εκτός της περιοχής εισαγωγής μέσω αφής.
    - Εάν αφήνετε την οθόνη αφής αδρανή για παρατεταμένες χρονικές περιόδους ενδέχεται να προκληθούν μετεικάσματα (κάψιμο οθόνης) ή μόνιμα κατάλοιπα εικόνων. Απενεργοποιείτε την οθόνη αφής όταν δεν χρησιμοποιείτε τη συσκευή.
    - Συνιστάται να χρησιμοποιείτε τα δάχτυλα όταν χρησιμοποιείτε την οθόνη αφής.

#### Πάτημα

Για να ανοίξετε μια εφαρμογή, να επιλέξετε κάποιο στοιχείο μενού, να πατήσετε ένα πλήκτρο επί της οθόνης ή να εισάγετε έναν χαρακτήρα χρησιμοποιώντας το πληκτρολόγιο επί της οθόνης, πατήστε τα με το δάχτυλό σας.

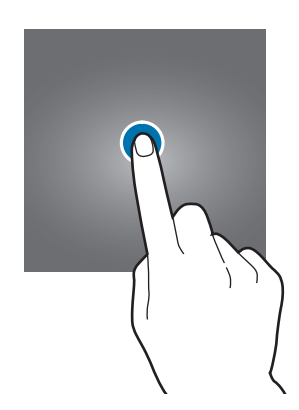

#### Παρατεταμένο πάτημα

Πατήστε παρατεταμένα σε ένα στοιχείο ή στην οθόνη για περισσότερο από 2 δευτερόλεπτα για πρόσβαση σε διαθέσιμες επιλογές.

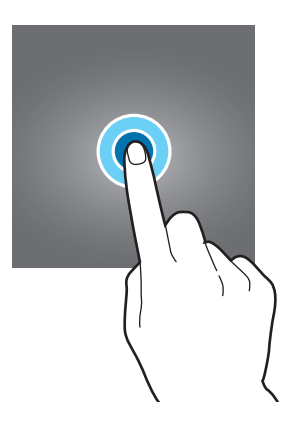

#### Σύρσιμο

Για να μετακινήσετε ένα στοιχείο, πατήστε παρατεταμένα πάνω του και σύρετέ το στη στοχευόμενη θέση.

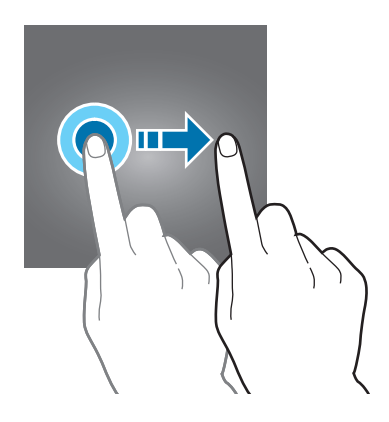

### Διπλό πάτημα

Κάντε διπλό πάτημα σε μια ιστοσελίδα ή εικόνα για να μεγεθύνετε ένα τμήμα της. Κάντε ξανά διπλό πάτημα για να επιστρέψετε.

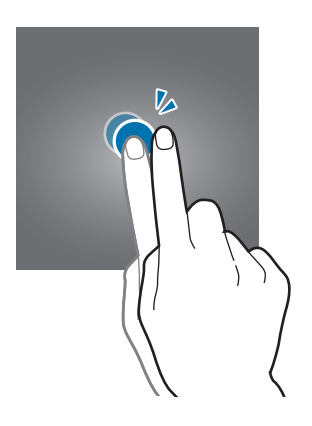

### Σάρωση

Σαρώστε προς τα αριστερά ή προς τα δεξιά στην αρχική οθόνη ή στην οθόνη εφαρμογών για να δείτε άλλα πλαίσια. Σαρώστε προς τα πάνω ή προς τα κάτω για κύλιση σε μια ιστοσελίδα ή μια λίστα στοιχείων, όπως αυτή των επαφών.

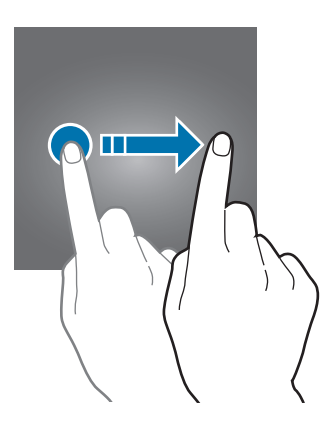

### Απομάκρυνση και πλησίασμα

Απομακρύνετε δύο δάχτυλα μεταξύ τους σε μια ιστοσελίδα, χάρτη ή εικόνα για να μεγεθύνετε ένα τμήμα τους. Πλησιάστε τα για σμίκρυνση.

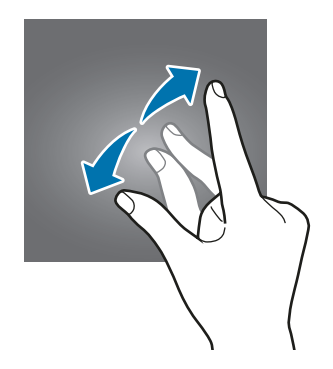

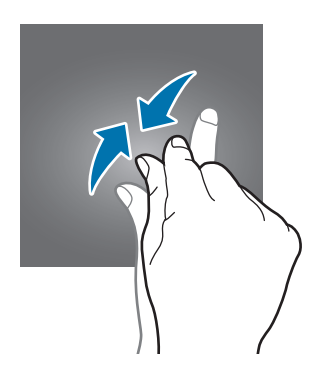

# Αρχική οθόνη

# Αρχική οθόνη

Η αρχική οθόνη είναι η αφετηρία για πρόσβαση σε όλες τις λειτουργίες της συσκευής. Παρουσιάζει widget, συντομεύσεις προς εφαρμογές και άλλα.

Για να προβάλλετε και άλλα πλαίσια, σαρώστε προς τα αριστερά ή προς τα δεξιά.

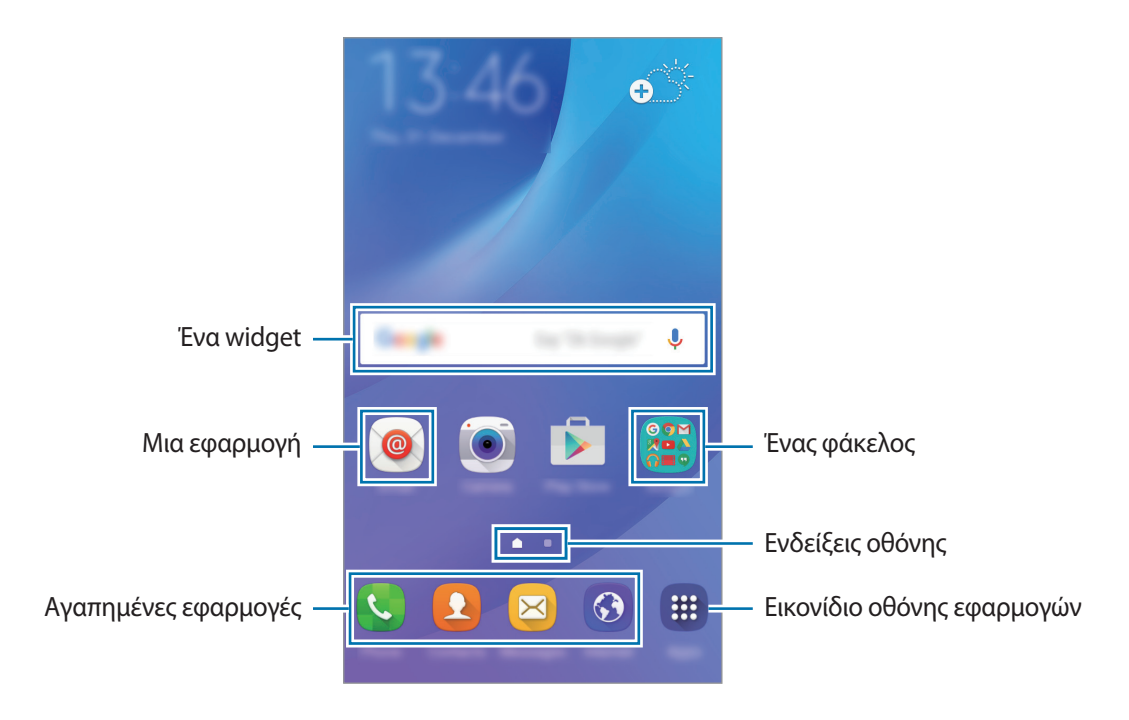

### Επιλογές αρχικής οθόνης

Στην αρχική οθόνη, πατήστε παρατεταμένα σε μια κενή περιοχή ή πλησιάστε τα δάχτυλά σας μεταξύ τους για να έχετε πρόσβαση στις διαθέσιμες επιλογές. Προσαρμόστε την αρχική οθόνη προσθέτοντας, διαγράφοντας ή αναδιατάσσοντας πλαίσια της αρχικής οθόνης. Μπορείτε επίσης να ρυθμίσετε το φόντο της αρχικής οθόνης, να προσθέσετε widget στην αρχική οθόνη και άλλα.

- Θέματα φόντου: Αλλάξτε τις ρυθμίσεις φόντου για την αρχική οθόνη και την κλειδωμένη οθόνη.
- Widget: προσθήκη widget στην αρχική οθόνη. Τα widget είναι μικρές εφαρμογές που εκκινούν συγκεκριμένες λειτουργίες εφαρμογών ώστε να σας παρέχουν πληροφορίες και εύκολη πρόσβαση στην αρχική οθόνη σας.
- Θέματα: αλλαγή του θέματος της συσκευής. Οπτικά στοιχεία του περιβάλλοντος χρήστη, όπως χρώματα, εικονίδια και φόντο αλλάζουν ανάλογα με το επιλεγμένο θέμα.

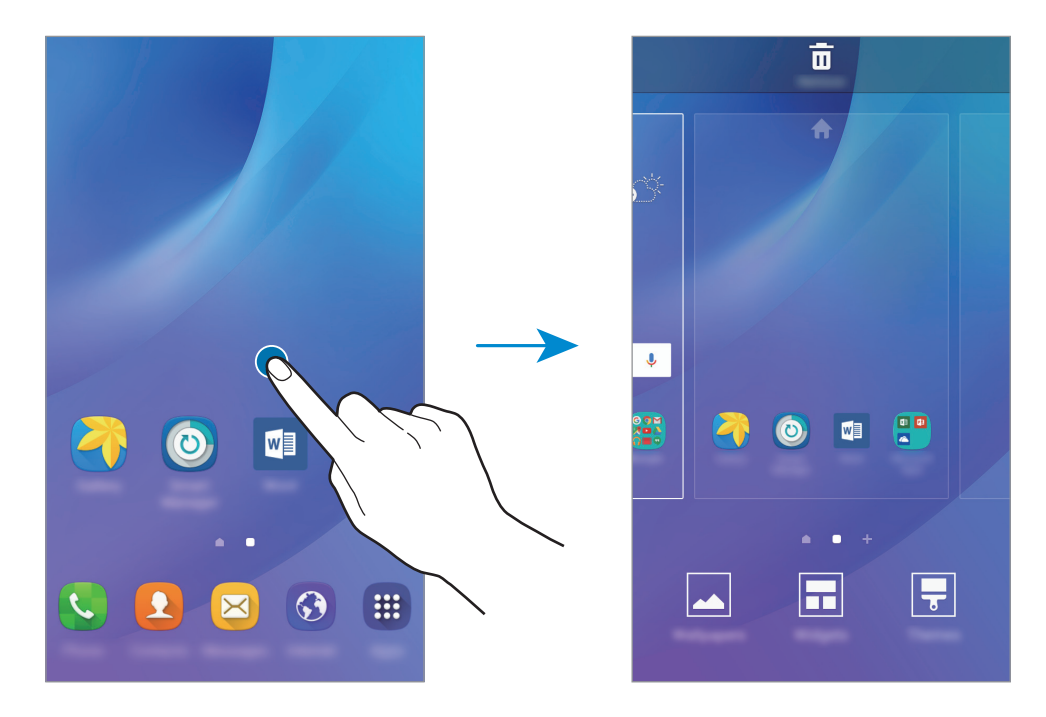

### Προσθήκη στοιχείων

Πατήστε παρατεταμένα σε μια εφαρμογή ή φάκελο από την οθόνη εφαρμογών και κατόπιν σύρετέ τον στην αρχική οθόνη.

Για προσθήκη widget, πατήστε παρατεταμένα σε μια κενή περιοχή στην αρχική οθόνη, πατήστε **Widget**, πατήστε παρατεταμένα σε ένα widget και κατόπιν σύρετέ το στην αρχική οθόνη.

#### Μετακίνηση και αφαίρεση στοιχείου

Πατήστε παρατεταμένα σε ένα στοιχείο στην αρχική οθόνη και κατόπιν σύρετέ το σε μια νέα θέση.

Για να μετακινήσετε το στοιχείο σε άλλο πλαίσιο, σύρετέ το στην άκρη της οθόνης.

Μπορείτε επίσης να μετακινήσετε εφαρμογές συχνής χρήσης στην περιοχή συντομεύσεων στο κάτω μέρος της αρχικής οθόνης.

Για να αφαιρέσετε ένα στοιχείο, πατήστε παρατεταμένα στο στοιχείο. Κατόπιν, σύρετέ το στο **Κατάργηση** στο πάνω μέρος της οθόνης.

### Δημιουργία φακέλων

- Στην αρχική οθόνη, πατήστε παρατεταμένα σε εφαρμογή και κατόπιν σύρετέ την πάνω από μια άλλη εφαρμογή.
- Εναποθέστε την εφαρμογή όταν εμφανιστεί το πλαίσιο ενός φακέλου γύρω από τις εφαρμογές.
   Δημιουργείται ένας νέος φάκελος που περιέχει τις επιλεγμένες εφαρμογές.

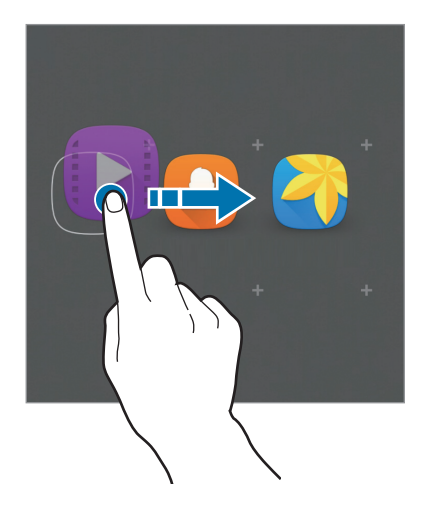

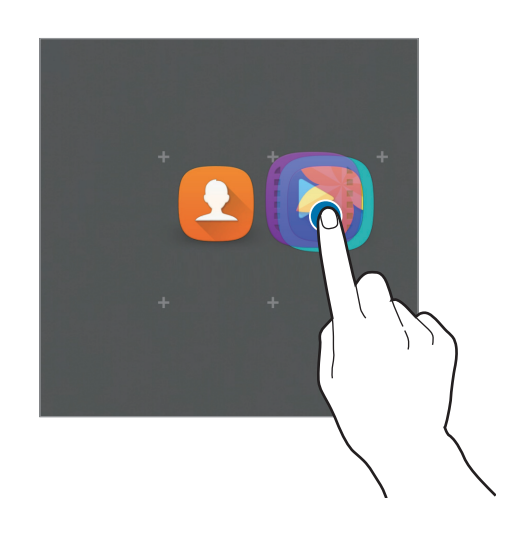

#### 3 Εισάγετε όνομα φακέλου.

Για να αλλάξετε το χρώμα του φακέλου, πατήστε 🙄.

Για να προσθέσετε περισσότερες εφαρμογές στο φάκελο, πατήστε παρατεταμένα σε μια άλλη εφαρμογή και κατόπιν σύρετέ την στο φάκελο.

### Διαχείριση πλαισίων

Στην αρχική οθόνη, πατήστε παρατεταμένα σε μια κενή περιοχή για προσθήκη, μετακίνηση ή αφαίρεση ενός πλαισίου.

Για να προσθέσετε ένα πλαίσιο, κυλήστε στα αριστερά και κατόπιν πατήστε +.

Για να μετακινήσετε ένα πλαίσιο, πατήστε παρατεταμένα σε προεπισκόπηση πλαισίου και κατόπιν σύρετέ το σε νέα θέση.

Για να αφαιρέσετε ένα πλαίσιο, πατήστε παρατεταμένα σε προεπισκόπηση πλαισίου και κατόπιν σύρετέ το στο **Κατάργηση** στο πάνω μέρος της οθόνης.

Για να ρυθμίσετε ένα πλαίσιο ως την κύρια αρχική οθόνη, πατήστε 🛖.

## Οθόνη εφαρμογών

Η οθόνη εφαρμογών εμφανίζει εικονίδια για όλες τις εφαρμογές, συμπεριλαμβανομένων νέων εφαρμογών που εγκαταστάθηκαν.

Στην αρχική οθόνη, πατήστε **Εφαρμογές** για να ανοίξετε την οθόνη εφαρμογών. Για να προβάλλετε και άλλα πλαίσια, σαρώστε προς τα αριστερά ή προς τα δεξιά.

#### Μετακίνηση στοιχείων

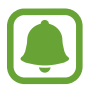

Η λειτουργία αυτή μπορεί να μην είναι διαθέσιμη, ανάλογα με τη γεωγραφική περιοχή ή τον πάροχο υπηρεσιών.

Στην οθόνη εφαρμογών, πατήστε ΕΠΕΞΕΡΓΑΣΙΑ. Πατήστε παρατεταμένα σε ένα στοιχείο και σύρετέ το σε νέα θέση.

Για να μετακινήσετε το στοιχείο σε άλλο πλαίσιο, σύρετέ το στην άκρη της οθόνης.

#### Δημιουργία φακέλων

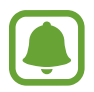

Η λειτουργία αυτή μπορεί να μην είναι διαθέσιμη, ανάλογα με τη γεωγραφική περιοχή ή τον πάροχο υπηρεσιών.

- Στην οθόνη εφαρμογών, πατήστε ΕΠΕΞΕΡΓΑΣΙΑ.
- 2 Πατήστε παρατεταμένα σε μια εφαρμογή και κατόπιν σύρετέ την πάνω από μια άλλη εφαρμογή.
- Εναποθέστε την εφαρμογή όταν εμφανιστεί το πλαίσιο ενός φακέλου γύρω από τις εφαρμογές.
   Δημιουργείται ένας νέος φάκελος που περιέχει τις επιλεγμένες εφαρμογές.

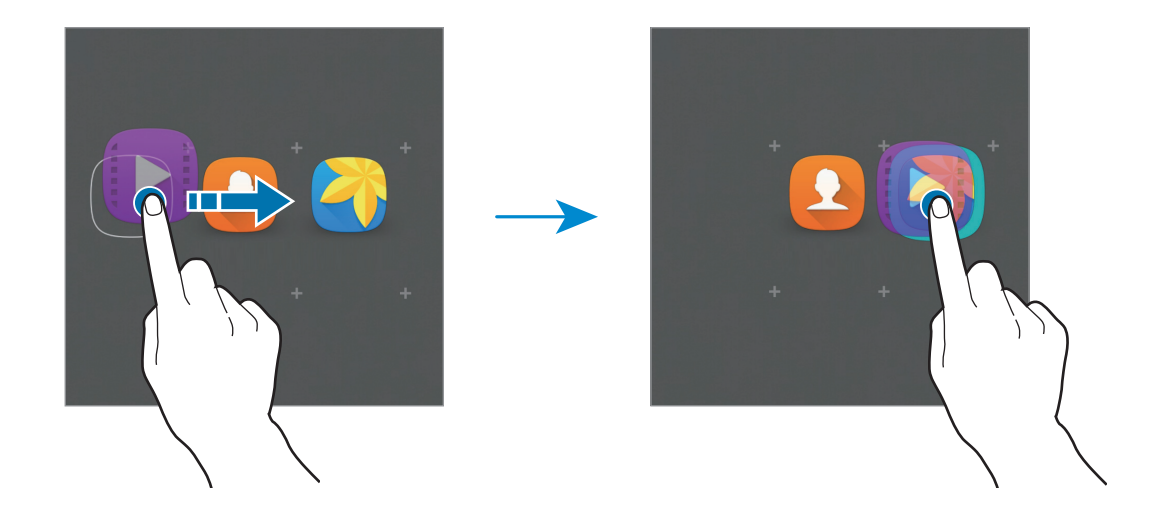

4 Εισάγετε όνομα φακέλου.

Για να αλλάξετε το χρώμα του φακέλου, πατήστε 🙄.

Για να προσθέσετε περισσότερες εφαρμογές στο φάκελο, πατήστε παρατεταμένα σε μια άλλη εφαρμογή και κατόπιν σύρετέ την στο φάκελο.

### Ενδεικτικά εικονίδια

Ενδεικτικά εικονίδια εμφανίζονται στη γραμμή κατάστασης στο πάνω μέρος της οθόνης. Τα εικονίδια που παρατίθενται στον παρακάτω πίνακα είναι τα συνηθέστερα.

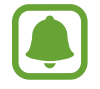

Η γραμμή κατάστασης ενδέχεται να μην εμφανίζεται στο πάνω μέρος της οθόνης σε ορισμένες εφαρμογές. Για εμφάνιση της γραμμής κατάστασης, σύρετε προς τα κάτω από το πάνω μέρος της οθόνης.

| Εικονίδιο             | Σημασία                                                    |
|-----------------------|------------------------------------------------------------|
| $\otimes$             | Χωρίς σήμα                                                 |
| <b>h</b> . / <b>h</b> | Ισχύς σήματος                                              |
| 1/2                   | Πρόσβαση στην κάρτα SIM ή USIM (μοντέλα με δύο κάρτες SIM) |
| <b>R</b> / <b>R</b>   | Περιαγωγή (εκτός κανονικής περιοχής εμβέλειας)             |
| G<br>↓1               | Ενεργή σύνδεση με δίκτυο GPRS                              |
| E<br>↓↑               | Ενεργή σύνδεση με δίκτυο EDGE                              |
| 3G<br>+†              | Ενεργή σύνδεση με δίκτυο UMTS                              |
| + <b>1</b>            | Ενεργή σύνδεση με δίκτυο HSDPA                             |
| H+<br>↓1              | Ενεργή σύνδεση με δίκτυο HSPA+                             |
| 4G / LTE<br>#† / #†   | Ενεργή σύνδεση με δίκτυο LTE (μοντέλα με δυνατότητα LTE)   |
| t;))                  | Ενεργή σύνδεση με Wi-Fi                                    |
| *                     | Λειτουργία Bluetooth ενεργοποιημένη                        |
| Q                     | GPS ενεργοποιημένο                                         |
| C                     | Κλήση σε εξέλιξη                                           |
| č                     | Αναπάντητη κλήση                                           |
| ×                     | Νέο μήνυμα κειμένου ή πολυμέσων                            |
| Ø                     | Ειδοποίηση ενεργοποιημένη                                  |

| Εικονίδιο | Σημασία                              |
|-----------|--------------------------------------|
| *         | Λειτουργία σίγασης ενεργοποιημένη    |
| }≰;       | Λειτουργία δόνησης ενεργοποιημένη    |
| ×         | Λειτουργία πτήσης ενεργοποιημένη     |
| A         | Προέκυψε σφάλμα ή απαιτείται προσοχή |
| <b>i</b>  | Επίπεδο ισχύος μπαταρίας             |

# Κλείδωμα οθόνης

Το πάτημα του πλήκτρου λειτουργίας απενεργοποιεί την οθόνη και την κλειδώνει. Επίσης, η οθόνη απενεργοποιείται και κλειδώνει αυτόματα εάν η συσκευή δεν χρησιμοποιείται για συγκεκριμένη περίοδο.

Για να ξεκλειδώσετε την οθόνη, πατήστε το πλήκτρο λειτουργίας ή το πλήκτρο αρχικής οθόνης και σαρώστε σε οποιαδήποτε κατεύθυνση.

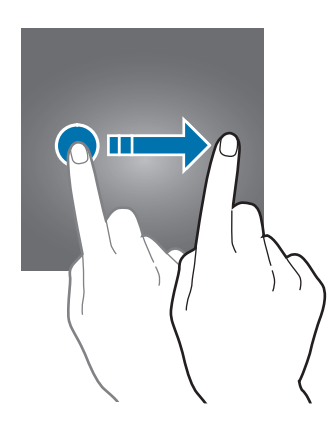

Μπορείτε να αλλάξετε τον τρόπο που κλειδώνετε την οθόνη ώστε να αποτρέπετε άλλα άτομα από την πρόσβαση στα προσωπικά στοιχεία σας.

Στην οθόνη εφαρμογών, πατήστε **Ρυθμίσεις** — **Οθόνη κλειδ. και ασφάλεια** — **Τύπος οθόνης κλειδώματος** και κατόπιν επιλέξτε μια μέθοδο κλειδώματος οθόνης. Η συσκευή απαιτεί κωδικό ξεκλειδώματος κάθε φορά που την ξεκλειδώνετε.

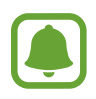

Εάν ξεχάσετε τον κωδικό ξεκλειδώματος, παραδώστε τη συσκευή σε ένα κέντρο επισκευών της Samsung για επαναφορά.

### Μοτίβο

Σχεδιάστε ένα μοτίβο συνδέοντας τέσσερις κουκκίδες ή περισσότερες και κατόπιν σχεδιάστε και πάλι το μοτίβο για να το επαληθεύσετε. Ρυθμίστε εφεδρικό κωδικό PIN για ξεκλείδωμα της οθόνης όταν ξεχνάτε το μοτίβο.

#### PIN

Ένας κωδικός PIN αποτελείται μόνο από αριθμούς. Εισάγετε τουλάχιστον τέσσερις αριθμούς και κατόπιν εισάγετε και πάλι τον κωδικό για να τον επαληθεύσετε.

### Κωδικός πρόσβασης

Ένας κωδικός πρόσβασης αποτελείται από χαρακτήρες και αριθμούς. Εισάγετε τουλάχιστον τέσσερις χαρακτήρες, συμπεριλαμβανομένων αριθμών και συμβόλων, και κατόπιν εισάγετε και πάλι τον κωδικό πρόσβασης για να τον επαληθεύσετε.

# Πίνακας ειδοποιήσεων

## Χρήση του πλαισίου ειδοποιήσεων

Όταν λαμβάνετε νέες ειδοποιήσεις, όπως μηνύματα ή αναπάντητες κλήσεις, εμφανίζονται ενδεικτικά εικονίδια στη γραμμή κατάστασης. Για να δείτε περισσότερες πληροφορίες σχετικά με τα εικονίδια, ανοίξτε το πλαίσιο ειδοποιήσεων και προβάλετε τις λεπτομέρειες.

Για να ανοίξετε το πλαίσιο ειδοποιήσεων, σύρετε τη γραμμή κατάστασης προς τα κάτω. Για να κλείσετε το πλαίσιο ειδοποιήσεων, περάστε την παλάμη προς τα πάνω στην οθόνη.

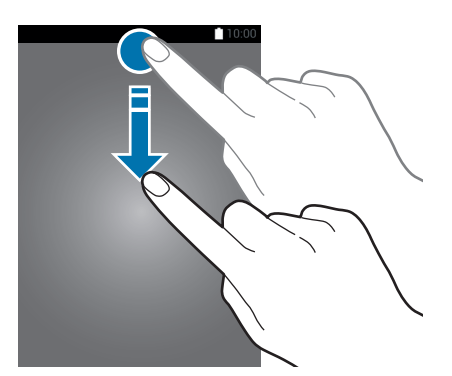

Μπορείτε να χρησιμοποιήσετε τις παρακάτω λειτουργίες στο πλαίσιο ειδοποιήσεων.

#### Μοντέλα με μία κάρτα SIM:

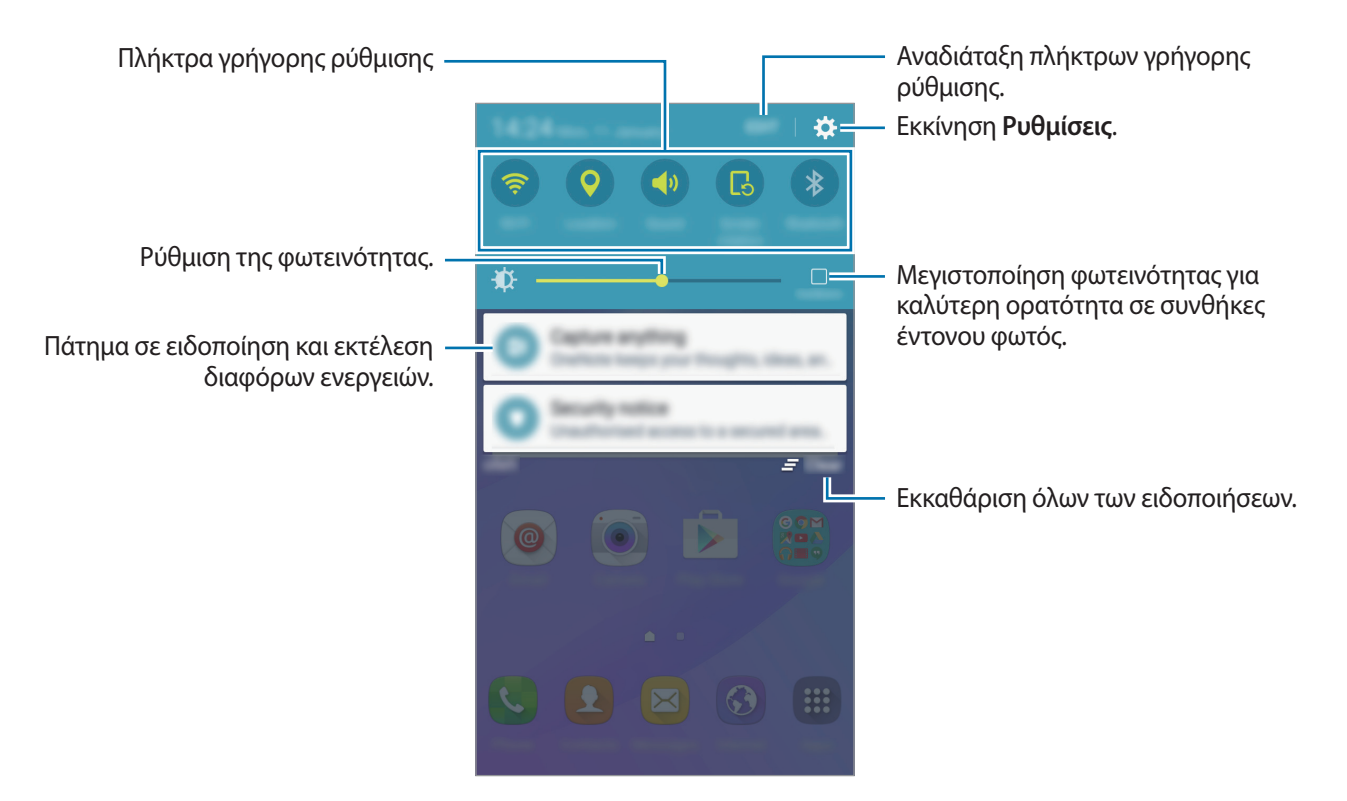

#### Μοντέλα με δύο κάρτες SIM:

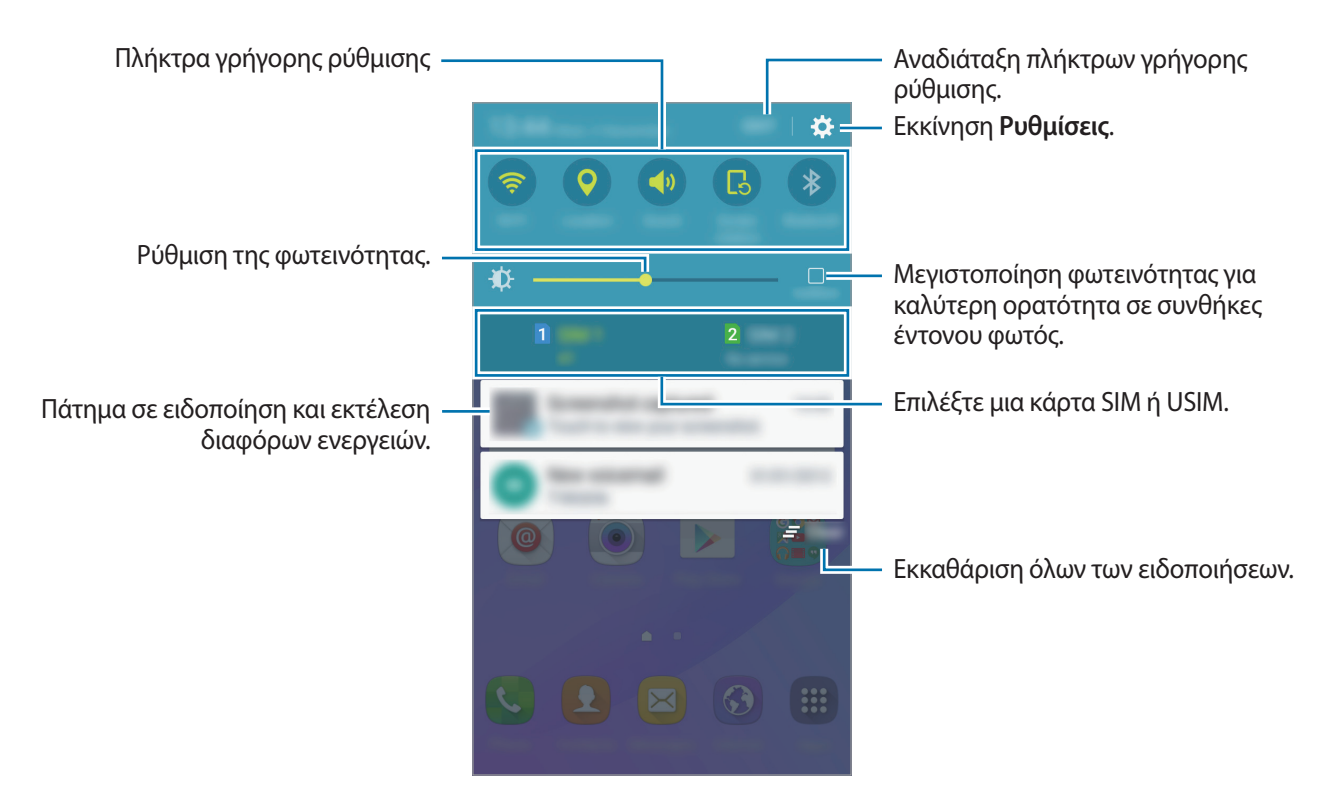

### Χρήση των πλήκτρων γρήγορης ρύθμισης

Πατήστε πλήκτρα γρήγορης ρύθμισης για ενεργοποίηση ορισμένων λειτουργιών. Σαρώστε προς τα αριστερά ή προς τα δεξιά στην περιοχή των πλήκτρων για να προβάλλετε περισσότερα πλήκτρα. Για να προβάλλετε περισσότερο λεπτομερείς ρυθμίσεις, πατήστε παρατεταμένα ένα πλήκτρο.

Για να αναδιατάξετε πλήκτρα, πατήστε **ΕΠΕΞΕΡ.**, πατήστε παρατεταμένα σε ένα πλήκτρο και κατόπιν σύρετέ το σε άλλη θέση.

# Εισαγωγή κειμένου

# Διάταξη πληκτρολογίου

Ένα πληκτρολόγιο εμφανίζεται αυτόματα όταν εισάγετε κείμενο για αποστολή μηνυμάτων, δημιουργία σημειώσεων και άλλα.

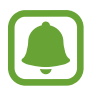

Η εισαγωγή κειμένου δεν υποστηρίζεται σε ορισμένες γλώσσες. Για εισαγωγή κειμένου, πρέπει να αλλάξετε τη γλώσσα εισαγωγής σε μία από τις υποστηριζόμενες γλώσσες.

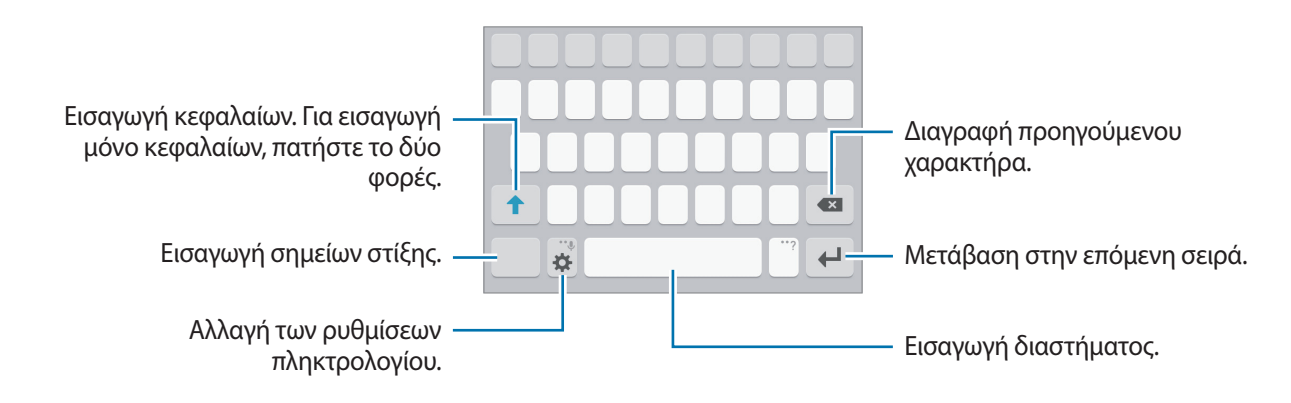

### Αλλαγή της γλώσσας εισαγωγής

Πατήστε 🗱 → Προσθήκη γλωσσ. εισαγωγής και κατόπιν επιλέξτε τις γλώσσες για χρήση. Όταν επιλέξετε δύο ή περισσότερες γλώσσες, μπορείτε να εναλλάσσεστε μεταξύ των γλωσσών εισαγωγής, σαρώνοντας το πλήκτρο διαστήματος αριστερά ή δεξιά.

### Αλλαγή της διάταξης πληκτρολογίου

Πατήστε 🗱, επιλέξτε μια γλώσσα στις **Γλώσσες εισαγωγής** και κατόπιν επιλέξτε μια διάταξη πληκτρολογίου για χρήση.

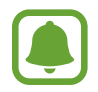

Στο **Πληκτρολόγιο 3x4**, κάθε πλήκτρο έχει τρεις ή τέσσερις χαρακτήρες. Για να εισάγετε έναν χαρακτήρα, πατήστε το αντίστοιχο πλήκτρο επανειλημμένα έως ότου εμφανιστεί ο επιθυμητός χαρακτήρας.

# Πρόσθετες λειτουργίες πληκτρολογίου

Πατήστε παρατεταμένα 🗱 για να χρησιμοποιήσετε τις διάφορες λειτουργίες. Άλλα εικονίδια ενδέχεται να εμφανίζονται αντί για το εικονίδιο 🗱 ανάλογα με την τελευταία λειτουργία που χρησιμοποιήθηκε.

• 😃 : εισαγωγή κειμένου φωνητικά.

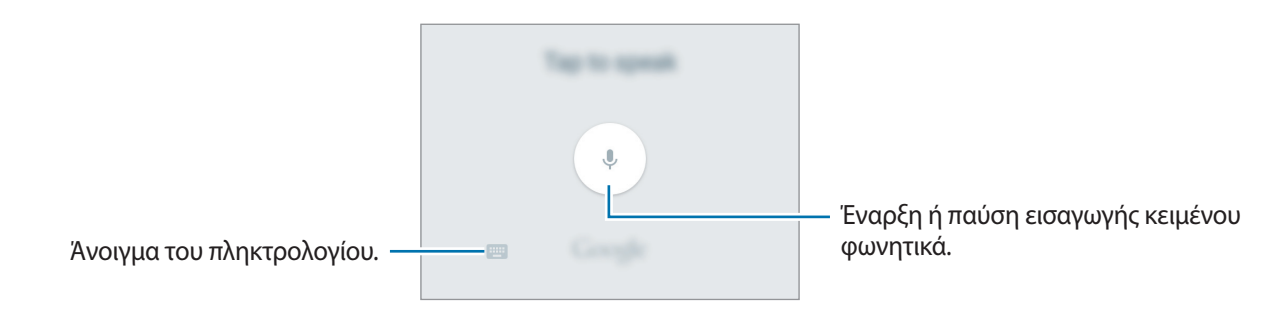

- 😳 : εισαγωγή emoticon.
- 🔅 : αλλαγή των ρυθμίσεων πληκτρολογίου.

### Αντιγραφή και επικόλληση

- Πατήστε παρατεταμένα σε κείμενο.
- **3** Πατήστε **Αντιγραφή** ή **Αποκοπή**.

Το επιλεγμένο κείμενο αντιγράφεται στο πρόχειρο.

4 Πατήστε παρατεταμένα στο σημείο όπου πρόκειται να εισαχθεί το κείμενο και πατήστε Επικόλληση.

# Καταγραφή οθόνης

Καταγράψτε ένα στιγμιότυπο ενώ χρησιμοποιείτε τη συσκευή.

Πατήστε παρατεταμένα το πλήκτρο αρχικής οθόνης και το πλήκτρο λειτουργίας ταυτόχρονα. Μπορείτε να προβάλλετε τις καταγεγραμμένες εικόνες στη **Συλλογή**.

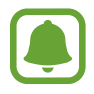

Δεν είναι δυνατή η καταγραφή στιγμιότυπου οθόνης κατά τη χρήση ορισμένων εφαρμογών και λειτουργιών.

# Άνοιγμα εφαρμογών

Στην αρχική οθόνη ή στην οθόνη εφαρμογών, επιλέξτε το εικονίδιο μιας εφαρμογής για να την ανοίξετε. Για να ανοίξετε μια εφαρμογή από τη λίστα εφαρμογών που χρησιμοποιήθηκαν πρόσφατα, πατήστε και επιλέξτε το παράθυρο μιας πρόσφατης εφαρμογής.

### Κλείσιμο μιας εφαρμογής

Πατήστε 🗔 και σύρετε το παράθυρο μιας πρόσφατης εφαρμογής προς τα αριστερά ή τα δεξιά για να την κλείσετε. Για να κλείσετε όλες τις εφαρμογές που τρέχουν, πατήστε **ΚΛ. ΟΛΩΝ**.

# Διαχείριση συσκευής και δεδομένων

### Μεταφορά δεδομένων από την προηγούμενη συσκευή σας

Μπορείτε να μεταφέρετε δεδομένα από μια προηγούμενη συσκευή στη νέα σας συσκευή μέσω του Samsung Smart Switch.

Διατίθενται οι παρακάτω εκδόσεις του Samsung Smart Switch.

- Έκδοση για κινητά: μεταφορά δεδομένων μεταξύ κινητών συσκευών. Μπορείτε να κάνετε λήψη της εφαρμογής από τα Galaxy Apps ή Play Store.
- Έκδοση για υπολογιστές: μεταφορά δεδομένων μεταξύ της συσκευής σας και ενός υπολογιστή.
   Μπορείτε να κάνετε λήψη της εφαρμογής από το www.samsung.com/smartswitch.

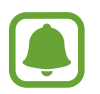

- Το Smart Switch Samsung δεν υποστηρίζεται σε ορισμένες συσκευές ή υπολογιστές.
- Ισχύουν περιορισμοί. Επισκεφθείτε τη διεύθυνση www.samsung.com/smartswitch για λεπτομέρειες. Η Samsung αντιμετωπίζει με σοβαρότητα τα πνευματικά δικαιώματα.
   Μεταφέρετε μόνο περιεχόμενο που σας ανήκει ή για το οποίο έχετε δικαίωμα μεταφοράς.

### Μεταφορά δεδομένων από κινητή συσκευή

Μεταφέρετε δεδομένα από την προηγούμενη συσκευή σας στην καινούρια συσκευή σας.

Λάβετε και εγκαταστήστε το Smart Switch από τα Galaxy Apps ή Play Store.

Εκκινήστε το **Smart Switch** και ακολουθήστε τις οδηγίες επί της οθόνης για να μεταφέρετε δεδομένα από την προηγούμενη συσκευή σας.

### Μεταφορά δεδομένων από υπολογιστή

Δημιουργήστε εφεδρικά αντίγραφα δεδομένων από την προηγούμενη συσκευή σας σε υπολογιστή και εισάγετε τα δεδομένα στη νέα συσκευή σας.

- Στον υπολογιστή, επισκεφθείτε τη διεύθυνση www.samsung.com/smartswitch για λήψη του Smart Switch.
- 2 Στον υπολογιστή, εκκινήστε το Smart Switch.

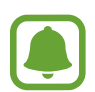

Αν η προηγούμενη συσκευή σας δεν είναι συσκευή της Samsung, δημιουργήστε εφεδρικά αντίγραφα δεδομένων σε υπολογιστή χρησιμοποιώντας ένα πρόγραμμα που παρέχεται από τον κατασκευαστή της συσκευής. Κατόπιν, μεταβείτε στο πέμπτο βήμα.

- 3 Συνδέστε την προηγούμενη συσκευή σας με τον υπολογιστή χρησιμοποιώντας το καλώδιο USB.
- 4 Στον υπολογιστή, ακολουθήστε τις οδηγίες επί της οθόνης για να δημιουργήσετε εφεδρικά αντίγραφα των δεδομένων από τη συσκευή. Κατόπιν, αποσυνδέστε την προηγούμενη συσκευή σας από τον υπολογιστή.
- 5 Συνδέστε τη νέα συσκευή σας με τον υπολογιστή χρησιμοποιώντας το καλώδιο USB.
- 6 Στον υπολογιστή, ακολουθήστε τις οδηγίες επί της οθόνης για να μεταφέρετε δεδομένα στη νέα συσκευή σας.

### Χρήση της συσκευής ως αφαιρούμενο δίσκο για μεταφορά δεδομένων

Μετακινήστε αρχεία ήχου, βίντεο, εικόνων ή άλλους τύπους αρχείων από τη συσκευή στον υπολογιστή ή αντίστροφα.

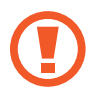

Μην αποσυνδέετε το καλώδιο USB από τη συσκευή κατά τη μεταφορά αρχείων. Κάτι τέτοιο ενδέχεται να προκαλέσει απώλεια δεδομένων ή ζημιά στη συσκευή.

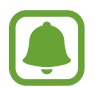

Οι συσκευές ενδέχεται να μην συνδέονται σωστά εάν συνδέονται μέσω USB hub. Συνδέετε τη συσκευή απευθείας στη θύρα USB του υπολογιστή.

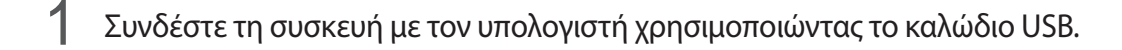

2 Ανοίξτε το πλαίσιο ειδοποιήσεων και κατόπιν πατήστε Συνδέθηκε ως συσκευή πολυμέσων → Συσκευή μέσων (MTP).

Πατήστε **Κάμερα (PTP)** εάν ο υπολογιστής σας δεν υποστηρίζει το πρωτόκολλο μεταφοράς πολυμέσων (MTP) ή δεν έχει εγκατασταθεί κατάλληλο πρόγραμμα οδήγησης.

**3** Μεταφέρετε αρχεία μεταξύ της συσκευής σας και του υπολογιστή.

## Ενημέρωση της συσκευής

Μπορείτε να κάνετε ενημέρωση της συσκευής με το τελευταίο λογισμικό.

### Ασύρματη ενημέρωση

Η συσκευή μπορεί να αναβαθμιστεί απευθείας με το τελευταίο λογισμικό με την υπηρεσία ασύρματης αναβάθμισης υλικού (FOTA).

Στην οθόνη εφαρμογών, πατήστε **Ρυθμίσεις — Πληροφορίες συσκευής — Ενημέρωση λογισμικού** — **Μη αυτόματη λήψη ενημερώσεων**.

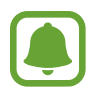

Για να ελέγχετε αυτόματα για διαθέσιμες ενημερώσεις, πατήστε το διακόπτη **Αυτόματη λήψη** ενημερώσεων για ενεργοποίηση. Η λήψη των ενημερώσεων πραγματοποιείται μόνο όταν η συσκευή είναι συνδεδεμένη σε δίκτυο Wi-Fi.
### Ενημέρωση με το Smart Switch

Συνδέστε τη συσκευή με υπολογιστή και ενημερώστε τη συσκευή με το τελευταίο λογισμικό.

- Στον υπολογιστή, επισκεφθείτε τη διεύθυνση www.samsung.com/smartswitch για λήψη και εγκατάσταση του Smart Switch.
- 2 Στον υπολογιστή, εκκινήστε το Smart Switch.
- 3 Συνδέστε τη συσκευή με τον υπολογιστή χρησιμοποιώντας ένα καλώδιο USB.
- 4 Εάν υπάρχει διαθέσιμη ενημέρωση λογισμικού, ακολουθήστε τις οδηγίες επί της οθόνης για να ενημερώσετε τη συσκευή.
  - Μην απενεργοποιείτε τον υπολογιστή και μην αποσυνδέετε το καλώδιο USB ενώ γίνεται ενημέρωση της συσκευής.
    - Κατά τη διάρκεια ενημέρωσης της συσκευής, μην συνδέετε άλλες συσκευές πολυμέσων στον υπολογιστή. Κάτι τέτοιο ενδέχεται να παρεμβληθεί στη διαδικασία ενημέρωσης. Πριν την ενημέρωση, αποσυνδέστε όλες τις άλλες συσκευές πολυμέσων από τον υπολογιστή.

### Αντίγραφα ασφαλείας και επαναφορά δεδομένων

Διατηρήστε τα προσωπικά στοιχεία σας, τα δεδομένα εφαρμογών και τις ρυθμίσεις ασφαλή στη συσκευή σας. Μπορείτε να δημιουργήσετε αντίγραφα ασφαλείας των ευαίσθητων πληροφοριών σας σε λογαριασμό αντιγράφων ασφαλείας και να μεταβείτε σε αυτά αργότερα. Πρέπει να συνδεθείτε με το λογαριασμό Google για εφεδρική αποθήκευση ή επαναφορά δεδομένων. Ανατρέξτε στην ενότητα Λογαριασμοί για περισσότερες πληροφορίες.

### Χρήση λογαριασμού Google

Στην οθόνη εφαρμογών, πατήστε **Ρυθμίσεις** — **Δημιουργία αντιγράφων ασφαλείας και επαναφορά** και πατήστε το διακόπτη **Δημιουργία αντιγράφων ασφαλείας των δεδομένων μου** για ενεργοποίηση. Πατήστε **Λογαριασμός αντιγράφων ασφαλείας** και επιλέξτε ένα λογαριασμό ως λογαριασμό αντιγράφων ασφαλείας.

Για να επαναφέρετε τα δεδομένα χρησιμοποιώντας το λογαριασμό Google, πατήστε το διακόπτη **Αυτόματη επαναφορά** για να ενεργοποιήσετε τη λειτουργία. Όταν επανεγκαθιστάτε εφαρμογές, επαναφέρονται οι ρυθμίσεις και τα δεδομένα που έχουν εφεδρικά αντίγραφα.

### Εκτέλεση επαναφοράς δεδομένων

Διαγράψτε όλες τις ρυθμίσεις και δεδομένα στη συσκευή. Πριν εκτελέσετε την επαναφορά εργοστασιακών δεδομένων, βεβαιωθείτε ότι δημιουργήσατε αντίγραφα ασφαλείας όλων των σημαντικών δεδομένων που είναι αποθηκευμένα στη συσκευή. Ανατρέξτε στην ενότητα Αντίγραφα ασφαλείας και επαναφορά δεδομένων για περισσότερες πληροφορίες.

Στην οθόνη εφαρμογών, πατήστε **Ρυθμίσεις** — **Δημιουργία αντιγράφων ασφαλείας και επαναφορά** — **Επαναφορά εργοστασιακών δεδομένων** — **ΕΠΑΝΑΦΟΡΑ ΣΥΣΚΕΥΗΣ** — **ΔΙΑΓΡΑΦΗ ΟΛΩΝ**. Η συσκευή επανεκκινείται αυτόματα.

# Εφαρμογές

## Εγκατάσταση ή απεγκατάσταση εφαρμογών

### **Galaxy Apps**

Αγοράστε και κάντε λήψη εφαρμογών. Μπορείτε να κάνετε λήψη εφαρμογών που είναι ειδικά σχεδιασμένες για συσκευές Samsung Galaxy.

Πατήστε Galaxy Apps στην οθόνη εφαρμογών.

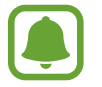

Η εφαρμογή αυτή μπορεί να μην είναι διαθέσιμη, ανάλογα με τη γεωγραφική περιοχή ή τον πάροχο υπηρεσιών.

#### Εγκατάσταση εφαρμογών

Κάντε περιήγηση στις εφαρμογές ανά κατηγορία ή πατήστε **ΑΝΑΖΗΤΗΣΗ** για να κάνετε αναζήτηση με λέξη-κλειδί.

Επιλέξτε μια εφαρμογή για να προβάλετε πληροφορίες γι' αυτήν. Για να κάνετε λήψη δωρεάν εφαρμογών, πατήστε ΕΓΚ/ΣΤΑΣΗ. Για αγορά και λήψη εφαρμογών με χρέωση, πατήστε την τιμή και ακολουθήστε τις οδηγίες επί της οθόνης.

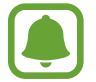

Για αλλαγή των ρυθμίσεων αυτόματης ενημέρωσης, πατήστε → **Ρυθμίσεις** → **Αυτόματη** ενημέρωση εφαρμογών και κατόπιν πραγματοποιήστε μια επιλογή.

### **Play Store**

Αγοράστε και κάντε λήψη εφαρμογών.

Πατήστε Play Store στην οθόνη εφαρμογών.

#### Εγκατάσταση εφαρμογών

Κάντε περιήγηση στις εφαρμογές ανά κατηγορία ή πατήστε στο πεδίο αναζήτησης για να κάνετε αναζήτηση με λέξη-κλειδί.

Επιλέξτε μια εφαρμογή για να προβάλετε πληροφορίες γι' αυτήν. Για να κάνετε λήψη δωρεάν εφαρμογών, πατήστε **ΕΓΚΑΤΑΣΤΑΣΗ**. Για αγορά και λήψη εφαρμογών με χρέωση, πατήστε την τιμή και ακολουθήστε τις οδηγίες επί της οθόνης.

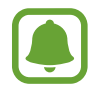

Για αλλαγή των ρυθμίσεων αυτόματης ενημέρωσης, πατήστε *→* **Ρυθμίσεις** → **Αυτόματη ενημέρωση εφαρμογών** και κατόπιν πραγματοποιήστε μια επιλογή.

### Διαχείριση εφαρμογών

#### Απεγκατάσταση ή απενεργοποίηση εφαρμογών

Στην οθόνη εφαρμογών, πατήστε ΕΠΕΞΕΡΓΑΣΙΑ. Το εικονίδιο — εμφανίζεται στις εφαρμογές που μπορείτε να απενεργοποιήσετε ή να απεγκαταστήσετε. Επιλέξτε μια εφαρμογή και πατήστε ΑΠΕΝΕΡΓΟΠ. ή ΚΑΤΑΡΓ. ΕΓΚΑΤ. Εναλλακτικά, στην οθόνη εφαρμογών, πατήστε Ρυθμίσεις — Εφαρμογές — Διαχειριστής εφαρμογών, επιλέξτε μια εφαρμογή και κατόπιν πατήστε ΑΠΕΝΕΡΓΟΠ. ή ΚΑΤΑΡΓ. ΕΓΚΑΤ.

- ΑΠΕΝΕΡΓΟΠ.: απενεργοποίηση επιλεγμένων εφαρμογών προεπιλογής που δεν μπορούν να απεγκατασταθούν από τη συσκευή.
- ΚΑΤΑΡΓ. ΕΓΚΑΤ.: απεγκατάσταση εφαρμογών που ελήφθησαν.

#### Ενεργοποίηση εφαρμογών

Στην οθόνη εφαρμογών, πατήστε **Ρυθμίσεις** — **Εφαρμογές** — **Διαχειριστής εφαρμογών**, κυλήστε στο **ΑΠΕΝΕΡΓΟΠΟΙΗΘΗΚΕ**, επιλέξτε μια εφαρμογή και κατόπιν πατήστε **ΕΝΕΡΓΟΠΟΙΗΣΗ**.

## Τηλέφωνο

### Εισαγωγή

Πραγματοποιήστε ή απαντήστε σε φωνητικές κλήσεις και βιντεοκλήσεις.

### Πραγματοποίηση κλήσεων

- Πατήστε Τηλέφωνο στην οθόνη εφαρμογών.
- 2 Εισάγετε έναν αριθμό τηλεφώνου.

Αν δεν εμφανιστεί το πληκτρολόγιο στην οθόνη, πατήστε 🕛 για να ανοίξετε το πληκτρολόγιο.

3 ► Μοντέλα με μία κάρτα SIM: Πατήστε για πραγματοποίηση φωνητικής κλήσης ή πατήστε για πραγματοποίηση βιντεοκλήσης.

|                                             | ÷            |         |   | — Πρόσβαση σε πρόσθετες επιλογές.           |
|---------------------------------------------|--------------|---------|---|---------------------------------------------|
| Προσθήκη του αριθμού στη λίστα —<br>επαφών. | + 88750      | ortacto |   | — Προεπισκόπηση του τηλεφωνικού<br>αριθμού. |
|                                             | 0000000000 🗠 |         |   | Διαγραφή προηγούμενου<br>χαρακτήρα.         |
|                                             | 1            | 2       | 3 | V. F. C. H. C.                              |
|                                             | 4            | 5       | 6 |                                             |
|                                             | 7            | 8       | 9 |                                             |
|                                             | ×            | 0       | # |                                             |
|                                             |              | C       |   | — Απόκρυψη του πληκτρολογίου.               |

Μοντέλα με δύο κάρτες SIM: Πατήστε <sup>1</sup> ή <sup>2</sup> για πραγματοποίηση φωνητικής κλήσης ή πατήστε <sup>1</sup> για πραγματοποίηση βιντεοκλήσης.

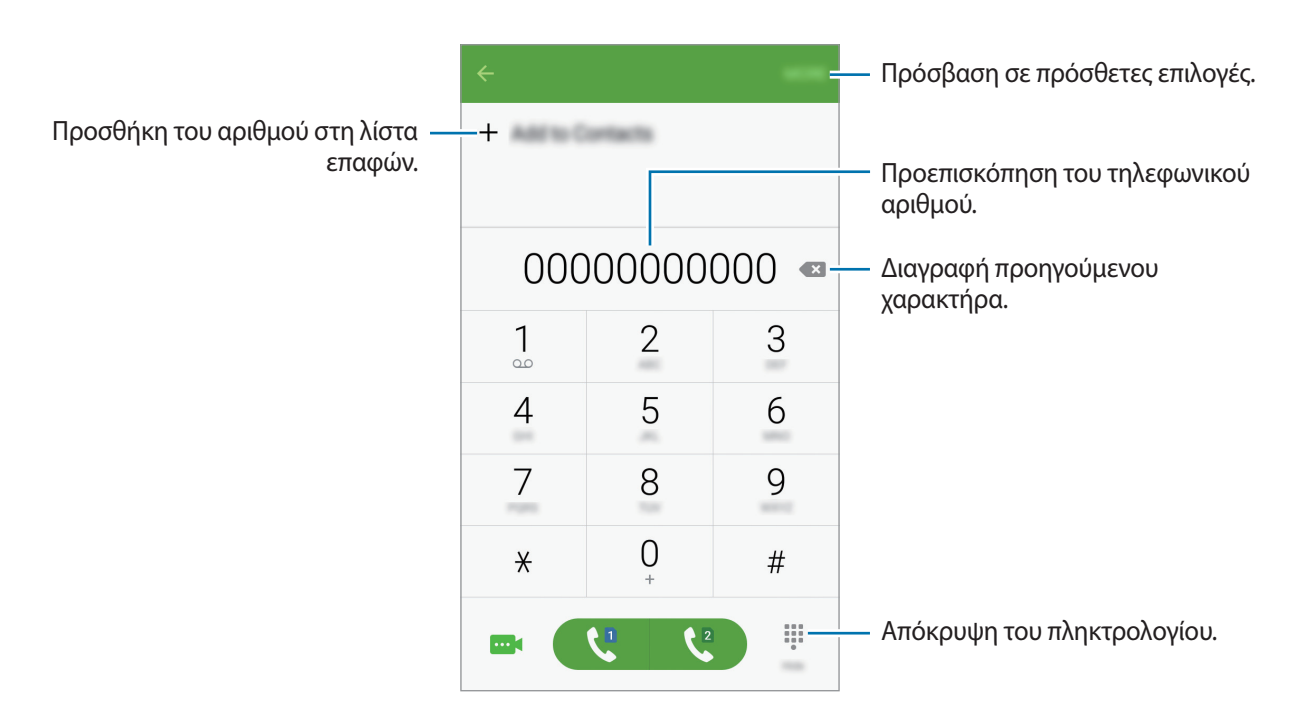

### Πραγματοποίηση κλήσεων από την κλειδωμένη οθόνη

Στην κλειδωμένη οθόνη, σύρετε το 🕓 έξω από το μεγάλο κύκλο.

#### Πραγματοποίηση κλήσεων από αρχεία καταγραφής κλήσεων ή λίστα επαφών

Πατήστε **ΑΡΧ. ΚΑΤ.** ή **ΕΠΑΦΕΣ** και κατόπιν σαρώστε προς τα δεξιά σε μια επαφή ή τηλεφωνικό αριθμό για πραγματοποίηση μιας κλήσης.

### Πραγματοποίηση διεθνούς κλήσης

- 1 Πατήστε 🕕 για να ανοίξετε το πληκτρολόγιο αν δεν εμφανιστεί το πληκτρολόγιο στην οθόνη.
- 2 Πατήστε παρατεταμένα 0 μέχρι να εμφανιστεί το σημάδι +.
- 3 ► Μοντέλα με μία κάρτα SIM: Εισάγετε τον κωδικό χώρας, κωδικό περιοχής και τον αριθμό τηλεφώνου και κατόπιν πατήστε **(**.

Μοντέλα με δύο κάρτες SIM: Εισάγετε τον κωδικό χώρας, τον κωδικό περιοχής και τον αριθμό τηλεφώνου και στη συνέχεια πατήστε 🗘 ή 🔇.

### Λήψη κλήσεων

### Απάντηση σε κλήση

Όταν υπάρχει εισερχόμενη κλήση, σύρετε το 🕓 έξω από το μεγάλο κύκλο.

### Απόρριψη κλήσης

Όταν υπάρχει εισερχόμενη κλήση, σύρετε το 🕝 έξω από το μεγάλο κύκλο.

Για να στείλετε ένα μήνυμα όταν απορρίπτετε εισερχόμενες κλήσεις, σύρετε προς τα πάνω τη γραμμή μηνύματος απόρριψης.

Για να δημιουργήσετε διάφορα μηνύματα απόρριψης κλήσεων, ανοίξτε την οθόνη εφαρμογών και πατήστε **Τηλέφωνο** → **ΠΕΡΙΣ.** → **Ρυθμίσεις** → **Αποκλεισμός κλήσεων** → **Μηνύμ. απόρριψης κλήσεων**, εισάγετε ένα μήνυμα και κατόπιν πατήστε +.

### Αναπάντητες κλήσεις

Εάν δεν απαντήσετε σε μια κλήση, εμφανίζεται το εικονίδιο 👗 στη γραμμή κατάστασης. Ανοίξτε το πλαίσιο ειδοποιήσεων για προβολή της λίστας αναπάντητων κλήσεων. Εναλλακτικά, στην οθόνη εφαρμογών, πατήστε **Τηλέφωνο** — **ΑΡΧ. ΚΑΤ.** για προβολή αναπάντητων κλήσεων.

### Επιλογές κατά τη διάρκεια κλήσης

#### Κατά τη διάρκεια φωνητικής κλήσης

Είναι διαθέσιμες οι παρακάτω ενέργειες:

- Προσθήκη κλήσης: πραγματοποίηση μιας δεύτερης κλήσης.
- Επ. ένταση: Αύξηση της έντασης ήχου.
- Bluetooth: μετάβαση σε σετ ακουστικών Bluetooth αν είναι συνδεδεμένο με τη συσκευή.
- Ηχείο: ενεργοποίηση ή απενεργοποίηση της ανοικτής ακρόασης. Κατά τη διάρκεια της ανοικτής ακρόασης, κρατήστε τη συσκευή μακριά από το αυτί σας.
- Πληκτ/γιο / Απόκρυψη: άνοιγμα ή κλείσιμο του πληκτρολογίου.
- Σίγαση: απενεργοποίηση του μικροφώνου έτσι ώστε να μην μπορεί να σας ακούσει ο συνομιλητής.
- Email: Αποστολή email.
- Μήνυμα: Αποστολή μηνύματος.
- Internet: περιήγηση σε ιστοσελίδες.
- Επαφές: άνοιγμα της λίστας επαφών.
- S Planner: άνοιγμα του ημερολογίου.
- **Σημείωση**: δημιουργία μιας σημείωσης.
- Τερματισμός τρέχουσας κλήσης.

### Κατά τη διάρκεια βιντεοκλήσης

Πατήστε στην οθόνη για να χρησιμοποιήσετε τις παρακάτω επιλογές:

- Εναλ.: Εναλλαγή μεταξύ της μπροστινής κάμερας και της πίσω κάμερας.
- 📀 : Τερματισμός τρέχουσας κλήσης.
- · Σίγαση: απενεργοποίηση του μικροφώνου έτσι ώστε να μην μπορεί να σας ακούσει ο συνομιλητής.

## Επαφές

### Εισαγωγή

Δημιουργήστε νέες επαφές ή διαχειριστείτε επαφές στη συσκευή.

### Προσθήκη επαφών

#### Δημιουργία επαφών μη αυτόματα

- 1 Πατήστε **Επαφές** στην οθόνη εφαρμογών.
- 2 Πατήστε 🤷 και επιλέξτε μια τοποθεσία αποθήκευσης.
- **3** Εισάγετε πληροφορίες επαφών.
  - 🧿 : προσθήκη μιας εικόνας.
  - + / : προσθήκη ή διαγραφή πεδίου επαφής.

#### **4** Πατήστε **ΑΠΟΘΗΚ**.

Για να προσθέσετε έναν αριθμό τηλεφώνου στη λίστα επαφών από το πληκτρολόγιο, ανοίξτε την οθόνη εφαρμογών και πατήστε **Τηλέφωνο**. Αν δεν εμφανιστεί το πληκτρολόγιο στην οθόνη, πατήστε **Ψ** για να ανοίξετε το πληκτρολόγιο. Εισάγετε τον αριθμό και πατήστε **Προσθήκη στις Επαφές**.

Για να προσθέσετε έναν αριθμό τηλεφώνου στη λίστα επαφών από τις ληφθείσες κλήσεις ή μηνύματα, ανοίξτε την οθόνη εφαρμογών και πατήστε **Τηλέφωνο** → **ΑΡΧ. ΚΑΤ.** → μια επαφή → **ΔΗΜ/ΡΓΙΑ ΕΠΑΦΗΣ**.

#### Εισαγωγή επαφών

Εισάγετε επαφές από υπηρεσίες αποθήκευσης στη συσκευή σας.

Στην οθόνη εφαρμογών, πατήστε Επαφές — ΠΕΡΙΣ. — Ρυθμίσεις — Εισαγωγή/Εξαγωγή επαφών — ΕΙΣΑΓΩΓΗ και πραγματοποιήστε μια επιλογή εισαγωγής.

### Αναζήτηση για επαφές

Στην οθόνη εφαρμογών, πατήστε Επαφές.

Χρησιμοποιήστε μία από τις παρακάτω μεθόδους αναζήτησης:

- Πραγματοποιήστε κύλιση πάνω ή κάτω στη λίστα επαφών.
- Πατήστε το πεδίο αναζήτησης στο πάνω μέρος της λίστας επαφών και εισάγετε τα κριτήρια αναζήτησης.

Μόλις επιλεγεί μια επαφή, εκτελέστε μία από τις παρακάτω ενέργειες:

- 🔺 : προσθήκη στις αγαπημένες επαφές.
- 📞 / 🔤 : πραγματοποίηση φωνητικής κλήσης ή βιντεοκλήσης.
- 🔀 : σύνταξη μηνύματος.
- \overline : σύνταξη email.

## Μηνύματα

### Εισαγωγή

Στείλτε και προβάλλετε μηνύματα μέσω συζήτησης.

### Αποστολή μηνυμάτων

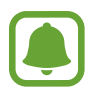

Ενδέχεται να προκύψουν πρόσθετες χρεώσεις για αποστολή μηνυμάτων όταν βρίσκεστε σε περιαγωγή.

- Πατήστε Μηνύματα στην οθόνη εφαρμογών.
- 2 Πατήστε 🥝.

3 Προσθέστε παραλήπτες και εισάγετε ένα μήνυμα.

#### Μοντέλα με μία κάρτα SIM:

|                        | ÷                | <br>- Πρόσβαση σε πρόσθετες επιλογές.    |
|------------------------|------------------|------------------------------------------|
| Εισαγωγή παραληπτών. — | Enter recipients | - Επιλογή επαφών από τη λίστα<br>επαφών. |
| Εισαγωγή μηνύματος. —  |                  |                                          |
| Επισύναψη αρχείων. —   | 0                | - Αποστολή του μηνύματος.                |

#### Μοντέλα με δύο κάρτες SIM:

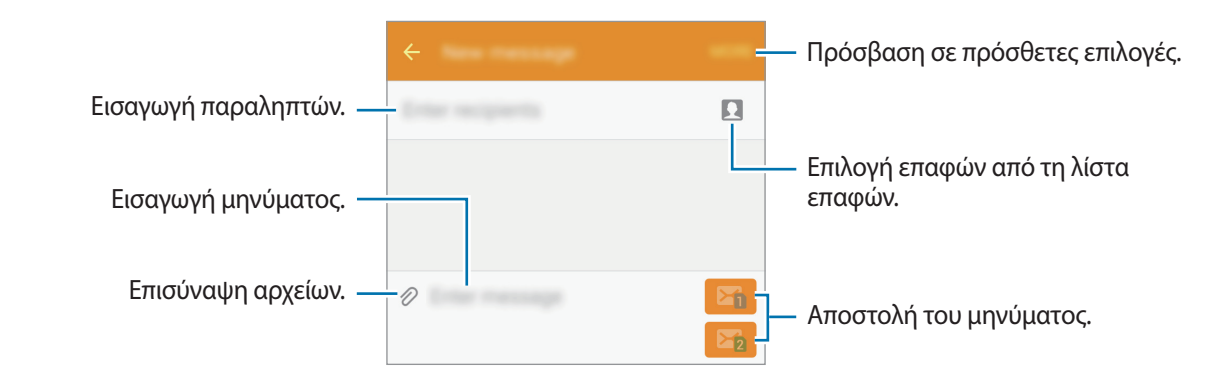

4 🕨 Μοντέλα με μία κάρτα SIM: Πατήστε ΑΠΟΣ. για να στείλετε το μήνυμα.

🕨 Μοντέλα με δύο κάρτες SIM: Πατήστε 🔀 ή 🔀 για να στείλετε το μήνυμα.

### Προβολή μηνυμάτων

Τα μηνύματα ομαδοποιούνται με βάση την επαφή ως νήματα μηνυμάτων.

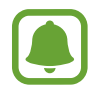

Ενδέχεται να προκύψουν πρόσθετες χρεώσεις για λήψη μηνυμάτων όταν βρίσκεστε σε περιαγωγή.

- Πατήστε Μηνύματα στην οθόνη εφαρμογών.
- Στη λίστα σημειώσεων, επιλέξτε μια επαφή.
- 3 Προβάλετε τη συζήτησή σας.

### Internet

Περιηγηθείτε στο διαδίκτυο για να αναζητήσετε πληροφορίες και να σημειώσετε με σελιδοδείκτες τις αγαπημένες ιστοσελίδες σας ώστε να έχετε πρόσβαση σε αυτές με άνεση.

- 1 Πατήστε Internet στην οθόνη εφαρμογών.
- 2 Πατήστε στο πεδίο διεύθυνσης.
- **3** Εισάγετε τη διεύθυνση ιστού ή μια λέξη κλειδί και κατόπιν πατήστε **Μετάβαση**.

Για προβολή των γραμμών εργαλείων, σύρετε το δάχτυλό σας ελαφρώς προς τα κάτω στην οθόνη.

|                                                            | ****         | 0   | – Πρόσβαση σε πρόσθετες επιλογές.                                                          |
|------------------------------------------------------------|--------------|-----|--------------------------------------------------------------------------------------------|
|                                                            |              |     | - Ανανέωση της τρέχουσας<br>ιστοσελίδας.                                                   |
|                                                            |              |     |                                                                                            |
| Άνοιγμα της αρχικής σελίδας. —                             |              |     | <ul> <li>Προβολή των σελιδοδεικτών,</li> <li>αποθηκευμένων ιστοσελίδων και του</li> </ul>  |
| Μετακίνηση στη σελίδα που —<br>επισκεφθήκατε προηγουμένως. | < > <b>†</b> | A 0 | πρόσφατου ιστορικού.<br>- Άνοιγμα της διαχείρισης καρτέλων<br>του προγράμματος περιήγησης. |

## Email

#### Δημιουργία λογαριασμών email

Δημιουργήστε ένα λογαριασμό email όταν ανοίγετε το Email για πρώτη φορά.

- 1 Πατήστε Email στην οθόνη εφαρμογών.
- 2 Εισάγετε τη διεύθυνση ηλεκτρονικού ταχυδρομείου και κωδικό πρόσβασης και κατόπιν πατήστε ΕΠΟΜΕΝΟ.

Για μη αυτόματη καταχώρηση εταιρικού λογαριασμού email, πατήστε **ΜΗ ΑΥΤ. ΡΥΘΜΙΣΗ**.

3 Ακολουθήστε τις οδηγίες επί της οθόνης για να ολοκληρώσετε τη ρύθμιση.

Για να δημιουργήσετε άλλον λογαριασμό email, πατήστε **ΠΕΡΙΣ.** — **Ρυθμίσεις** — **Προσθήκη λογαριασμού**.

Εάν έχετε περισσότερους από έναν λογαριασμούς email, μπορείτε να ρυθμίσετε έναν ως τον προεπιλεγμένο λογαριασμό. Πατήστε ΠΕΡΙΣ. — Ρυθμίσεις — ΠΕΡΙΣ. — Ορισμός προεπιλεγμένου λογαριασμού.

#### Αποστολή email

- 1 Πατήστε 🕑 για να συντάξετε ένα email.
- 2 Προσθέστε παραλήπτες και εισάγετε κείμενο email.
- 3 Πατήστε ΑΠΟΣΤ. για να στείλετε το μήνυμα.

#### Ανάγνωση email

Στη λίστα email, πατήστε σε ένα email για ανάγνωση.

## Κάμερα

### Εισαγωγή

Κάντε λήψη φωτογραφιών και εγγραφή βίντεο χρησιμοποιώντας διάφορους τρόπους λειτουργίας και ρυθμίσεις.

### Βασικός τρόπος λήψης

Μπορείτε να πραγματοποιήσετε λήψη φωτογραφιών ή να εγγράψετε βίντεο. Προβάλλετε τις φωτογραφίες και βίντεο στη **Συλλογή**.

Πατήστε Κάμερα στην οθόνη εφαρμογών.

#### Σωστοί τρόποι χρήσης της κάμερας

- Μην κάνετε λήψη φωτογραφιών ή εγγραφή βίντεο άλλων ατόμων χωρίς την άδειά τους.
- Μην κάνετε λήψη φωτογραφιών ή εγγραφή βίντεο σε μέρη όπου απαγορεύεται νομικά.
- Μην κάνετε λήψη φωτογραφιών ή εγγραφή βίντεο σε μέρη όπου ενδέχεται να παραβιάζετε την ιδιωτική ζωή άλλων ατόμων.

#### Λήψη φωτογραφιών ή εγγραφή βίντεο

- Πατήστε την εικόνα στην οθόνη προεπισκόπησης όπου θα πρέπει να εστιάσει η κάμερα.
- 2 Πατήστε 💿 για λήψη φωτογραφίας ή πατήστε 💽 για εγγραφή ενός βίντεο.
  - Απομακρύνετε μεταξύ τους δύο δάχτυλα που τοποθετείτε επί της οθόνης για μεγέθυνση, και πλησιάστε τα για σμίκρυνση.
  - · Για καταγραφή μιας εικόνας από το βίντεο κατά την εγγραφή, πατήστε Λήψη.
  - Για αλλαγή της εστίασης κατά την εγγραφή ενός βίντεο, πατήστε εκεί όπου θέλετε να εστιάσετε.
     Για να εστιάσετε στο κέντρο της οθόνης, πατήστε

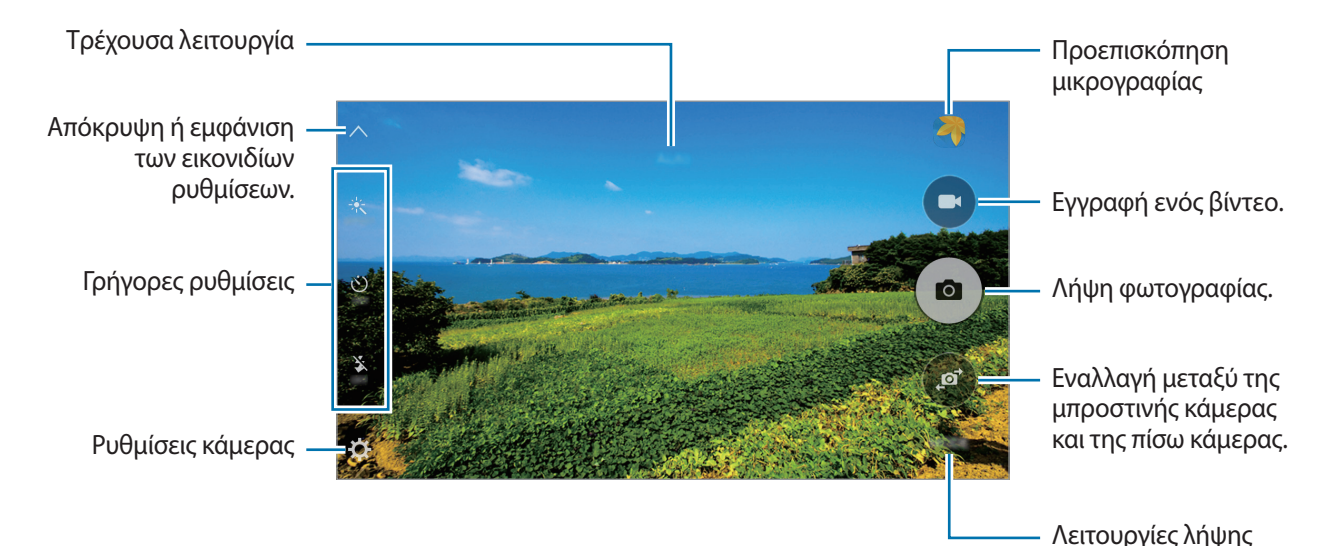

Στην οθόνη προεπισκόπησης, περάστε προς τα δεξιά για πρόσβαση στη λίστα λειτουργιών λήψης. Ή, περάστε προς τα αριστερά για προβολή φωτογραφιών και βίντεο που έχετε καταγράψει.

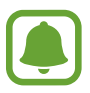

- Η οθόνη προεπισκόπησης μπορεί να διαφέρει ανάλογα με τον τρόπο λειτουργίας λήψης και το ποια κάμερα χρησιμοποιείται.
- Η κάμερα κλείνει αυτόματα όταν δεν χρησιμοποιείται.
- Βεβαιωθείτε ότι ο φακός είναι καθαρός. Διαφορετικά, η συσκευή ενδέχεται να μην λειτουργεί σωστά σε ορισμένες λειτουργίες που απαιτούν υψηλή ανάλυση.
- Στην μπροστινή κάμερα υπάρχει ένας ευρυγώνιος φακός. Ενδέχεται να προκύψει μικρή παραμόρφωση σε ευρυγώνιες φωτογραφίες και δεν υποδεικνύει προβλήματα με την απόδοση της συσκευής.

#### Εκκίνηση κάμερας στην κλειδωμένη οθόνη

Για γρήγορη λήψη φωτογραφιών, εκκινήστε την **Κάμερα** στην κλειδωμένη οθόνη.

Στην κλειδωμένη οθόνη, σύρετε το 🙆 έξω από το μεγάλο κύκλο.

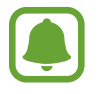

- Η λειτουργία αυτή μπορεί να μην είναι διαθέσιμη, ανάλογα με τη γεωγραφική περιοχή ή τον πάροχο υπηρεσιών.
- Ορισμένες λειτουργίες κάμερας δεν είναι διαθέσιμες κατά την εκκίνηση του Κάμερα από την κλειδωμένη οθόνη ενώ είναι ενεργοποιημένες οι λειτουργίες ασφαλείας.

#### Εκκίνηση κάμερας γρήγορα

Πατήστε το πλήκτρο αρχικής οθόνης δυο φορές γρήγορα για εκκίνηση του **Κάμερα**. Η **Κάμερα** εκκινείται πάντα σε αυτόματη λειτουργία.

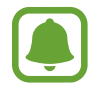

Ορισμένες λειτουργίες κάμερας δεν είναι διαθέσιμες κατά την εκκίνηση του **Κάμερα** από την κλειδωμένη οθόνη ή όταν η οθόνη είναι απενεργοποιημένη ενώ είναι ενεργοποιημένες οι λειτουργίες ασφαλείας.

#### Κλείδωμα της εστίασης και της έκθεσης

Η έντονη αντίθεση φωτός/σκοταδιού και το να είναι το θέμα εκτός της περιοχής αυτόματης εστίασης μπορεί να καταστήσουν δύσκολη την επίτευξη κατάλληλης έκθεσης. Κλειδώστε την εστίαση ή την έκθεση και κατόπιν τραβήξτε μια φωτογραφία.

Πατήστε παρατεταμένα στην περιοχή για εστίαση, εμφανίζεται το πλαίσιο AF/AE στην περιοχή και κλειδώνει η ρύθμιση εστίασης και έκθεσης.

Η ρύθμιση παραμένει κλειδωμένη ακόμα και αφού τραβήξετε μια φωτογραφία.

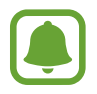

Η λειτουργία αυτή είναι διαθέσιμη μόνο σε κάποιες λειτουργίες λήψης.

### Αυτόματη λειτουργία

Η αυτόματη λειτουργία επιτρέπει στην κάμερα να αξιολογήσει το περιβάλλον και να προσδιορίσει την ιδανική λειτουργία για τη φωτογραφία.

Στην οθόνη προεπισκόπησης, πατήστε ΛΕΙΤ. --> Auto.

### Προηγμένη λειτουργία

Τραβήξτε φωτογραφίες ενώ προσαρμόζετε χειροκίνητα διάφορες επιλογές λήψης, όπως η τιμή έκθεσης και η τιμή ISO.

Στην οθόνη προεπισκόπησης, πατήστε **ΛΕΙΤ.** — **Προηγμένη λειτουργία**. Πραγματοποιήστε επιλογές και προσαρμόστε τις ρυθμίσεις και κατόπιν πατήστε **α** για λήψη μιας φωτογραφίας.

- WB : επιλογή κατάλληλης ισορροπίας λευκού έτσι ώστε οι εικόνες να έχουν ένα χρωματικό εύρος που αντιστοιχεί στην πραγματικότητα.
- ISO: επιλογή τιμής ISO. Αυτό ελέγχει την ευαισθησία της κάμερας στο φως. Οι χαμηλές τιμές προορίζονται για στάσιμα ή πολύ φωτισμένα αντικείμενα. Οι υψηλότερες τιμές προορίζονται για ταχέως κινούμενα ή λίγο φωτισμένα αντικείμενα. Ωστόσο, υψηλότερες ρυθμίσεις ISO μπορούν να οδηγήσουν σε θόρυβο στις φωτογραφίες.

### Πανόραμα

Κάντε λήψη μιας σειράς φωτογραφιών οριζόντια ή κάθετα και κατόπιν συγκολλήστε τις μαζί για να δημιουργήσετε μια ευρεία σκηνή.

Στην οθόνη προεπισκόπησης, πατήστε **ΛΕΙΤ.** → **Πανόραμα**.

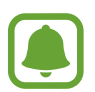

Για να έχετε τις καλύτερες λήψεις χρησιμοποιώντας την πανοραμική λειτουργία, ακολουθήστε τις συμβουλές αυτές:

- Μετακινείτε την κάμερα αργά προς μία κατεύθυνση.
- Διατηρείτε την εικόνα εντός του πλαισίου στο σκόπευτρο της κάμερας.
- Αποφεύγετε τη λήψη φωτογραφιών μη ευδιάκριτου φόντου, όπως άδειος ουρανός ή τοίχος.

### Συνεχής λήψη

Λήψη σειράς φωτογραφιών κινούμενων θεμάτων. Στην οθόνη προεπισκόπησης, πατήστε **ΛΕΙΤ.** → **Συνεχής λήψη**. Πατήστε παρατεταμένα <sup>Φ</sup> για να τραβήξετε πολλές φωτογραφίες διαδοχικά.

### Διόρθ. ατελειών

Λήψη φωτογραφίας με φωτισμένα πρόσωπα για απαλότερες εικόνες. Στην οθόνη προεπισκόπησης, πατήστε **ΛΕΙΤ.** → **Διόρθ. ατελειών**.

### Selfie

Κάντε λήψη πορτρέτων του εαυτού σας με την μπροστινή κάμερα.

- Στην οθόνη προεπισκόπησης, πατήστε για μετάβαση στην μπροστινή κάμερα για αυτοφωτογραφήσεις.
- 2 Πατήστε ΛΕΙΤ. → Selfie.
- 3 Κοιτάξτε το φακό της μπροστινής κάμερας.
- 4 Όταν η συσκευή ανιχνεύσει το πρόσωπό σας, πατήστε την οθόνη για να φωτογραφίσετε τον εαυτό σας.

Για να τραβήξετε μια φωτογραφία χρησιμοποιώντας την παλάμη σας, πατήστε 🗱 και πατήστε το διακόπτη Έλεγχος χειρονομιών για ενεργοποίηση. Δείξτε την παλάμη σας στην μπροστινή κάμερα. Αφού αναγνωρίσει την παλάμη σας, η συσκευή τραβά μια φωτογραφία μετά από λίγα δευτερόλεπτα.

### Ήχος & λήψη

Φωτογραφίστε με ήχο. Η συσκευή ταυτοποιεί τις φωτογραφίες με το ⊕ στο Συλλογή. Στην οθόνη προεπισκόπησης, πατήστε ΛΕΙΤ. → Ήχος & λήψη.

### Σπορ

Φωτογραφίστε γρήγορα κινούμενα θέματα.

### HDR (Εμπλουτισμένη απόχρωση)

Πραγματοποιήστε λήψη φωτογραφιών με πλούσια χρώματα και αναπαραγάγετε τις λεπτομέρειες ακόμη και σε φωτεινές και σκοτεινές περιοχές.

Στην οθόνη προεπισκόπησης, πατήστε **ΛΕΙΤ.** — **HDR (Εμπλουτισμένη απόχρωση)**.

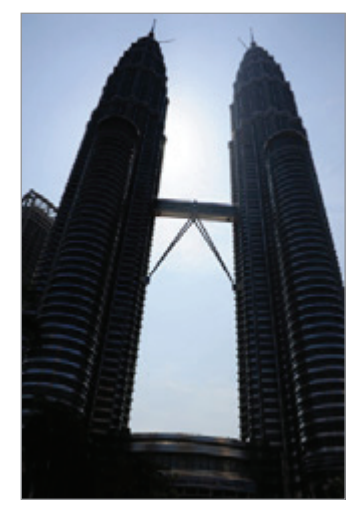

Χωρίς εφέ

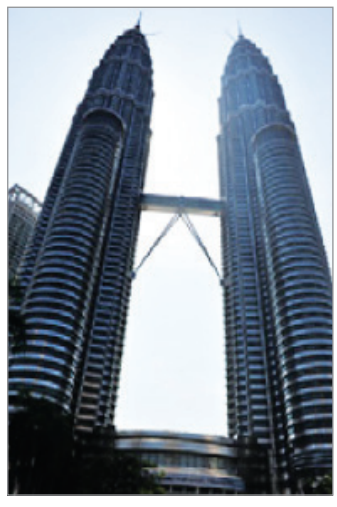

Με εφέ

### Ρυθμίσεις κάμερας

#### Γρήγορες ρυθμίσεις

Στην οθόνη προεπισκόπησης, χρησιμοποιήστε τις παρακάτω γρήγορες ρυθμίσεις.

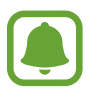

Οι διαθέσιμες επιλογές μπορεί να διαφέρουν ανάλογα με τη λειτουργία λήψης και το ποια κάμερα χρησιμοποιείται.

- 🔆 : επιλογή ενός εφέ φίλτρου για χρήση κατά τη λήψη φωτογραφιών ή την εγγραφή βίντεο.

- Σ : ενεργοποίηση ή απενεργοποίηση του φλας.

#### Ρυθμίσεις κάμερας

Στην οθόνη προεπισκόπησης, πατήστε 🛱.

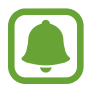

Οι διαθέσιμες επιλογές μπορεί να διαφέρουν ανάλογα με τη λειτουργία λήψης και το ποια κάμερα χρησιμοποιείται.

- Μέγεθος εικόνας (πίσω) / Μέγεθος εικόνας (μπροστά): Επιλογή ανάλυσης για φωτογραφίες.
   Η χρήση υψηλότερης ανάλυσης έχει ως αποτέλεσμα φωτογραφίες υψηλότερης ποιότητας αλλά καταλαμβάνουν περισσότερη μνήμη.
- Μέγεθος βίντεο (πίσω) / Μέγεθος βίντεο (μπροστά): Επιλογή ανάλυσης για βίντεο. Η χρήση υψηλότερης ανάλυσης έχει ως αποτέλεσμα βίντεο υψηλότερης ποιότητας αλλά καταλαμβάνουν περισσότερη μνήμη.
- Έλεγχος χειρονομιών: Ρύθμιση της συσκευής για να εντοπίζει την παλάμη σας για να μπορείτε να τη χρησιμοποιείτε για αυτοπορτρέτα.
- Αποθ. εικ. όπως στην προεπ.: Αντιστροφή της εικόνας για να δημιουργηθεί ο αντικατοπτρισμός της αρχικής σκηνής κατά τη λήψη φωτογραφιών με την μπροστινή κάμερα.
- Γραμμές πλέγματος: εμφάνιση οδηγών σκοπεύτρου για να βοηθούν στη σύνθεση κατά την επιλογή θεμάτων.
- Ετικέτες τοποθεσίας: επισύναψη ετικέτας θέσης GPS στη φωτογραφία.

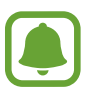

- Η ισχύς του σήματος GPS μπορεί να μειώνεται όταν το σήμα παρεμποδίζεται, π.χ. ανάμεσα σε κτίρια ή σε περιοχές χαμηλού ύψους ή σε κακές καιρικές συνθήκες.
- Η θέση σας ενδέχεται να εμφανιστεί στις φωτογραφίες σας όταν τις στείλετε στο διαδίκτυο.
   Για να αποφύγετε κάτι τέτοιο, απενεργοποιήστε τη ρύθμιση ετικετών τοποθεσίας.
- Έλεγχος φωτογραφιών: ρύθμιση της συσκευής για εμφάνιση φωτογραφιών μετά την καταγραφή τους.
- **Γρήγορη εκκίνηση**: ρύθμιση της συσκευής για εκκίνηση της κάμερας πατώντας το πλήκτρο αρχικής οθόνης δυο φορές γρήγορα.
- **Θέση αποθήκευσης**: επιλογή της θέσης μνήμης για αποθήκευση.
- Λειτ. πλήκτρων έντασης: ρύθμιση της συσκευής για χρήση του πλήκτρου έντασης για τον έλεγχο της λειτουργίας κλείστρου ή ζουμ.
- Επαναφορά ρυθμίσεων: επαναφορά των ρυθμίσεων κάμερας.

## Συλλογή

### Εισαγωγή

Προβάλλετε και διαχειριστείτε φωτογραφίες και βίντεο αποθηκευμένα στη συσκευή.

### Προβολή εικόνων ή βίντεο

- Πατήστε Συλλογή στην οθόνη εφαρμογών.
- 2 Κατόπιν επιλέξτε μια εικόνα ή βίντεο.

Τα αρχεία βίντεο εμφανίζουν το εικονίδιο 🕨 στη μικρογραφία προεπισκόπησης. Για να αναπαράγετε βίντεο, πατήστε 🕨.

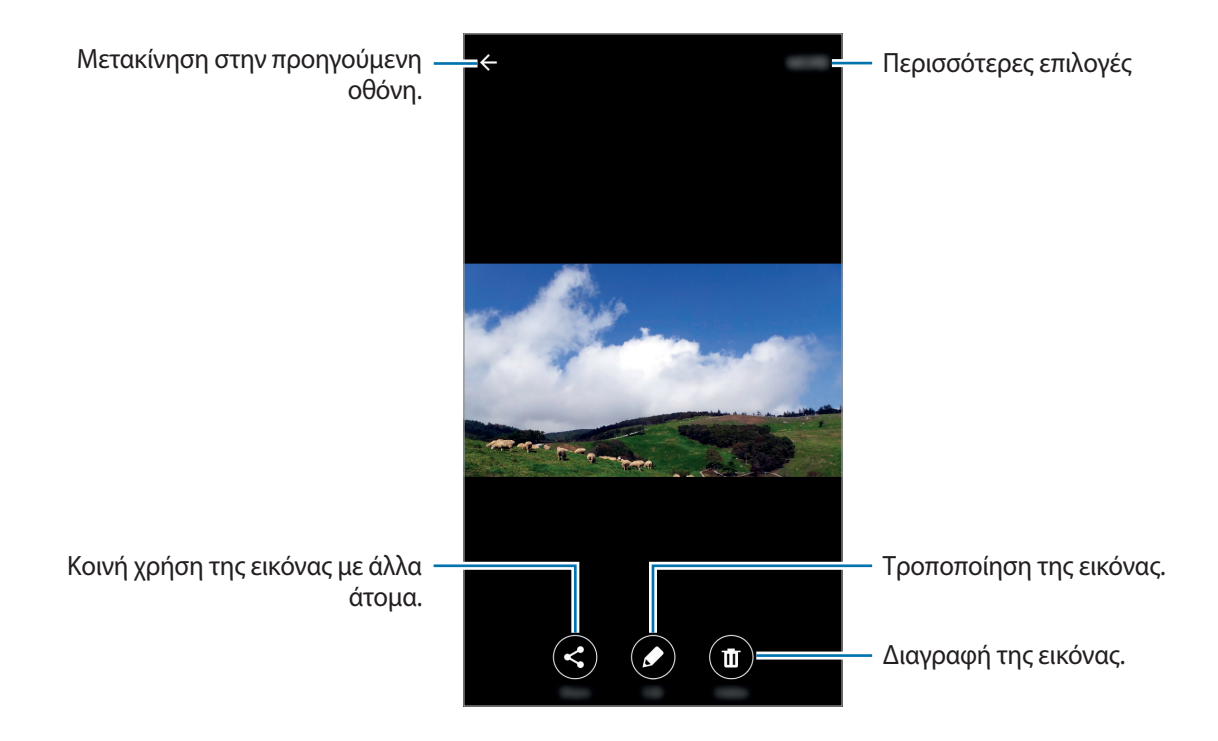

Για απόκρυψη ή εμφάνιση των μενού, πατήστε στην οθόνη.

### Διαγραφή εικόνων ή βίντεο

#### Διαγραφή μιας εικόνας ή βίντεο

Επιλέξτε μια εικόνα ή βίντεο και πατήστε Διαγραφή στο κάτω μέρος της οθόνης.

#### Διαγραφή πολλαπλών εικόνων και βίντεο

- Στην κύρια οθόνη της Συλλογής, πατήστε παρατεταμένα σε μια εικόνα ή ένα βίντεο για διαγραφή.
- 2 Σημειώστε τις εικόνες ή βίντεο για διαγραφή.
- **3** Πατήστε **ΔΙΑΓΡΑΦΗ**.

## Έξυπνη διαχείριση

### Εισαγωγή

Η έξυπνη διαχείριση προσφέρει μια επισκόπηση της κατάστασης της μπαταρίας της συσκευής σας, του χώρου αποθήκευσης, της μνήμης RAM και της ασφάλειας συστήματος. Μπορείτε να βελτιστοποιήσετε αυτόματα τη συσκευή με ένα πάτημα του δαχτύλου σας.

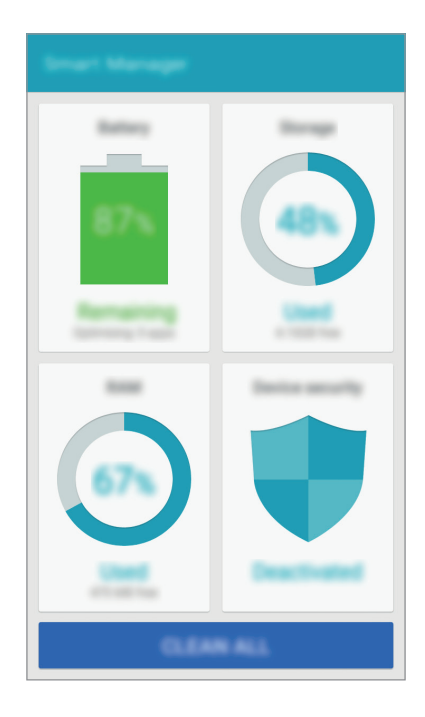

### Χρήση της λειτουργίας γρήγορης βελτιστοποίησης

Στην οθόνη εφαρμογών, πατήστε **Έξυπνη διαχείριση** — **ΕΚΚΑΘΑΡΙΣΗ ΟΛΩΝ**.

Η λειτουργία γρήγορης βελτιστοποίησης βελτιώνει την απόδοση της συσκευής με τις παρακάτω ενέργειες.

- Αναγνωρίζει εφαρμογές που χρησιμοποιούν υπερβολική ισχύ της μπαταρίας και διαγράφει κάποιο τμήμα της μνήμης.
- Διαγράφει αρχεία που δεν χρειάζονται και κλείνει εφαρμογές που τρέχουν στο παρασκήνιο.
- Σάρωση για ανίχνευση κακόβουλου λογισμικού.

### Χρήση της έξυπνης διαχείρισης

Στην οθόνη εφαρμογών, πατήστε Έξυπνη διαχείριση και επιλέξτε μια λειτουργία.

#### Μπαταρία

Ελέγξτε την υπολειπόμενη ισχύ μπαταρίας και χρόνο χρήσης της συσκευής. Για συσκευές με χαμηλά επίπεδα μπαταρίας, διατηρήστε την ισχύ της μπαταρίας ενεργοποιώντας τις λειτουργίες εξοικονόμησης ενέργειας και κλείνοντας εφαρμογές που καταναλώνουν υπερβολική ποσότητα ισχύος της μπαταρίας.

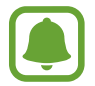

Ο υπολειπόμενος χρόνος χρήσης δείχνει το χρόνο που απομένει μέχρι την εξάντληση της μπαταρίας. Ο υπολειπόμενος χρόνος χρήσης ενδέχεται να διαφέρει ανάλογα με τις ρυθμίσεις της συσκευής σας και τις συνθήκες λειτουργίας.

#### Χώρος αποθήκ.

Ελέγξτε την κατάσταση της χρησιμοποιούμενης και διαθέσιμης χωρητικότητας μνήμης. Μπορείτε να διαγράψετε αρχεία που δεν χρησιμοποιούνται και κατάλοιπα αρχείων ή να απεγκαταστήσετε εφαρμογές που δεν χρησιμοποιείτε πλέον.

#### RAM

Ελέγξτε την ποσότητα της διαθέσιμης μνήμης RAM. Μπορείτε να κλείσετε εφαρμογές του παρασκηνίου και να μειώσετε την ποσότητα της μνήμης RAM που χρησιμοποιείτε για να επιταχυνθεί η συσκευή σας.

#### Ασφάλεια συσκευής

Ελέγξτε την κατάσταση της ασφάλειας της συσκευής σας. Αυτή η λειτουργία σαρώνει τη συσκευή σας για να ανιχνεύσει κακόβουλο λογισμικό.

## S Planner

### Εισαγωγή

Διαχειριστείτε το πρόγραμμά σας εισάγοντας επικείμενα συμβάντα ή εργασίες στο πρόγραμμα σχεδιασμού σας.

### Δημιουργία συμβάντων

- 1 Πατήστε το S Planner στην οθόνη εφαρμογών.
- 2 Πατήστε 🛨 ή κάντε διπλό πάτημα σε μια ημερομηνία.

Εάν η ημερομηνία έχει ήδη αποθηκευμένα συμβάντα ή εργασίες, πατήστε στην ημερομηνία και πατήστε +.

**3** Εισάγετε τις λεπτομέρειες των συμβάντων.

|                                                                |            | -   |                                                       |
|----------------------------------------------------------------|------------|-----|-------------------------------------------------------|
| Εισαγωγή τίτλου. —                                             | Time       |     |                                                       |
|                                                                | Ŀ          |     |                                                       |
| Ρύθμιση μιας ημερομηνίας έναρξης —<br>και λήξης για το συμβάν. |            |     |                                                       |
| Ρύθμιση ειδοποίησης. —                                         | ■ •        | - + | — Επιλογή ημερολογίου για χρήση ή για<br>συγχρονισμό. |
| Εισαγωγή της τοποθεσίας του —<br>συμβάντος.                    | - ¢        |     |                                                       |
| Προσθήκη περισσότερων —<br>λεπτομερειών.                       | 5 <b>6</b> |     |                                                       |
|                                                                |            |     |                                                       |

4 Πατήστε ΑΠΟΘΗΚΕΥΣΗ για να αποθηκεύσετε το συμβάν.

### Δημιουργία εργασιών

- 1 Πατήστε το S Planner στην οθόνη εφαρμογών.
- 2 Πατήστε ▼→ Εργασίες.
- 3 Εισάγετε τις λεπτομέρειες της εργασίας και πατήστε **ΣΗΜΕΡΑ** ή **ΑΥΡΙΟ** για να ορίσετε ημερομηνία προθεσμίας.

Για να προσθέσετε περισσότερες λεπτομέρειες, πατήστε 🖉.

**4** Πατήστε **ΑΠΟΘΗΚΕΥΣΗ** για να αποθηκεύσετε την εργασία.

### Συγχρονισμός συμβάντων και εργασιών με τους λογαριασμούς σας

Στην οθόνη εφαρμογών, πατήστε **Ρυθμίσεις** — **Λογαριασμοί**, επιλέξτε υπηρεσία λογαριασμού και κατόπιν πατήστε το διακόπτη **Συγχρονισμός Ημερολόγιο** για συγχρονισμό συμβάντων και εργασιών με το λογαριασμό.

Για προσθήκη λογαριασμών προς συγχρονισμό, ανοίξτε την οθόνη εφαρμογών και πατήστε **S Planner** → **ΠΕΡΙΣ.** → **Διαχείριση ημερολογίων** → **Προσθήκη λογαριασμού**. Στη συνέχεια επιλέξτε ένα λογαριασμό με τον οποίο θα συγχρονιστείτε και συνδεθείτε σε αυτόν.

## Βίντεο

Παρακολουθήστε βίντεο αποθηκευμένα στη συσκευή και εξατομικεύστε τις ρυθμίσεις αναπαραγωγής. Πατήστε Βίντεο στην οθόνη εφαρμογών.

Επιλέξτε ένα βίντεο για αναπαραγωγή.

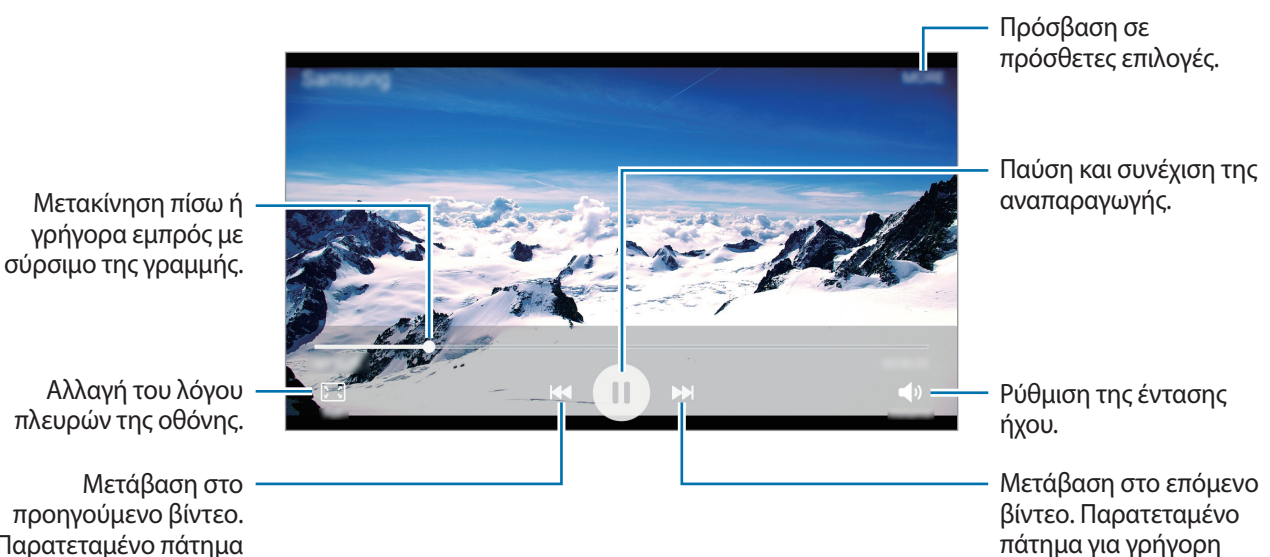

κίνηση εμπρός.

προηγούμενο βίντεο. Παρατεταμένο πάτημα για κίνηση πίσω.

## Εγγραφή Φωνής

Χρησιμοποιήστε την εφαρμογή αυτή για εγγραφή ή αναπαραγωγή φωνητικών σημειώσεων.

- 1 Στην οθόνη εφαρμογών, πατήστε Tools → Εγγραφή Φωνής.
- 2 Πατήστε για να ξεκινήσει η εγγραφή. Μιλάτε στο μικρόφωνο.

Πατήστε Παύση για παύση της εγγραφής.

Πατήστε την επιλογή **Απόρ. κλήσης** για αυτόματη απόρριψη των εισερχόμενων κλήσεων κατά την εγγραφή μις φωνητικής σημείωσης.

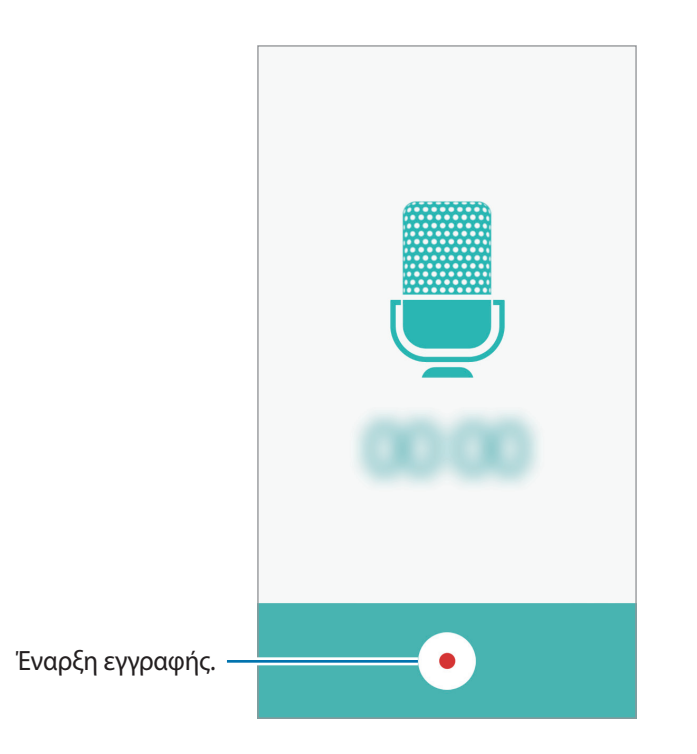

3 Πατήστε • για ολοκλήρωση της εγγραφής.

## Τα Αρχεία Μου

Ανοίξτε και διαχειριστείτε διάφορα αρχεία που είναι αποθηκευμένα στη συσκευή.

Στην οθόνη εφαρμογών, πατήστε Tools → Τα Αρχεία Mou.

- Κατηγορία: προβολή αρχείων ανά κατηγορία.
- Τοπική αποθήκευση: Προβολή αρχείων αποθηκευμένων στη συσκευή.
- ΧΡΗΣΗ ΧΩΡΟΥ ΑΠΟΘΗΚΕΥΣΗΣ: προβολή των πληροφοριών μνήμης της συσκευής σας.

Για να αναζητήσετε αρχεία ή φακέλους, πατήστε ΑΝΑΖΗΤΗΣΗ.

## Σημείωση

Δημιουργήστε σημειώσεις και οργανώστε τις ανά κατηγορία. Στην οθόνη εφαρμογών, πατήστε **Tools → Σημείωση**.

#### Σύνταξη σημειώσεων

Πατήστε 🕂 στη λίστα σημειώσεων και εισάγετε μια σημείωση. Κατά τη σύνταξη μιας σημείωσης, χρησιμοποιήστε μία από τις παρακάτω επιλογές:

- Κατηγορία: δημιουργία ή ρύθμιση μιας κατηγορίας.
- Εικόνα: εισαγωγή εικόνων.
- Φωνή: Δημιουργία μιας φωνητικής ηχογράφησης για εισαγωγή.
- Εργασίες: προσθήκη πλαισίων τσεκαρίσματος στην αρχή κάθε σειράς για δημιουργία λίστας εργασιών.

Για να αποθηκεύσετε τη σημείωση, πατήστε ΑΠΟΘΗΚΕΥΣΗ.

Για επεξεργασία μιας σημείωσης, πατήστε σε μια σημείωση και κατόπιν πατήστε στο περιεχόμενο της σημείωσης.

#### Αναζήτηση για σημειώσεις

Πατήστε **ΑΝΑΖΗΤΗΣΗ** στη λίστα σημειώσεων και εισάγετε μια λέξη κλειδί για αναζήτηση σημειώσεων που περιλαμβάνουν τη λέξη κλειδί.

## Ρολόι

### Εισαγωγή

Ρυθμίστε ειδοποιήσεις, ελέγξτε την τρέχουσα ώρα σε πολλές πόλεις σε όλο τον κόσμο, χρονομετρήστε ένα γεγονός ή ρυθμίστε συγκεκριμένη διάρκεια.

### Ειδοπ/ση

Στην οθόνη εφαρμογών, πατήστε **Ρολόι** → **Ειδοπ/ση**.

#### Ρύθμιση ειδοποιήσεων

Πατήστε **ΠΡΟΣΘΗΚΗ** στη λίστα ειδοποιήσεων, ρυθμίστε το χρόνο της ειδοποίησης, επιλέξτε τις ημέρες στις οποίες θα επαναλαμβάνεται η ειδοποίηση, ρυθμίστε διάφορες άλλες επιλογές ειδοποιήσεων και κατόπιν πατήστε **ΑΠΟΘΗΚ.** 

Για να ανοίξετε το πληκτρολόγιο για να εισάγετε το χρόνο μιας ειδοποίησης, πατήστε ΠΛΗΚΤΡΟΛΟΓΙΟ.

Για ενεργοποίηση ή απενεργοποίηση ειδοποιήσεων, πατήστε το εικονίδιο ρολογιού δίπλα στην ειδοποίηση στη λίστα ειδοποιήσεων.

#### Διακοπή ειδοποιήσεων

Πατήστε **ΜΑΤΑΙΩΣΗ** για διακοπή μιας ειδοποίησης. Εάν προηγουμένως έχετε ενεργοποιήσει την επιλογή αναβολής, πατήστε το **ΑΝΑΒΟΛΗ** για να επαναλάβετε την ειδοποίηση μετά από συγκεκριμένο χρονικό διάστημα.

#### Διαγραφή ειδοποιήσεων

Πατήστε 🗙 σε μια ειδοποίηση στη λίστα ειδοποιήσεων.

### Παγκόσμιο Ρολόι

Στην οθόνη εφαρμογών, πατήστε **Ρολόι** — **Παγκόσμιο Ρολόι**.

#### Δημιουργία ρολογιών

Πατήστε ΠΡΟΣΘΗΚΗ και εισάγετε το όνομα μιας πόλης ή επιλέξτε μια πόλη από τη λίστα πόλεων.

#### Διαγραφή ρολογιών

Πατήστε 🗙 σε ένα ρολόι.

### Χρονόμετρο

- Στην οθόνη εφαρμογών, πατήστε Ρολόι → Χρονόμετρο.
- Πατήστε ENAPEH για να χρονομετρήσετε ένα συμβάν.
   Για εγγραφή των χρόνων γύρων κατά τη χρονομέτρηση ενός συμβάντος, πατήστε ΓΥΡΟΣ.
- Πατήστε ΔΙΑΚΟΠΗ για να σταματήσει η χρονομέτρηση.
   Για να ξεκινήσει πάλι η χρονομέτρηση, πατήστε ΣΥΝΕΧΕΙΑ.
   Για εκκαθάριση των χρόνων των γύρων, πατήστε ΕΠΑΝΑΦΟΡΑ.

### Αντιστρ. μέτρηση

- Στην οθόνη εφαρμογών, πατήστε Ρολόι → Αντιστρ. μέτρηση.
- 2 Ρυθμίστε τη διάρκεια και κατόπιν πατήστε ENAPΞΗ.
   Για να ανοίξετε το πληκτρολόγιο για να εισάγετε την διάρκεια, πατήστε ΠΛΗΚΤΡΟΛΟΓΙΟ.
- **3** Πατήστε **ΜΑΤΑΙΩΣΗ** όταν ενεργοποιηθεί ο χρονομετρητής.

## Αριθμ/χανή

Εκτελέστε απλούς ή σύνθετους υπολογισμούς.

Πατήστε Αριθμ/χανή στην οθόνη εφαρμογών.

Περιστρέψτε τη συσκευή σε οριζόντιο προσανατολισμό για να εμφανιστεί η επιστημονική έκδοση της αριθμομηχανής. Αν είναι απενεργοποιημένη η **Περιστρ. οθόνης**, ανοίξτε το πλαίσιο ειδοποιήσεων και πατήστε **Περιστρ. οθόνης** για ενεργοποίηση.

Για να δείτε το ιστορικό υπολογισμών, πατήστε **ΙΣΤΟΡΙΚΟ**. Για να κλείσετε το πλαίσιο ιστορικού υπολογισμών, πατήστε **ΠΛΗΚΤΡΟΛΟΓΙΟ**.

Για διαγραφή του ιστορικού, πατήστε **ΙΣΤΟΡΙΚΟ** → **ΕΚΚΑΘΑΡΙΣΗ ΙΣΤΟΡΙΚΟΥ**.

## Ραδ/φωνο

### Ακρόαση ραδιοφώνου FM

Πατήστε Ραδ/φωνο στην οθόνη εφαρμογών.

Πριν χρησιμοποιήσετε αυτή την εφαρμογή, θα πρέπει να συνδέσετε ακουστικά, τα οποία χρησιμεύουν ως κεραία ραδιοφώνου.

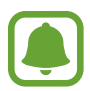

Το ραδιόφωνο FM κάνει σάρωση και αποθηκεύει αυτόματα τους διαθέσιμους σταθμούς όταν εκτελείται για πρώτη φορά.

Πατήστε 🕑 για να ενεργοποιήσετε το ραδιόφωνο FM. Επιλέξτε το ραδιοφωνικό σταθμό που θέλετε από τη λίστα των σταθμών και πατήστε 🛨 για να επιστρέψετε στην οθόνη του ραδιοφώνου FM.

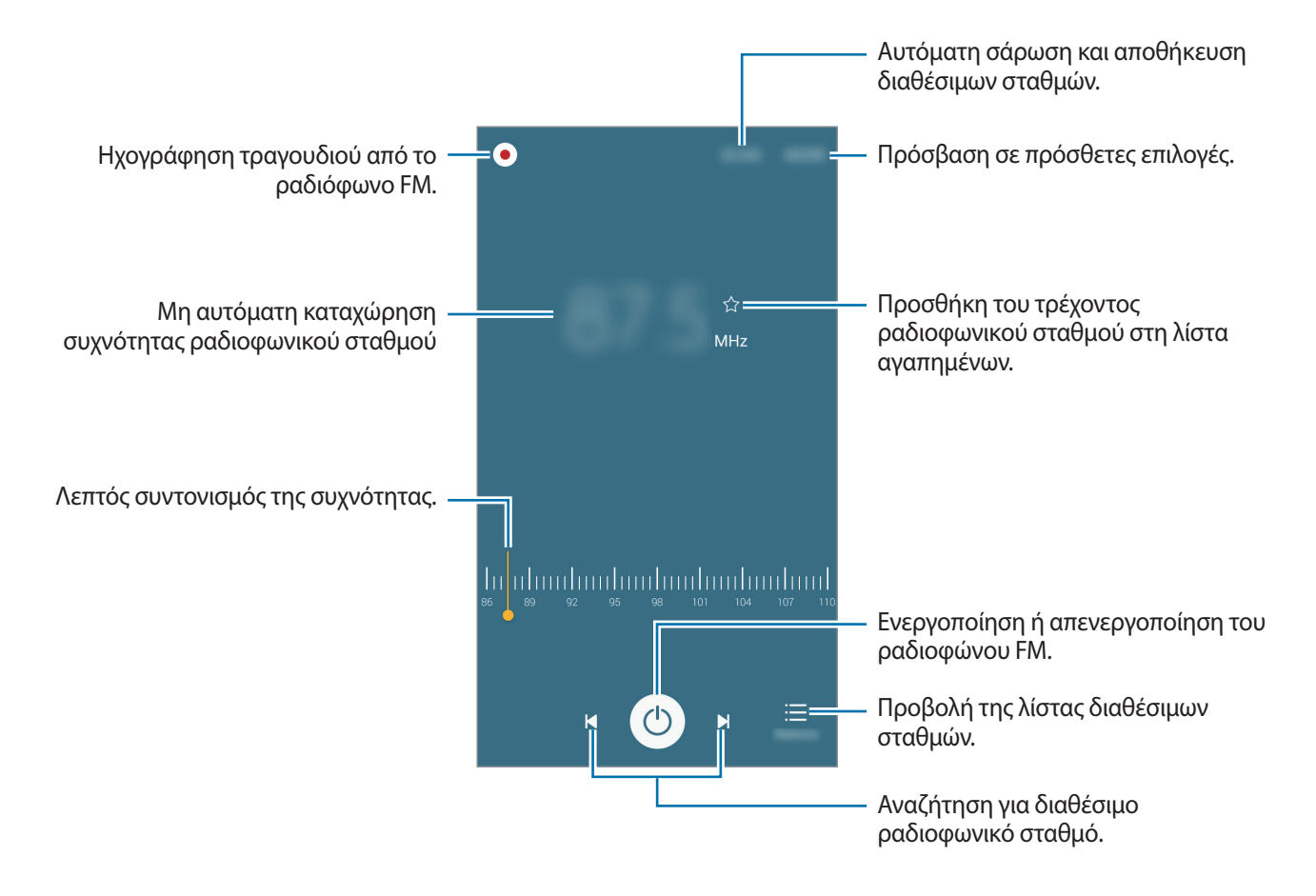

### Σάρωση για ραδιοφωνικούς σταθμούς

Πατήστε Ραδ/φωνο στην οθόνη εφαρμογών.

Πατήστε **ΣΑΡΩΣΗ** και κατόπιν πραγματοποιήστε μια επιλογή σάρωσης. Το ραδιόφωνο FM ανιχνεύει και αποθηκεύει τους διαθέσιμους σταθμούς αυτόματα.

Επιλέξτε το ραδιοφωνικό σταθμό που θέλετε από τη λίστα των σταθμών και πατήστε 🕁 για να επιστρέψετε στην οθόνη του ραδιοφώνου FM.

## Εφαρμογές Google

Η Google παρέχει διασκέδαση, κοινωνικό δίκτυο και επιχειρηματικές εφαρμογές. Για να έχετε πρόσβαση σε ορισμένες εφαρμογές, ίσως απαιτείται ένας λογαριασμός Google. Ανατρέξτε στην ενότητα Λογαριασμοί για περισσότερες πληροφορίες.

Για προβολή περισσότερων πληροφοριών εφαρμογών, μεταβείτε στο μενού βοήθειας κάθε εφαρμογής.

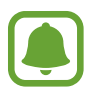

Ορισμένες εφαρμογές μπορεί να μην είναι διαθέσιμες ή ενδέχεται να έχουν διαφορετική επισήμανση ανάλογα με τη γεωγραφική περιοχή ή τον πάροχο υπηρεσιών.

### Chrome

Αναζητήστε πληροφορίες και περιηγηθείτε σε ιστοσελίδες.

#### Gmail

Στείλετε ή λάβετε email μέσω της υπηρεσίας Google Mail.

#### Χάρτες

Βρείτε τη θέση σας στο χάρτη, αναζητήστε τοποθεσίες και προβάλετε πληροφορίες τοποθεσίας για διάφορες τοποθεσίες.

#### Μουσική Play

Ανακαλύψτε, ακούστε και μοιραστείτε μουσική στη συσκευή σας.

#### Ταινίες Play

Προβάλετε αποθηκευμένα βίντεο στη συσκευή σας και κατεβάστε ποικίλο περιεχόμενο για να το παρακολουθήσετε από το **Play Store**.

#### **Google Drive**

Αποθηκεύστε περιεχόμενο στο cloud, αποκτήστε πρόσβαση από οπουδήποτε και μοιραστείτε το με άλλους.

#### YouTube

Παρακολουθήστε ή δημιουργήστε βίντεο και μοιραστείτε τα με άλλους.

#### Φωτογραφίες

Πραγματοποιήστε αναζήτηση, διαχειριστείτε και επεξεργαστείτε όλες τις φωτογραφίες και τα βίντεο που διαθέτετε σε διάφορες πηγές, από ένα σημείο.

#### Hangouts

Συνομιλήστε με τους φίλους σας ξεχωριστά ή σε ομάδες και χρησιμοποιήστε εικόνες, emoticon και βιντεοκλήσεις όσο συνομιλείτε.

#### Google

Αναζητήστε γρήγορα στοιχεία στο διαδίκτυο ή τη συσκευή σας.

#### Φωνητική αναζήτηση

Αναζητήστε γρήγορα στοιχεία εκφωνώντας μια λέξη κλειδί ή φράση.

#### Ρυθμίσεις Google

Διαμορφώστε ρυθμίσεις για ορισμένες λειτουργίες που παρέχονται από την Google.

# Ρυθμίσεις

## Εισαγωγή

Προσαρμόστε τις ρυθμίσεις για λειτουργίες και εφαρμογές. Μπορείτε να εξατομικεύσετε περισσότερο τη συσκευή σας διαμορφώνοντας διάφορες επιλογές ρυθμίσεων.

Στην οθόνη εφαρμογών, πατήστε **Ρυθμίσεις**.

Για αναζήτηση ρυθμίσεων με εισαγωγή λέξεων-κλειδιών, πατήστε **ΑΝΑΖΗΤΗΣΗ**.

Για επεξεργασία της λίστας με τις ρυθμίσεις που χρησιμοποιούνται συχνά, πατήστε **ΕΠΕΞΕΡΓΑΣΙΑ**. Κατόπιν, σημειώστε στοιχεία για προσθήκη ή ακυρώστε την επιλογή στοιχείων για αφαίρεση.

## Wi-Fi

### Σύνδεση σε δίκτυο Wi-Fi

Ενεργοποιήστε τη λειτουργία Wi-Fi για σύνδεση σε δίκτυο Wi-Fi και πρόσβαση στο διαδίκτυο ή άλλες συσκευές δικτύου.

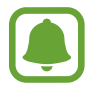

Απενεργοποιήστε το Wi-Fi για εξοικονόμηση ενέργειας της μπαταρίας όταν δεν χρησιμοποιείται.

- Στην οθόνη ρυθμίσεων, πατήστε Wi-Fi, και κατόπιν πατήστε το διακόπτη για ενεργοποίηση.
- 2 Επιλέξτε ένα δίκτυο από τη λίστα δικτύων Wi-Fi.

Δίκτυα που απαιτούν κωδικό πρόσβασης εμφανίζονται με εικονίδιο κλειδώματος.

#### **3** Πατήστε **ΣΥΝΔΕΣΗ**.

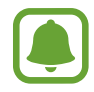

Μόλις η συσκευή συνδεθεί σε ένα δίκτυο Wi-Fi, θα επανασυνδέεται σε αυτό το δίκτυο κάθε φορά που είναι διαθέσιμο χωρίς να ζητείται κωδικός πρόσβασης. Για να εμποδίσετε αυτόματη σύνδεση της συσκευής στο δίκτυο, επιλέξτε το από τη λίστα δικτύων και πατήστε το ΔΙΑΓΡΑΦΗ.

### Wi-Fi Direct

To Wi-Fi Direct συνδέει συσκευές απευθείας μέσω ενός δικτύου Wi-Fi χωρίς να απαιτείται σημείο πρόσβασης.

Στην οθόνη ρυθμίσεων, πατήστε Wi-Fi, και κατόπιν πατήστε το διακόπτη για ενεργοποίηση.

#### 2 Πατήστε Wi-Fi Direct.

Παρατίθενται οι συσκευές που ανιχνεύτηκαν.

Εάν η συσκευή με την οποία θέλετε να συνδεθείτε δεν βρίσκεται στη λίστα, ζητήστε να ενεργοποιήσει η συσκευή τη λειτουργία Wi-Fi Direct.

3 Επιλέξτε μια συσκευή για σύνδεση.

Οι συσκευές συνδέονται όταν η άλλη συσκευή αποδέχεται το αίτημα συνδέσεων Wi-Fi Direct.

#### Αποστολή και λήψη δεδομένων

Μπορείτε να μοιραστείτε δεδομένα, όπως επαφές και αρχεία πολυμέσων, με άλλες συσκευές. Οι παρακάτω ενέργειες αποτελούν παράδειγμα αποστολής μιας εικόνας σε άλλη συσκευή.

- Πατήστε Συλλογή στην οθόνη εφαρμογών.
- 2 Επιλέξτε μια εικόνα.
- 3 Πατήστε Κοινή χρ. → Wi-Fi Direct, επιλέξτε μια συσκευή στην οποία θα μεταφέρετε την εικόνα και κατόπιν πατήστε ΚΟΙΝΗ ΧΡΗΣΗ.
- 4 Αποδεχτείτε το αίτημα σύνδεσης Wi-Fi Direct στην άλλη συσκευή.

Αν οι συσκευές έχουν συνδεθεί ήδη, η εικόνα αποστέλλεται στην άλλη συσκευή χωρίς τη διαδικασία του αιτήματος σύνδεσης.

#### Τερματισμός της σύνδεσης συσκευής

- 1 Πατήστε Wi-Fi στην οθόνη ρυθμίσεων.
- 2 Πατήστε Wi-Fi Direct.

Η συσκευή εμφανίζει τις συνδεδεμένες συσκευές στη λίστα.

3 Πατήστε το όνομα της συσκευής για να αποσυνδέσετε τις συσκευές.

## Bluetooth

### Εισαγωγή

Χρησιμοποιήστε το Bluetooth για να ανταλλάσσετε αρχεία δεδομένων ή πολυμέσων με άλλες συσκευές με δυνατότητα Bluetooth.

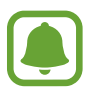

- Η Samsung δεν φέρει ευθύνη για τυχόν απώλεια, παρεμβολή ή κακή χρήση των δεδομένων που αποστέλλονται ή λαμβάνονται μέσω Bluetooth.
- Να διασφαλίζετε πάντοτε ότι μοιράζεστε και λαμβάνετε δεδομένα με συσκευές που τις εμπιστεύεστε και έχουν την κατάλληλη ασφάλεια. Εάν υπάρχουν εμπόδια μεταξύ των συσκευών, η μέγιστη απόσταση λειτουργίας ενδέχεται να είναι μικρότερη.
- Ορισμένες συσκευές, ειδικά εκείνες που δεν έχουν ελεγχθεί ή εγκριθεί από την Bluetooth SIG, ενδέχεται να μην είναι συμβατές με τη συσκευή σας.
- Μην χρησιμοποιείτε τη λειτουργία Bluetooth για παράνομους σκοπούς (για παράδειγμα, πειρατικά αντίγραφα αρχείων ή παράνομη παρακολούθηση επικοινωνιών για εμπορικούς σκοπούς).

Η Samsung δεν έχει καμία ευθύνη για τις επιπτώσεις παράνομης χρήσης της λειτουργίας Bluetooth.

### Δημιουργία ζεύγους με άλλες συσκευές Bluetooth

Στην οθόνη ρυθμίσεων, πατήστε Bluetooth, και κατόπιν πατήστε το διακόπτη για ενεργοποίηση.
 Παρατίθενται οι συσκευές που ανιχνεύτηκαν.

2 Επιλέξτε μια συσκευή για δημιουργία ζεύγους.

Εάν η συσκευή σας έχει δημιουργήσει ζεύγος με τη συσκευή παλαιότερα, πατήστε το όνομα της συσκευής χωρίς να επιβεβαιώσετε τον κωδικό που δημιουργείται αυτόματα.

Εάν η συσκευή με την οποία θέλετε να δημιουργήσετε ζεύγος δεν βρίσκεται στη λίστα, ζητήστε να ενεργοποιήσει η συσκευή την επιλογή ορατότητας. Ανατρέξτε στο εγχειρίδιο χρήστη της άλλης συσκευής.

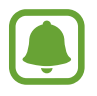

Η συσκευή σας είναι ορατή σε άλλες συσκευές ενώ είναι ανοιχτή η οθόνη ρυθμίσεων Bluetooth.

Αποδεχτείτε το αίτημα σύνδεσης Bluetooth στη συσκευή σας για επιβεβαίωση.
 Οι συσκευές συνδέονται όταν η άλλη συσκευή αποδέχεται το αίτημα συνδέσεων Bluetooth.

### Αποστολή και λήψη δεδομένων

Πολλές εφαρμογές υποστηρίζουν μεταφορά δεδομένων μέσω Bluetooth. Μπορείτε να μοιραστείτε δεδομένα, όπως επαφές και αρχεία πολυμέσων, με άλλες συσκευές Bluetooth. Οι παρακάτω ενέργειες αποτελούν παράδειγμα αποστολής μιας εικόνας σε άλλη συσκευή.

- Πατήστε Συλλογή στην οθόνη εφαρμογών.
- 2 Επιλέξτε μια εικόνα.
- 3 Πατήστε Κοινή χρ. → Bluetooth και κατόπιν επιλέξτε μια συσκευή για να μεταφέρετε εκεί την εικόνα.

Εάν η συσκευή με την οποία θέλετε να δημιουργήσετε ζεύγος δεν βρίσκεται στη λίστα, ζητήστε να ενεργοποιήσει η συσκευή την επιλογή ορατότητας.

4 Αποδεχτείτε το αίτημα σύνδεσης Bluetooth στην άλλη συσκευή.

### Κατάργηση ζεύγους συσκευών Bluetooth

- Πατήστε Bluetooth στην οθόνη ρυθμίσεων.
   Η συσκευή εμφανίζει τις συσκευές σε ζεύγος στη λίστα.
- 2 Πατήστε 🗱 δίπλα στο όνομα της συσκευής για κατάργηση του ζεύγους.
- **3** Πατήστε **Κατάργηση ζεύγους**.

## Λειτουργία πτήσης

Απενεργοποιεί όλες τις ασύρματες λειτουργίες στη συσκευή σας. Μπορείτε να χρησιμοποιείτε μόνο υπηρεσίες που δεν παρέχονται από δίκτυο.

Στην οθόνη ρυθμίσεων, πατήστε Λειτουργία πτήσης.

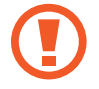

Βεβαιωθείτε ότι η συσκευή είναι απενεργοποιημένη κατά την απογείωση και προσγείωση. Μετά την απογείωση, μπορείτε να χρησιμοποιήσετε τη συσκευή σε λειτουργία πτήσης εάν αυτό επιτρέπεται από το προσωπικό του αεροσκάφους.

## Mobile hotspot kai tethering

Χρησιμοποιήστε τη συσκευή ως φορητό σημείο πρόσβασης για κοινή χρήση της σύνδεσης δεδομένων κινητής τηλεφωνίας της συσκευής με άλλες συσκευές, όταν δεν είναι διαθέσιμη σύνδεση δικτύου. Συνδέσεις μπορούν να γίνουν μέσω Wi-Fi, USB ή Bluetooth.

Στην οθόνη ρυθμίσεων, πατήστε Mobile hotspot και tethering.

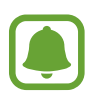

Ενδέχεται να προκύψουν πρόσθετες χρεώσεις κατά τη χρήση της λειτουργίας αυτής.

- Φορητό σημείο πρόσβασης: χρήση του κινητού σημείου πρόσβασης ώστε να μοιράζεστε τη σύνδεση δεδομένων κινητής τηλεφωνίας της συσκευής με υπολογιστές ή άλλες συσκευές.
- Tethering μέσω Bluetooth: χρήση του tethering μέσω Bluetooth ώστε να μοιράζεστε τη σύνδεση δεδομένων κινητής τηλεφωνίας της συσκευής με υπολογιστές ή άλλες συσκευές μέσω Bluetooth.
- Tethering μέσω USB: χρήση του tethering μέσω USB ώστε να μοιράζεστε τη σύνδεση δεδομένων κινητής τηλεφωνίας της συσκευής με υπολογιστή μέσω USB. Όταν είστε συνδεδεμένοι με υπολογιστή, η συσκευή χρησιμοποιείται ως ασύρματο μόντεμ για τον υπολογιστή.

### Χρήση του σημείου πρόσβασης κινητής τηλεφωνίας

Χρησιμοποιήστε τη συσκευή ως σημείο πρόσβασης κινητής τηλεφωνίας για κοινή χρήση της σύνδεσης δεδομένων κινητής τηλεφωνίας της συσκευής σας με άλλες συσκευές.

- Στην οθόνη ρυθμίσεων, πατήστε Mobile hotspot και tethering → Φορητό σημείο πρόσβασης.
- 2 Πατήστε το διακόπτη για ενεργοποίηση.

Το εικονίδιο 🛜 εμφανίζεται στη γραμμή κατάστασης. Άλλες συσκευές μπορούν να βρουν τη συσκευή σας στη λίστα δικτύων Wi-Fi.

Για να ρυθμίσετε κωδικό πρόσβασης για το κινητό σημείο πρόσβασης, πατήστε ΠΕΡΙΣ. → Διαμόρφωση Mobile hotspot και επιλέξτε επίπεδο ασφάλειας. Κατόπιν, εισάγετε κωδικό πρόσβασης και πατήστε ΑΠΟΘΗΚ.

- 3 Στην οθόνη της άλλης συσκευής, αναζητήστε και επιλέξτε τη συσκευή σας από τη λίστα δικτύων Wi-Fi.
- 4 Στη συνδεδεμένη συσκευή, χρησιμοποιήστε τη σύνδεση δεδομένων κινητής τηλεφωνίας της συσκευής για πρόσβαση στο διαδίκτυο.
### Χρήση δεδομένων

Παρακολουθείτε τον όγκο χρήσης δεδομένων και προσαρμόστε τις ρυθμίσεις για τον περιορισμό τους.

Στην οθόνη ρυθμίσεων, πατήστε Χρήση δεδομένων.

- Δεδομ. κινητής συσκ.: Ρύθμιση της συσκευής για χρήση συνδέσεων δεδομένων σε οποιοδήποτε δίκτυο κινητής τηλεφωνίας.
- Ορισμός ορίου χρήσης δεδομένων κινητής τηλεφωνίας: ρύθμιση ορίου για τη χρήση δεδομένων κινητής τηλεφωνίας.
- Συνεχής συγχρονισμός: παρεμπόδιση εφαρμογών που τρέχουν στο παρασκήνιο να χρησιμοποιούν σύνδεση δεδομένων κινητής τηλεφωνίας.

Για αλλαγή της ημερομηνίας μηνιαίου μηδενισμού για την περίοδο παρακολούθησης, πατήστε ▼→ Αλλαγή κύκλου.

### Περιορισμός χρήσης δεδομένων

- Στην οθόνη ρυθμίσεων, πατήστε Χρήση δεδομένων και κατόπιν πατήστε το διακόπτη Ορισμός ορίου χρήσης δεδομένων κινητής τηλεφωνίας για ενεργοποίηση.
- 2 Σύρετε τη γραμμή προσαρμογής ορίου προς τα πάνω ή προς τα κάτω για να ρυθμίσετε το όριο.
- 3 Σύρετε τη γραμμή προσαρμογής προειδοποίησης προς τα πάνω ή προς τα κάτω για να ρυθμίσετε επίπεδο ειδοποίησης χρήσης δεδομένων.

Η συσκευή σας ενημερώνει όταν φθάσετε στο επίπεδο προειδοποίησης.

### Διαχείριση καρτών SIM (μοντέλα με δύο κάρτες SIM)

Ενεργοποιήστε τις κάρτες SIM ή USIM και προσαρμόστε τις ρυθμίσεις της κάρτας SIM. Για περισσότερες πληροφορίες ανατρέξτε στην ενότητα Χρήση δύο καρτών SIM ή USIM (μοντέλα με δύο κάρτες SIM).

Στην οθόνη ρυθμίσεων, πατήστε **Διαχείριση καρτών SIM**.

- Φωνητική κλήση: επιλογή μιας κάρτας SIM ή USIM για φωνητικές κλήσεις.
- Μηνύματα κειμένου: επιλογή μιας κάρτας SIM ή USIM για αποστολή μηνυμάτων.
- Δίκτυο υπηρεσίας δεδομ.: Επιλέξτε μια κάρτα SIM ή USIM για υπηρεσίες δεδομένων.
- Μόνιμη ενεργοποίηση διπλής SIM: Ρύθμιση της συσκευής ώστε να δέχεται εισερχόμενες κλήσεις από την άλλη κάρτα SIM ή USIM κατά τη διάρκεια μιας κλήσης.

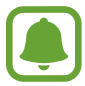

Με ενεργοποιημένη αυτή τη λειτουργία, ενδέχεται να έχετε επιπλέον χρεώσεις για την προώθηση των κλήσεων, ανάλογα με την περιοχή ή τον πάροχο των υπηρεσιών.

### Δίκτυα κινητής τηλεφωνίας

Διαμορφώστε τις ρυθμίσεις του δικτύου κινητής τηλεφωνίας.

Στην οθόνη ρυθμίσεων, πατήστε Δίκτυα κινητής τηλεφωνίας.

- Περιαγωγή δεδομένων: Ρύθμιση της συσκευής για χρήση συνδέσεων δεδομένων κατά την περιαγωγή.
- Ονόματα σημείων πρόσβασης: καθορισμός ονομάτων σημείων πρόσβασης (APN).
- Λειτουργία δικτύου (μοντέλα με μία κάρτα SIM): επιλογή τύπου δικτύου.

**Λειτουργία δικτύου SIM 1 / Λειτουργία δικτύου SIM 2** (μοντέλα με δύο κάρτες SIM): επιλογή τύπου δικτύου.

 Φορείς παροχής υπηρεσιών δικτύου: Αναζητήστε τα διαθέσιμα δίκτυα και εγγραφείτε μη αυτόματα σε ένα δίκτυο.

### NFC και πληρωμή (μοντέλα με δυνατότητα NFC)

### Εισαγωγή

Η συσκευή σας επιτρέπει να διαβάζετε ετικέτες επικοινωνίας κοντινού πεδίου (NFC) που περιέχουν πληροφορίες σχετικά με προϊόντα. Μπορείτε επίσης να χρησιμοποιήσετε τη λειτουργία αυτή για να προβείτε σε πληρωμές και να αγοράσετε εισιτήρια για τις συγκοινωνίες ή για εκδηλώσεις μετά τη λήψη των απαιτούμενων εφαρμογών.

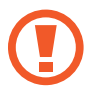

Η μπαταρία περιέχει μια ενσωματωμένη κεραία NFC. Χειριστείτε την μπαταρία προσεκτικά για να αποφύγετε να προκαλέσετε ζημιά στην κεραία NFC.

### Χρήση της λειτουργίας NFC

Χρησιμοποιήστε τη λειτουργία NFC για να στείλετε εικόνες ή επαφές σε άλλες συσκευές και να διαβάζετε πληροφορίες προϊόντων από ετικέτες NFC.

- Στην οθόνη ρυθμίσεων, πατήστε NFC και πληρωμή, και κατόπιν πατήστε το διακόπτη για ενεργοποίηση.
- 2 Τοποθετήστε την περιοχή της κεραίας NFC στο πίσω μέρος της συσκευής σας κοντά σε μια ετικέτα NFC.

Εμφανίζονται οι πληροφορίες από την ετικέτα.

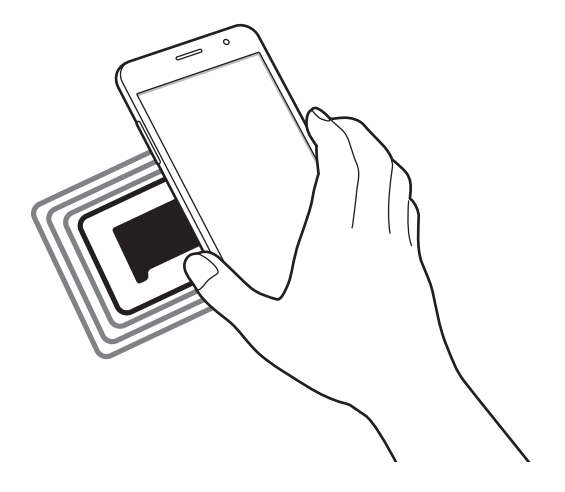

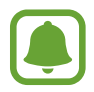

Βεβαιωθείτε ότι η οθόνη της συσκευής δεν είναι κλειδωμένη. Διαφορετικά, η συσκευή δεν θα διαβάζει ετικέτες NFC ούτε θα λαμβάνει δεδομένα.

### Πραγματοποίηση πληρωμών με τη λειτουργία NFC

Για να μπορέσετε να χρησιμοποιήσετε τη λειτουργία NFC ώστε να κάνετε πληρωμές, πρέπει να εγγραφείτε στην υπηρεσία πληρωμών κινητής τηλεφωνίας. Για να εγγραφείτε ή να μάθετε περισσότερες πληροφορίες σχετικά με την υπηρεσία, επικοινωνήστε με τον πάροχο υπηρεσιών σας.

- Στην οθόνη ρυθμίσεων, πατήστε NFC και πληρωμή, και κατόπιν πατήστε το διακόπτη για ενεργοποίηση.
- 2 Αγγίξτε την περιοχή της κεραίας NFC στο πίσω μέρος της συσκευής σας σε μια συσκευή ανάγνωσης κάρτας NFC.

Για ρύθμιση της προεπιλεγμένης εφαρμογής πληρωμών, ανοίξτε την οθόνη ρυθμίσεων και πατήστε **NFC** και πληρωμή → Πατήστε και πληρώστε, και κατόπιν επιλέξτε μια εφαρμογή.

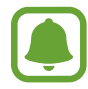

Η λίστα υπηρεσιών πληρωμής ενδέχεται να μην περιλαμβάνει όλες τις διαθέσιμες εφαρμογές πληρωμών.

### Αποστολή δεδομένων

Επιτρέψτε την ανταλλαγή δεδομένων όταν η κεραία NFC της συσκευής σας αγγίζει την κεραία NFC της άλλης συσκευής.

- Στην οθόνη ρυθμίσεων, πατήστε NFC και πληρωμή, και κατόπιν πατήστε το διακόπτη για ενεργοποίηση.
- 2 Πατήστε Android Beam και πατήστε το διακόπτη για ενεργοποίηση.
- 3 Επιλέξτε ένα στοιχείο και αγγίξτε την κεραία NFC της άλλης συσκευής στην κεραία NFC της συσκευής σας.
- 4 Όταν εμφανιστεί το Αγγίξτε για μετάδοση. στην οθόνη, πατήστε την οθόνη της συσκευής σας για να στείλετε το στοιχείο.

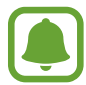

Αν και οι δύο συσκευές επιχειρούν να στείλουν δεδομένα ταυτοχρόνως, η μεταφορά αρχείων ενδέχεται να αποτύχει.

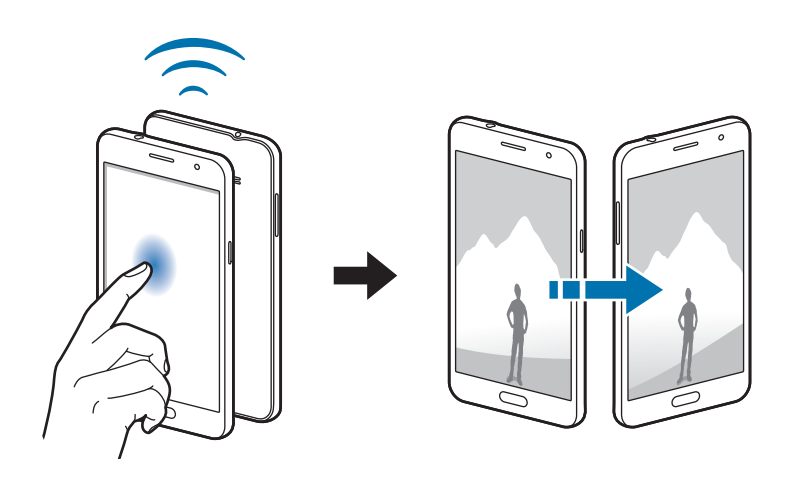

```
Ρυθμίσεις
```

### Περισσότερες ρυθμίσεις σύνδεσης

### Επιλογή

Προσαρμόστε τις ρυθμίσεις για έλεγχο άλλων λειτουργιών.

Στην οθόνη ρυθμίσεων, πατήστε Περισσότερες ρυθμίσεις σύνδεσης.

- Εκτύπωση: Διαμορφώστε τις ρυθμίσεις για τα πρόσθετα εκτυπωτή που είναι εγκατεστημένα στη συσκευή. Μπορείτε να αναζητήσετε διαθέσιμους εκτυπωτές ή να προσθέσετε έναν χειροκίνητα για την εκτύπωση αρχείων. Ανατρέξτε στην ενότητα Εκτύπωση για περισσότερες πληροφορίες.
- VPN: Διαμορφώστε και συνδεθείτε με εικονικά ιδιωτικά δίκτυα (VPN).
- Προεπιλεγμένη εφαρμογή ανταλλαγής μηνυμάτων: Επιλέξτε την προεπιλεγμένη εφαρμογή για χρήση κατά την ανταλλαγή μηνυμάτων.

### Εκτύπωση

Διαμορφώστε τις ρυθμίσεις για τα πρόσθετα εκτυπωτή που είναι εγκατεστημένα στη συσκευή. Μπορείτε να συνδέσετε τη συσκευή σε έναν εκτυπωτή μέσω Wi-Fi ή Wi-Fi Direct, και να εκτυπώσετε εικόνες ή έγγραφα.

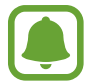

Ορισμένοι εκτυπωτές ενδέχεται να μην είναι συμβατοί με τη συσκευή.

#### Επιπρόσθετες προσθήκες εκτυπωτή

Περισσότερες προθήκες για εκτυπωτές στους οποίους θέλετε να συνδέσετε τη συσκευή.

- Στην οθόνη ρυθμίσεων, πατήστε Περισσότερες ρυθμίσεις σύνδεσης → Εκτύπωση → Λήψη πρόσθετου.
- 2 Αναζητήστε για πρόσθετο εκτυπωτή στο Play Store.
- 3 Επιλέξτε μια προσθήκη εκτυπωτή και εγκαταστήστε την.
- Επιλέξτε το πρόσθετο εκτυπωτή και πατήστε το διακόπτη για ενεργοποίηση.
  Η συσκευή αναζητά εκτυπωτές που είναι συνδεδεμένοι στο ίδιο δίκτυο Wi-Fi με τη συσκευή σας.

Για χειροκίνητη προσθήκη εκτυπωτών, πατήστε ΠΕΡΙΣ. → Προσθέστε εκτυπωτή → ADD PRINTER. Για αλλαγή των ρυθμίσεων εκτύπωσης, πατήστε ΠΕΡΙΣ. → Ρυθμίσεις εκτύπωσης.

#### Εκτύπωση περιεχομένου

Κατά την προβολή περιεχομένου, όπως εικόνες ή έγγραφα, πατήστε **Κοινή χρ. → Εκτύπ → ▼ → Όλοι** οι εκτυπωτές και κατόπιν επιλέξτε εκτυπωτή.

### Ήχοι και ειδοποιήσεις

Αλλάξτε τις ρυθμίσεις για διάφορους ήχους στη συσκευή σας.

Στην οθόνη ρυθμίσεων, πατήστε **Ήχοι και ειδοποιήσεις**.

- Λειτ. ήχου: ρύθμιση της συσκευής να χρησιμοποιεί λειτουργία ήχου ή αθόρυβη λειτουργία.
- Ένταση: ρύθμιση του επιπέδου έντασης για ήχους κλήσης, μουσική και βίντεο, ήχους συστήματος και ήχους ειδοποιήσεων.
- Ήχοι κλήσης και ήχοι: αλλαγή των ρυθμίσεων ήχου κλήσης και ήχου συστήματος.
- **Δονήσεις**: αλλαγή των ρυθμίσεων δονήσεων.
- Ποιότητα ήχου και εφέ: διαμόρφωση πρόσθετων ρυθμίσεων ήχου.
- Μην ενοχλείτε: ρύθμιση της συσκευής ώστε να απενεργοποιεί τον ήχο των εισερχόμενων κλήσεων και τον ήχο των ειδοποιήσεων, εκτός από τις επιτρεπόμενες εξαιρέσεις.
- Ειδοποιήσεις εφαρμογής: αλλαγή των ρυθμίσεων ειδοποίησης για κάθε εφαρμογή.

### Εμφάνιση

Αλλαγή των ρυθμίσεων οθόνης.

Στην οθόνη ρυθμίσεων, πατήστε **Εμφάνιση**.

- **Φωτεινότητα**: Προσαρμογή της φωτεινότητας της οθόνης.
- Υπαίθρια λειτουργία: Ενεργοποιήστε τη λειτουργία εξωτερικών χώρων για να διευκολύνετε την προβολή σε συνθήκες έντονου φωτός.
- Γραμματοσειρά: αλλαγή του μεγέθους και τύπου γραμματοσειράς.
- **Λήξη χρονικού ορίου οθόνης**: ρύθμιση της χρονικής διάρκειας αναμονής της συσκευής πριν απενεργοποιηθεί ο οπίσθιος φωτισμός της οθόνης.
- **Λειτουργία οθόνης**: αλλαγή της λειτουργίας οθόνης για προσαρμογή του χρώματος και της αντίθεσης της οθόνης.
- Ονειροπόληση: Ρύθμιση της συσκευής για εκκίνηση μιας προστασίας οθόνης κατά τη φόρτιση της συσκευής.

### Εφαρμογές

Διαχειριστείτε τις εφαρμογές της συσκευής και αλλάξτε τις ρυθμίσεις τους.

Στην οθόνη ρυθμίσεων, πατήστε Εφαρμογές.

- Διαχειριστής εφαρμογών: Προβάλλετε και διαχειριστείτε τις εφαρμογές στη συσκευή σας.
- Προεπ/νες εφαρμογές: Επιλέξτε μια προεπιλεγμένη ρύθμιση για χρήση εφαρμογών.

### Φόντο

Αλλάξτε τις ρυθμίσεις φόντου για την αρχική οθόνη και την κλειδωμένη οθόνη. Στην οθόνη ρυθμίσεων, πατήστε **Φόντο**.

### Θέματα

Εφαρμόστε διάφορα θέματα στη συσκευή ώστε να αλλάξουν τα οπτικά στοιχεία της αρχικής οθόνης, της κλειδωμένης οθόνης και των εικονιδίων.

Στην οθόνη ρυθμίσεων, πατήστε Θέματα.

Για λήψη περισσότερων θεμάτων, πατήστε ΠΕΡΙΣΣ. ΘΕΜΑΤΑ.

### Οθόνη κλειδ. και ασφάλεια

Αλλάξτε τις ρυθμίσεις για την ασφάλιση της συσκευής και της κάρτας SIM ή USIM.

Στην οθόνη ρυθμίσεων, πατήστε Οθόνη κλειδ. και ασφάλεια.

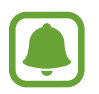

Οι διαθέσιμες επιλογές ενδέχεται να διαφέρουν ανάλογα με τη μέθοδο κλειδώματος οθόνης που έχει επιλεγεί.

- Τύπος οθόνης κλειδώματος: αλλαγή της μεθόδου κλειδώματος οθόνης.
- Προβολή πληροφοριών: αλλαγή ρυθμίσεων για τα στοιχεία που εμφανίζονται στην κλειδωμένη οθόνη.
- Εφέ ξεκλειδώματος: επιλογή ενός εφέ που βλέπετε όταν ξεκλειδώνετε την οθόνη.
- Εύρεση του κινητού μου: ενεργοποίηση ή απενεργοποίηση της λειτουργίας εύρεσης του κινητού μου. Μεταβείτε στον ιστότοπο εύρεσης του κινητού (findmymobile.samsung.com) για ανίχνευση και έλεγχο της απωλεσθείσας ή κλαπείσας συσκευής σας.

- Άγνωστες πηγές: ρύθμιση της συσκευής ώστε να επιτρέπεται η εγκατάσταση εφαρμογών από άγνωστες πηγές.
- Άλλες ρυθμίσεις ασφάλειας: διαμόρφωση πρόσθετων ρυθμίσεων ασφαλείας.

### Απόρρητο

Αλλάξτε τις ρυθμίσεις για προστασία του απορρήτου.

Στην οθόνη ρυθμίσεων, πατήστε Απόρρητο.

- Θέση: Αλλάξτε τις ρυθμίσεις για τις άδειες πληροφοριών τοποθεσίας.
- Αναφορά διαγνωστ. πληροφ.: ρύθμιση της συσκευής για αυτόματη αποστολή των διαγνωστικών πληροφοριών και πληροφοριών χρήσης της συσκευής στη Samsung.

### Εύκολη λειτουργία

Η εύκολη λειτουργία προσφέρει μια ευκολότερη εμπειρία για το χρήστη χρησιμοποιώντας απλούστερη διάταξη και μεγαλύτερα εικονίδια στην αρχική οθόνη.

#### Μετάβαση στην εύκολη λειτουργία

- Στην οθόνη ρυθμίσεων, πατήστε Εύκολη λειτουργία → Εύκολη λειτουργία.
- 2 Επιλέξτε εφαρμογές στο Εύκολες εφαρμογές για εφαρμογή απλούστερης διάταξης.
- **3** Πατήστε **ΤΕΛΟΣ**.

Επιστροφή σε τυπική λειτουργία

Σαρώστε προς τα αριστερά στην αρχική οθόνη και πατήστε **Ρυθμίσεις — Εύκολη λειτουργία — Τυπική λειτουργία — ΤΕΛΟΣ**.

#### Διαχείριση συντομεύσεων

Για προσθήκη συντόμευσης προς μια εφαρμογή στην αρχική οθόνη, σαρώστε προς αριστερά, πατήστε 🕂 και κατόπιν επιλέξτε μια εφαρμογή.

Για προσθήκη συντόμευσης προς μια επαφή στην αρχική οθόνη, σαρώστε προς δεξιά και πατήστε Για να διαγράψετε μια συντόμευση από την αρχική οθόνη, πατήστε ΕΠΕΞ. και επιλέξτε μια εφαρμογή ή επαφή με —.

### Προσβ/τητα

Διαμορφώστε διάφορες ρυθμίσεις για να βελτιώσετε την προσβασιμότητα στη συσκευή.

Στην οθόνη ρυθμίσεων, πατήστε Προσβ/τητα.

- Όραση: Προσαρμόστε τις ρυθμίσεις για να βελτιώσετε την προσβασιμότητα των χρηστών που αντιμετωπίζουν προβλήματα όρασης.
- **Ακοή**: Προσαρμόστε τις ρυθμίσεις για να βελτιώσετε την προσβασιμότητα των χρηστών που αντιμετωπίζουν προβλήματα ακοής.
- Κινητικές δυνατότητες και αλληλεπίδραση: Προσαρμόστε τις ρυθμίσεις για να βελτιώσετε την προσβασιμότητα των χρηστών που έχουν μειωμένες δεξιότητες.
- Άμεση πρόσβαση: Ρυθμίστε τη συσκευή ώστε να ανοίγουν τα επιλεγμένα μενού προσβασιμότητας όταν πατάτε το πλήκτρο αρχικής οθόνης τρεις φορές γρήγορα.
- Υπενθύμιση ειδοποίησης: Ρυθμίστε τη συσκευή για να σας ειδοποιεί για γνωστοποιήσεις που δεν ελέγξατε στο προηγούμενο χρονικό διάστημα.
- Απάντηση και τερματισμός κλήσεων: Αλλαγή μεθόδου για απάντηση ή τερματισμό κλήσεων.
- **Λειτουργία ενός πατήματος**: Ρυθμίστε τη συσκευή για έλεγχο εισερχόμενων κλήσεων ή ειδοποιήσεων με πάτημα του πλήκτρου αντί για σύρσιμό του.
- Υπηρεσίες: Προβάλλετε τις υπηρεσίες προσβασιμότητας που είναι εγκατεστημένες στη συσκευή.

### Λογαριασμοί

Προσθέστε τους λογαριασμούς Samsung και Google, ή άλλους λογαριασμούς, για συγχρονισμό.

#### Προσθήκη λογαριασμών

Ορισμένες εφαρμογές που χρησιμοποιούνται στη συσκευή σας απαιτούν καταχωρημένο λογαριασμό. Δημιουργήστε λογαριασμούς για να έχετε την καλύτερη εμπειρία με τη συσκευή.

- Στην οθόνη ρυθμίσεων, πατήστε Λογαριασμοί → Προσθήκη λογαριασμού.
- 2 Επιλέξτε μια υπηρεσία λογαριασμών.
- **3** Ακολουθήστε τις οδηγίες επί της οθόνης για να ολοκληρώσετε τη ρύθμιση λογαριασμού.

Για συγχρονισμό περιεχομένου με τους λογαριασμούς σας, επιλέξτε ένα λογαριασμό και επιλέξτε στοιχεία για συγχρονισμό.

#### Καταχώρηση λογαριασμών Samsung

Χρειάζεστε έναν λογαριασμό Samsung όταν χρησιμοποιείτε ορισμένες εφαρμογές Samsung. Μπορείτε να δημιουργήσετε αντίγραφα ασφαλείας ή να αποκαταστήσετε δεδομένα αποθηκευμένα στη συσκευή στο λογαριασμό Samsung. Καταχωρήστε το λογαριασμό Samsung στη συσκευή για άνετη χρήση των υπηρεσιών Samsung.

- Στην οθόνη ρυθμίσεων, πατήστε Λογαριασμοί → Προσθήκη λογαριασμού.
- 2 Πατήστε Λογαριασμός Samsung account.
- 3 Ακολουθήστε τις οδηγίες επί της οθόνης για να ολοκληρώσετε τη ρύθμιση λογαριασμού.

Μόλις καταχωρηθεί ο λογαριασμός Samsung, μπορείτε να χρησιμοποιήσετε εφαρμογές που απαιτούν το λογαριασμό Samsung χωρίς τη διαδικασία σύνδεσης.

#### Αφαίρεση λογαριασμών

Στην οθόνη ρυθμίσεων, πατήστε **Λογαριασμοί**, επιλέξτε ένα όνομα λογαριασμού, επιλέξτε το λογαριασμό προς αφαίρεση και κατόπιν πατήστε **ΠΕΡΙΣ.** — **Αφαίρ. λογαριασμού**.

### Δημιουργία αντιγράφων ασφαλείας και επαναφορά

Αλλάξτε τις ρυθμίσεις για διαχείριση ρυθμίσεων και δεδομένων.

Στην οθόνη ρυθμίσεων, πατήστε **Δημιουργία αντιγράφων ασφαλείας και επαναφορά**.

- Λογαριασμός αντιγράφων ασφαλείας: δημιουργία ή επεξεργασία του εφεδρικού λογαριασμού Google.
- Δημιουργία αντιγράφων ασφαλείας των δεδομένων μου: ρύθμιση της συσκευής για δημιουργία εφεδρικών αντιγράφων των ρυθμίσεων και των δεδομένων εφαρμογών στο διακομιστή Google.
- Αυτόματη επαναφορά: ρύθμιση της συσκευής για αυτόματη επαναφορά των ρυθμίσεων και των δεδομένων εφαρμογών από το διακομιστή Google όταν επανεγκαθίστανται οι εφαρμογές.
- Επαναφορά ρυθμίσεων: επαναφορά των ρυθμίσεων της συσκευής στις εργοστασιακές ρυθμίσεις χωρίς να διαγράψετε τα δεδομένα.
- Επαναφορά εργοστασιακών δεδομένων: επαναφορά των ρυθμίσεων στις προεπιλεγμένες εργοστασιακές τιμές και διαγραφή όλων των δεδομένων.

### Γλώσσα και εισαγωγή

Αλλάξτε τις ρυθμίσεις για εισαγωγή κειμένου. Ορισμένες επιλογές ενδέχεται να μην είναι διαθέσιμες ανάλογα με την επιλεγμένη γλώσσα.

Στην οθόνη ρυθμίσεων, πατήστε Γλώσσα και εισαγωγή.

- Γλώσσα: Επιλέξτε μια γλώσσα οθόνης για όλα τα μενού και εφαρμογές.
- Προεπιλεγμένο πληκτρολόγιο: Επιλέξτε έναν προεπιλεγμένο τύπο πληκτρολογίου για εισαγωγή κειμένου.
- Πληκτρολόγιο Samsung: αλλαγή των ρυθμίσεων του πληκτρολογίου Samsung.
- Φωνητική πληκτρολόγηση Google: αλλαγή των ρυθμίσεων φωνητικής εισαγωγής.
- Είσοδος φωνής: επιλογή προεπιλεγμένης υπηρεσίας φωνητικής εισαγωγής. Μπορείτε επίσης να αλλάξετε τις ρυθμίσεις για κάθε υπηρεσία.
- Επιλογές κειμ. σε ομιλία: αλλαγή των ρυθμίσεων μετατροπής κειμένου σε ομιλία.
- Ταχύτητα δείκτη: Ρυθμίστε την ταχύτητα δείκτη για το ποντίκι ή το πλαίσιο αφής που είναι συνδεδεμένα με τη συσκευή σας.

### Μπαταρία

Προβάλλετε πληροφορίες για την ισχύ της μπαταρίας και αλλάξτε τις επιλογές εξοικονόμησης ισχύος. Στην οθόνη ρυθμίσεων, πατήστε **Μπαταρία**.

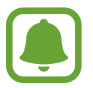

Ο υπολειπόμενος χρόνος χρήσης δείχνει το χρόνο που απομένει μέχρι την εξάντληση της μπαταρίας. Ο υπολειπόμενος χρόνος χρήσης ενδέχεται να διαφέρει ανάλογα με τις ρυθμίσεις της συσκευής σας και τις συνθήκες λειτουργίας.

- ΧΡΗΣΗ ΜΠΑΤΑΡΙΑΣ: Προβάλλετε την ενέργεια της μπαταρίας που καταναλώνεται από τη συσκευή σας.
- Λειτουργία εξοικονόμησης ενέργειας: Ενεργοποιήστε τη λειτουργία εξοικονόμησης ενέργειας και αλλάξτε τις ρυθμίσεις για τη λειτουργία εξοικονόμησης ενέργειας. Ανατρέξτε στην ενότητα Λειτουργία εξοικονόμησης ενέργειας για περισσότερες πληροφορίες.
- Ultra Εξοικονόμηση ενέργειας: παράταση του χρόνου αναμονής και μείωση της κατανάλωσης της μπαταρίας με εμφάνιση απλούστερης διάταξης και περιορισμό της πρόσβασης σε μια εφαρμογή.
  Ανατρέξτε στην ενότητα Ultra Εξοικονόμηση ενέργειας για περισσότερες πληροφορίες.
- Ποσοστό στη γραμ. κατάστ.: Ρύθμιση της συσκευής για εμφάνιση του υπολειπόμενου χρόνου μπαταρίας.

### Χώρος αποθήκευσης

Προβάλλετε πληροφορίες μνήμης για τη συσκευή σας.

Στην οθόνη ρυθμίσεων, πατήστε Χώρος αποθήκευσης.

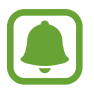

Η πραγματική διαθέσιμη χωρητικότητα της εσωτερικής μνήμης είναι μικρότερη από την προσδιοριζόμενη χωρητικότητα, επειδή το λειτουργικό σύστημα και οι προεπιλεγμένες εφαρμογές καταλαμβάνουν μέρος της μνήμης. Η διαθέσιμη χωρητικότητα μπορεί να αλλάξει όταν αναβαθμίσετε τη συσκευή.

### Ημερομηνία & ώρα

Πρόσβαση και μεταβολή των παρακάτω ρυθμίσεων ώστε να ελέγχεται ο τρόπος εμφάνισης από τη συσκευή της ώρας και ημερομηνίας.

Στην οθόνη ρυθμίσεων, πατήστε Ημερομηνία & ώρα.

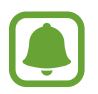

Εάν η μπαταρία παραμείνει πλήρως αποφορτισμένη ή αφαιρεθεί από τη συσκευή, η ώρα και η ημερομηνία μηδενίζονται.

- Αυτόματη ημερ/νία και ώρα: αυτόματη ενημέρωση της ώρας και ημερομηνίας όταν περνάτε από μία ζώνη ώρας σε άλλη.
- Αυτόματη ζώνη ώρας: Ρύθμιση της συσκευής για λήψη πληροφοριών ζώνης ώρας από το δίκτυο όταν μετακινείστε μεταξύ διαφορετικών ζωνών ώρας.
- Ρύθμιση ημερομηνίας: ρύθμιση της τρέχουσας ημερομηνίας με μη αυτόματο τρόπο.
- **Ρύθμιση ώρας**: ρύθμιση της τρέχουσας ώρας με μη αυτόματο τρόπο.
- Επιλογή ζώνης ώρας: ρύθμιση της ζώνης ώρας του σπιτιού σας.
- Χρήση μορφής 24 ωρών: εμφάνιση ώρας σε μορφή 24 ώρών.

### Εγχειρίδιο χρήσης

Προβάλλετε τις πληροφορίες βοήθειας για να μάθετε πώς να χρησιμοποιείτε τη συσκευή και τις εφαρμογές ή να διαμορφώνετε σημαντικές ρυθμίσεις.

Στην οθόνη ρυθμίσεων, πατήστε Εγχειρίδιο χρήσης.

### Πληροφορίες συσκευής

Αποκτήστε πρόσβαση σε πληροφορίες της συσκευής, επεξεργαστείτε το όνομα της συσκευής ή ενημερώστε το λογισμικό της.

Στην οθόνη ρυθμίσεων, πατήστε Πληροφορίες συσκευής.

# Παράρτημα

### Αντιμετώπιση προβλημάτων

Πριν επικοινωνήσετε με ένα κέντρο επισκευών της Samsung, επιχειρήστε τις παρακάτω λύσεις. Ορισμένες καταστάσεις ενδέχεται να μην ισχύουν για τη δική σας συσκευή.

## Όταν ενεργοποιείτε ή ενώ χρησιμοποιείτε τη συσκευή, σας ζητάει να εισαγάγετε έναν από τους παρακάτω κωδικούς:

- Κωδικός πρόσβασης: όταν έχει ενεργοποιηθεί η λειτουργία κλειδώματος της συσκευής, πρέπει να εισάγετε τον κωδικό πρόσβασης που ορίσατε για τη συσκευή.
- PIN: την πρώτη φορά που θα χρησιμοποιήσετε τη συσκευή ή όταν είναι ενεργοποιημένη η λειτουργία ερωτήματος κωδικού PIN, πρέπει να εισάγετε τον κωδικό PIN που συνόδευε την κάρτα σας SIM ή USIM. Μπορείτε να απενεργοποιήσετε τη λειτουργία αυτή χρησιμοποιώντας το μενού κλειδώματος κάρτας SIM.
- PUK: η κάρτα σας SIM ή USIM είναι μπλοκαρισμένη, συνήθως ως αποτέλεσμα εισαγωγής εσφαλμένου κωδικού PIN αρκετές φορές. Πρέπει να πληκτρολογήσετε το PUK που σας έδωσε ο φορέας παροχής υπηρεσιών.
- PIN2: όταν αποκτάτε πρόσβαση σε ένα μενού που ζητάει το PIN2, πρέπει να εισάγετε το PIN2 που συνόδευε την κάρτα SIM ή USIM. Για περισσότερες πληροφορίες, επικοινωνήστε με τον πάροχο των υπηρεσιών σας.

### Η συσκευή εμφανίζει μηνύματα σφάλματος δικτύου ή υπηρεσιών

- Σε περιοχές με αδύναμο σήμα ή με κακή λήψη, ενδέχεται να μην λαμβάνετε σήμα. Μετακινηθείτε και δοκιμάστε ξανά. Ενώ μετακινείστε, ενδέχεται να εμφανίζονται επανειλημμένως μηνύματα σφάλματος.
- Δεν μπορείτε να αποκτήσετε πρόσβαση σε ορισμένες επιλογές χωρίς συνδρομή. Για περισσότερες πληροφορίες, επικοινωνήστε με τον πάροχο των υπηρεσιών σας.

### Η συσκευή σας δεν ενεργοποιείται

- Όταν η μπαταρία είναι εντελώς αποφορτισμένη, η συσκευή σας δεν ενεργοποιείται. Φορτίστε πλήρως την μπαταρία προτού ενεργοποιήσετε τη συσκευή.
- Η μπαταρία ενδέχεται να μην έχει τοποθετηθεί σωστά. Εισάγετε την μπαταρία και πάλι.
- Σκουπίστε και τις δύο χρυσαφί επαφές και εισάγετε και πάλι την μπαταρία.

### Η οθόνη αφής αποκρίνεται αργά ή λανθασμένα

- Εάν προσαρτήσετε ένα προστατευτικό κάλυμμα ή προαιρετικά εξαρτήματα στην οθόνη αφής, η οθόνη αφής ενδέχεται να μην λειτουργεί σωστά.
- Εάν φοράτε γάντια, εάν τα χέρια σας δεν είναι καθαρά ενώ αγγίζετε την οθόνη αφής ή εάν πατάτε στην οθόνη με αιχμηρά αντικείμενα ή τις άκρες των δαχτύλων σας, η οθόνη αφής ενδέχεται να δυσλειτουργεί.
- Η οθόνη αφής ενδέχεται να δυσλειτουργεί σε συνθήκες υγρασίας ή όταν εκτεθεί σε νερό.
- Επανεκκινήστε τη συσκευή για να εξαφανιστούν τυχόν προσωρινά σφάλματα του λογισμικού.
- Βεβαιωθείτε ότι το λογισμικό της συσκευής σας έχει ενημερωθεί στην πιο πρόσφατη έκδοση.
- Εάν η οθόνη αφής γρατσουνιστεί ή υποστεί ζημιά, επισκεφθείτε ένα κέντρο επισκευών της Samsung.

### Η συσκευή σας "παγώνει" ή παρουσιάζει ανεπανόρθωτο σφάλμα

Δοκιμάστε τις παρακάτω λύσεις. Εάν και πάλι δεν επιλυθεί το πρόβλημα, επικοινωνήστε με ένα κέντρο επισκευών της Samsung.

#### Επανεκκίνηση της συσκευής

Αν η συσκευή σας παγώνει ή κολλάει, μπορεί να χρειαστεί να κλείσετε εφαρμογές ή να απενεργοποιήσετε τη συσκευή και να την ενεργοποιήσετε εκ νέου.

#### Αναγκαστική επανεκκίνηση

Αν η συσκευή σας "παγώσει" και δεν ανταποκρίνεται, πατήστε παρατεταμένα το πλήκτρο λειτουργίας και το πλήκτρο μείωσης της έντασης ήχου ταυτόχρονα για περισσότερα από 7 δευτερόλεπτα για επανεκκίνηση.

### Επαναφορά της συσκευής

Εάν το πρόβλημα δεν λυθεί με τις παραπάνω μεθόδους, εκτελέστε επαναφορά εργοστασιακών δεδομένων.

Στην οθόνη εφαρμογών, πατήστε **Ρυθμίσεις** → **Δημιουργία αντιγράφων ασφαλείας και επαναφορά** → Επαναφορά εργοστασιακών δεδομένων → ΕΠΑΝΑΦΟΡΑ ΣΥΣΚΕΥΗΣ → ΔΙΑΓΡΑΦΗ ΟΛΩΝ.

Πριν εκτελέσετε την επαναφορά εργοστασιακών δεδομένων, θυμηθείτε να δημιουργήσετε αντίγραφα ασφαλείας όλων των σημαντικών δεδομένων που είναι αποθηκευμένα στη συσκευή.

#### Οι κλήσεις δεν συνδέονται

- Βεβαιωθείτε ότι έχετε αποκτήσει πρόσβαση στο σωστό δίκτυο κινητής τηλεφωνίας.
- Βεβαιωθείτε ότι δεν έχετε ενεργοποιήσει τη φραγή κλήσεων για τον τηλεφωνικό αριθμό που καλείτε.
- Βεβαιωθείτε ότι δεν έχετε ενεργοποιήσει τη φραγή κλήσεων για τον εισερχόμενο τηλεφωνικό αριθμό.

#### Οι άλλοι δεν σας ακούνε όταν μιλάτε στο τηλέφωνο

- Βεβαιωθείτε ότι δεν είναι καλυμμένο το ενσωματωμένο μικρόφωνο.
- Βεβαιωθείτε ότι το μικρόφωνο είναι κοντά στο στόμα σας.
- Εάν χρησιμοποιείτε ακουστικά, βεβαιωθείτε ότι έχουν συνδεθεί σωστά.

#### Ο ήχος δημιουργεί ηχώ κατά τη διάρκεια μιας κλήσης

Ρυθμίστε την ένταση πατώντας το πλήκτρο έντασης ήχου ή μετακινηθείτε σε άλλη περιοχή.

# Ένα δίκτυο κινητής τηλεφωνίας ή το διαδίκτυο αποσυνδέονται συχνά ή η ποιότητα του ήχου είναι κακή

- Βεβαιωθείτε ότι δεν μπλοκάρετε την εσωτερική κεραία της συσκευής.
- Σε περιοχές με αδύναμο σήμα ή με κακή λήψη, ενδέχεται να μην λαμβάνετε σήμα. Ενδέχεται να έχετε προβλήματα συνδεσιμότητας εξαιτίας ζητημάτων με το σταθμό βάσης του παρόχου των υπηρεσιών. Μετακινηθείτε και δοκιμάστε ξανά.
- Κατά τη χρήση της συσκευής ενώ μετακινείστε, ενδέχεται να απενεργοποιηθούν οι υπηρεσίες ασύρματου δικτύου εξαιτίας ζητημάτων με το δίκτυο του παρόχου των υπηρεσιών.

#### Το εικονίδιο της μπαταρίας είναι κενό

Η στάθμη της μπαταρίας σας είναι χαμηλή. Φορτίστε τη μπαταρία.

# Η μπαταρία δεν φορτίζει σωστά (για φορτιστές εγκεκριμένους από τη Samsung)

- Βεβαιωθείτε ότι ο φορτιστής είναι συνδεδεμένος σωστά.
- Αν τα τερματικά της μπαταρίας είναι βρώμικα, η μπαταρία ενδέχεται να μην φορτίζεται σωστά ή ενδέχεται να απενεργοποιηθεί η συσκευή. Σκουπίστε και τις δύο χρυσαφί επαφές και προσπαθήστε να φορτίσετε και πάλι την μπαταρία.

#### Η μπαταρία εξαντλείται ταχύτερα από όταν αγοράστηκε αρχικά

- Όταν εκθέτετε τη συσκευή ή την μπαταρία σε πολύ χαμηλές ή πολύ υψηλές θερμοκρασίες, η χρήσιμη διάρκεια της φόρτισης ενδέχεται να μειωθεί.
- Η κατανάλωση της μπαταρίας αυξάνεται όταν χρησιμοποιείτε λειτουργίες ανταλλαγής μηνυμάτων ή ορισμένες εφαρμογές, όπως παιχνίδια ή το διαδίκτυο.
- Η μπαταρία είναι αναλώσιμη και η απόδοσή της θα μειώνεται με την πάροδο του χρόνου.

### Η συσκευή καίει όταν την αγγίζετε

Όταν χρησιμοποιείτε εφαρμογές που χρειάζονται περισσότερη ενέργεια ή χρησιμοποιείτε στη συσκευή σας εφαρμογές για πολλή ώρα, η συσκευή σας μπορεί να ζεσταθεί. Αυτό είναι φυσιολογικό και η διάρκεια ζωής ή η απόδοση της συσκευής σας δεν θα πρέπει να επηρεαστεί. Εάν η συσκευή υπερθερμαίνεται ή είναι ζεστή για παρατεταμένο διάστημα, μην την χρησιμοποιήσετε για λίγο. Εάν η συσκευή συνεχίσει να υπερθερμαίνεται, επικοινωνήστε με ένα κέντρο επισκευών της Samsung.

#### Εμφανίζονται μηνύματα σφάλματος όταν ξεκινάτε την κάμερα

Η συσκευή σας πρέπει να διαθέτει αρκετή διαθέσιμη μνήμη και ενέργεια μπαταρίας για να θέσει σε λειτουργία την εφαρμογή της κάμερας. Εάν εμφανίζονται μηνύματα σφάλματος όταν ξεκινάτε την κάμερα, δοκιμάστε τα εξής:

- Φορτίστε τη μπαταρία.
- Ελευθερώστε λίγη μνήμη μεταφέροντας αρχεία σε έναν υπολογιστή ή διαγράφοντας αρχεία από τη συσκευή σας.
- Επανεκκινήστε τη συσκευή. Εάν εξακολουθεί να υπάρχει το πρόβλημα με την εφαρμογή της κάμερας μετά την εκτέλεση των παραπάνω, επικοινωνήστε με ένα κέντρο επισκευών της Samsung.

#### Η ποιότητα της φωτογραφίας είναι χειρότερη από την προεπισκόπηση

- Η ποιότητα των φωτογραφιών σας ενδέχεται να ποικίλλει ανάλογα με το περιβάλλον και τις τεχνικές φωτογράφησης που χρησιμοποιείτε.
- Εάν τραβάτε φωτογραφίες σε σκοτεινούς χώρους, τη νύχτα ή σε εσωτερικούς χώρους, ενδέχεται να προκύψουν παράσιτα εικόνας ή ενδέχεται η φωτογραφία να είναι εκτός εστίασης.

#### Εμφανίζονται μηνύματα σφάλματος όταν ανοίγετε αρχεία πολυμέσων

Εάν λαμβάνετε μηνύματα σφάλματος ή δεν αναπαράγονται αρχεία πολυμέσων όταν τα ανοίγετε στη συσκευή σας, δοκιμάστε τα εξής:

- Ελευθερώστε λίγη μνήμη μεταφέροντας αρχεία σε έναν υπολογιστή ή διαγράφοντας αρχεία από τη συσκευή σας.
- Βεβαιωθείτε ότι το αρχείο μουσικής δεν έχει προστασία DRM (Digital Rights Management). Εάν το αρχείο έχει προστασία DRM, βεβαιωθείτε ότι έχετε την κατάλληλη άδεια ή το κλειδί για την αναπαραγωγή του αρχείου.
- Βεβαιωθείτε ότι οι μορφές αρχείων υποστηρίζονται από τη συσκευή. Εάν κάποια μορφή αρχείου δεν υποστηρίζεται, όπως DivX ή AC3, εγκαταστήστε μια εφαρμογή που την υποστηρίζει. Για να επιβεβαιώσετε τις μορφές αρχείων που υποστηρίζει η συσκευή σας, επισκεφθείτε τη διεύθυνση www.samsung.com.
- Η συσκευή σας υποστηρίζει φωτογραφίες και βίντεο που τραβήχτηκαν με τη συσκευή.
  Φωτογραφίες και βίντεο που τραβήχτηκαν με άλλες συσκευές ενδέχεται να μην λειτουργούν σωστά.
- Η συσκευή σας υποστηρίζει αρχεία πολυμέσων που εξουσιοδοτούνται από τον πάροχο των υπηρεσιών δικτύου ή παρόχους πρόσθετων υπηρεσιών. Κάποιο περιεχόμενο που κυκλοφορεί στο διαδίκτυο, όπως ήχοι κλήσης, βίντεο ή ταπετσαρίες, ενδέχεται να μην λειτουργούν σωστά.

### Δεν εντοπίζεται άλλη συσκευή Bluetooth

- Βεβαιωθείτε ότι η ασύρματη λειτουργία Bluetooth είναι ενεργοποιημένη στη συσκευή σας.
- Βεβαιωθείτε ότι η ασύρματη λειτουργία Bluetooth είναι ενεργοποιημένη στη συσκευή με την οποία επιθυμείτε να συνδεθείτε.
- Βεβαιωθείτε ότι η συσκευή σας και η άλλη συσκευή Bluetooth βρίσκονται εντός της μέγιστης εμβέλειας Bluetooth (10 μ.).

Εάν το πρόβλημα δεν επιλυθεί με τις παραπάνω ενέργειες, επικοινωνήστε με ένα κέντρο επισκευών της Samsung.

### Δεν επιτυγχάνεται σύνδεση όταν συνδέετε τη συσκευή με έναν υπολογιστή

- Βεβαιωθείτε ότι το καλώδιο USB που χρησιμοποιείτε είναι συμβατό με τη συσκευή σας.
- Βεβαιωθείτε ότι έχετε το κατάλληλο πρόγραμμα οδήγησης, εγκατεστημένο και ενημερωμένο στον υπολογιστή σας.
- Εάν είστε χρήστης Windows XP, βεβαιωθείτε ότι έχει εγκατασταθεί στον υπολογιστή σας Windows XP Service Pack 3 ή νεώτερο.

#### Η συσκευή σας δεν μπορεί να βρει την τρέχουσα τοποθεσία σας

Τα σήματα GPS ενδέχεται να παρεμποδίζονται σε ορισμένες τοποθεσίες, όπως σε εσωτερικούς χώρους. Ρυθμίστε τη συσκευή για χρήση Wi-Fi ή δικτύου κινητής τηλεφωνίας για εύρεση της τρέχουσας τοποθεσίας σας σε τέτοιες περιστάσεις.

#### Δεδομένα αποθηκευμένα στη συσκευή χάθηκαν

Δημιουργείτε πάντα εφεδρικά αντίγραφα όλων των σημαντικών δεδομένων που είναι αποθηκευμένα στη συσκευή. Διαφορετικά, δεν μπορείτε να επαναφέρετε δεδομένα εάν καταστραφούν ή χαθούν. Η Samsung δεν φέρει ευθύνη για απώλεια δεδομένων αποθηκευμένων στη συσκευή.

#### Εμφανίζεται ένα μικρό κενό γύρω από το εξωτερικό της θήκης της συσκευής

- Το κενό αυτό είναι ένα απαραίτητο κατασκευαστικό χαρακτηριστικό και ενδέχεται να προκύπτει κάποιο μικρό κούνημα ή δόνηση των τμημάτων.
- Με την πάροδο του χρόνου, η τριβή μεταξύ των τμημάτων ενδέχεται να προκαλέσει την ελαφρά διόγκωση του κενού αυτού.

Samsung Electronics ΕΛΛΑΣ ΑΕ ΑΘΗΝΑ: Γραφεία: Λ.Κηφισίας 24Α/ Μαρούσι/ 15125, Αθήνα, Ελλάδα Web address: www.samsung.gr ΤΜΗΜΑ ΕΞΥΠΗΡΕΤΗΣΗΣ ΠΕΛΑΤΩΝ SAMSUNG: 801-11-SAMSUNG(72 67 864)

#### Πνευματικά δικαιώματα

Πνευματικά δικαιώματα © 2016 Samsung Electronics

Το παρόν εγχειρίδιο προστατεύεται σύμφωνα με τη διεθνή νομοθεσία περί πνευματικών δικαιωμάτων.

Κανένα τμήμα του παρόντος εγχειριδίου δεν επιτρέπεται να αναπαραχθεί, να διανεμηθεί, να μεταφραστεί ή να μεταδοθεί σε οποιαδήποτε μορφή ή με οποιοδήποτε μέσο, συμπεριλαμβανομένης της φωτοτύπησης, εγγραφής ή αποθήκευσης σε οποιοδήποτε σύστημα αποθήκευσης και ανάκτησης πληροφοριών, χωρίς την προηγούμενη έγγραφη άδεια της Samsung Electronics.

#### Εμπορικά σήματα

- Το SAMSUNG και το λογότυπο SAMSUNG είναι κατατεθέντα εμπορικά σήματα της Samsung Electronics.
- Το Bluetooth<sup>®</sup> αποτελεί εμπορικό σήμα κατατεθέν της Bluetooth SIG, Inc. παγκοσμίως.
- Τα Wi-Fi<sup>®</sup>, Wi-Fi Protected Setup<sup>™</sup>, Wi-Fi Direct<sup>™</sup>, Wi-Fi CERTIFIED<sup>™</sup> και το λογότυπο Wi-Fi αποτελούν εμπορικά σήματα κατατεθέντα της Wi-Fi Alliance.
- Όλα τα άλλα εμπορικά σήματα και πνευματικά δικαιώματα ανήκουν στους αντίστοιχους ιδιοκτήτες τους.